## SIEMENS

## **SED2 Variable Frequency Drives**

## Startup, Operation, and Maintenance Manual

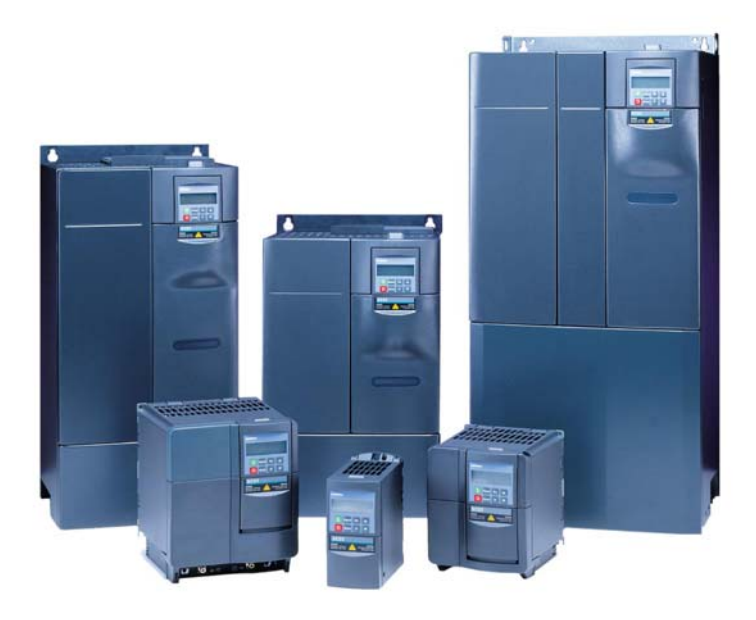

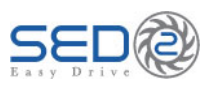

Item Number 125-3201, Rev. CA

## SIEMENS

SED2 Variable Frequency Drives Startup, Operation, and Maintenance Manual

#### NOTICE

The information contained within this document is subject to change without notice and should not be construed as a commitment by Siemens Building Technologies, Inc. Siemens Building Technologies, Inc. assumes no responsibility for any errors that may appear in this document.

All software described in this document is furnished under a license and may be used or copied only in accordance with the terms of such license.

#### SERVICE STATEMENT

Control devices are combined to make a system. Each control device is mechanical in nature and all mechanical components must be regularly serviced to optimize their operation. All Siemens Building Technologies, Inc. branch offices and authorized distributors offer technical support programs that will ensure your continuous, trouble-free system performance.

For further information, contact your nearest Siemens Building Technologies, Inc. representative.

#### CREDITS

Product or company names mentioned herein may be the trademarks of their respective owners.

#### TO THE READER

Your feedback is important to us. If you have comments about this manual, please submit them to <u>technical.editor@sbt.siemens.com</u>.

#### WARNING

This equipment generates, uses, and can radiate radio frequency energy and if not installed and used in accordance with the instructions manual, may cause interference to radio communications. It has been tested and found to comply with the limits for a Class A digital device, pursuant to Part 15 of the FCC rules. These limits are designed to provide reasonable protection against such interference when operated in a commercial environment. Operation of this equipment in a residential area is likely to cause interference in which case users at their own expense will be required to take whatever measures may be required to correct the interference.

SED2 Compliance with EN61000-3-12:

From September 1st, 2005 all electrical apparatus covered by the EMC directive will have to comply with EN61000-3-12 "Limits for harmonic currents produced by equipment connected to public low voltage systems with input currents > 16A and =< 75 A per phase".

Siemens variable speed drives of the product range SED2 (Micromaster 436) fulfil the requirements of the EN 61000-3-12 (without the need for external line reactors) regarding the THD values of Table 3 under the pre condition of Rsce > 190. The required PWHD values will not be achieved. Due to this fact it is recommended to apply for connection approval at the local electricity board.

The local electricity board will evaluate among many other data the content of the 5th harmonic current and the Line Power Factor "Lambda", which is the ratio of active power and apparent power.

Siemens frequency inverters are optimized in design and operation characteristics regarding energy efficiency and less interference with line supplies.

Copyright © 2007 by Siemens Building Technologies, Inc.

Country of Origin: US

#### **Table of Contents**

| How To Use This Manual                                  | 1  |
|---------------------------------------------------------|----|
| Manual Organization                                     | 1  |
| Manual Notations                                        | 2  |
| Where To Send Comments                                  | 2  |
| Reference Documents                                     | 2  |
| Safety Instructions                                     | 3  |
| General                                                 | 3  |
| Environmental Compatibility and Disposal                | 4  |
| Mechanical Installation                                 | 5  |
| Product Numbers                                         | 5  |
| Frame Sizes                                             | 6  |
| Interpreting Serial Numbers and Date Codes              | 7  |
| Output Ratings                                          | 8  |
| Accessories                                             | 10 |
| Environmental Conditions                                | 11 |
| Dimensions and Mounting for IP20 SED2s                  | 12 |
| Overall Dimensions and Mounting Specifications          | 12 |
| Mounting Dimensions                                     | 13 |
| Mounting Instructions                                   | 13 |
| Gland Plate Installation and Conduit Connections        | 14 |
| Dimensions and Mounting for NEMA Type 1 SED2s           | 17 |
| Overall Dimensions and Mounting Specifications          | 17 |
| Mounting Dimensions                                     | 18 |
| Mounting Instructions                                   | 18 |
| Dimensions and Mounting for IP54,<br>NEMA Type 12 SED2s | 19 |
| Overall Dimensions and Mounting Specifications          | 19 |
| Mounting Dimensions                                     | 20 |
| Mounting Instructions                                   | 21 |
| Electrical Installation                                 | 22 |
| Extended Storage: Conditioning of Capacitors            | 23 |
| Input Power and Motor Connections                       | 24 |
| Operation in Ungrounded Systems                         | 25 |
|                                                         |    |

Siemens Building Technologies, Inc.

i

| Ungrounded Systems and Y Capacitor                         | 25 |
|------------------------------------------------------------|----|
| Access to Connection Terminals                             | 28 |
| Motor Frequency and Unit of Measurement DIP Switches       | 31 |
| Input Power and Motor Terminal Layout                      | 32 |
| Tightening Torque for Input Power and<br>Motor Connections | 34 |
| Cable Cross Sections for Input Power and                   | 94 |
| Motor Cables                                               | 34 |
| Input Power Connection                                     | 37 |
| Motor Cable Length                                         | 38 |
| Motor Connection (Wye "Y"/Star or                          | 20 |
| Della Configuration)                                       | 39 |
| Meter Overland Protection                                  | 40 |
| Connection of Multiple Motors                              | 41 |
|                                                            | 42 |
| Control Terminal Connections                               | 43 |
|                                                            | 44 |
|                                                            | 44 |
| Connections                                                | 47 |
| Parameters                                                 | 49 |
| Overview                                                   | 49 |
| Parameter Structure                                        | 49 |
| Parameter Indexes                                          | 50 |
| SED2 Operator Panels                                       | 52 |
| Overview                                                   | 52 |
| Basic Operator Panel (BOP)                                 | 52 |
| Advanced Operator Panel (AOP)                              | 53 |
| BOP Display and Pushbuttons                                | 53 |
| Commissioning                                              | 56 |
| Motor Nameplate Data for Parameter Settings                | 57 |
| Prerequisites to Startup Procedure                         | 58 |
| SED2 (stand-alone) Startup Procedure                       | 60 |
| Quick Commissioning Procedure                              | 62 |

Siemens Building Technologies, Inc.

ii

| Elving Start                                   | 71  |
|------------------------------------------------|-----|
|                                                |     |
| Automatic Restart                              | 73  |
| Vdc Controller                                 | 77  |
| Pulse Frequency                                | 77  |
| Motor Data Identification                      | 78  |
| Reset to Factory Defaults                      | 80  |
| Network Communications                         | 81  |
| Changing Individual Parameter Digits           | 82  |
| Maintenance                                    | 83  |
| Prerequisites                                  | 83  |
| General Inspection and Cleaning                | 83  |
| Muffin Fan Inspection and Cleaning             | 83  |
| Re-energize Unit                               | 84  |
| DC Bus Integrity Test                          | 84  |
| Contactors and Switches                        | 84  |
| Motor Bearing Wear                             | 84  |
| Troubleshooting                                | 85  |
| Reading Faults                                 | 85  |
| Resetting Faults                               | 87  |
| Troubleshooting the Operator Panel             | 88  |
| Troubleshooting Using the Operator Panel       | 89  |
| Fault Codes                                    | 90  |
| Warning Messages                               | 98  |
| Replacement Parts                              | 102 |
| Repair                                         | 103 |
| Technical Specifications                       | 104 |
| Appendix A: Parameters, Defaults, and Settings | 106 |
| Appendix B: SED2 Point Maps                    | 117 |
| Glossary                                       | 123 |

Siemens Building Technologies, Inc.

iii

## How To Use This Manual

This manual is written for users of Siemens Building Technologies, Inc. SED2 Variable Frequency Drives (VFDs). It contains information to install, commission, and set parameters for SED2s in order to provide effective and trouble-free operation.

## **Manual Organization**

This manual contains the following sections:

| Section                                              | Description                                                                                                    |
|------------------------------------------------------|----------------------------------------------------------------------------------------------------|
| How to Use this<br>Manual                            | Describes the organization of this manual, its notations, and lists reference documents.                                                  |
| Safety Instructions                                  | Presents general safety regulations, guidelines, and recommendations.                                                                     |
| Mechanical<br>Installation                           | Provides information for mounting and installing a SED2.                                                                                  |
| Electrical Installation                              | Provides information for installing and terminating SED2 wiring.                                                                          |
| Parameters                                           | Provides an overview about SED2 parameters.                                                                                               |
| SED2 Operator<br>Panels                              | Provides an overview about the SED2 Basic Operator<br>Panel and its pushbuttons                                                           |
| Commissioning                                        | Describes how to commission and start a SED2 for operation.                                                                               |
| Maintenance                                          | Provides preventive maintenance information.                                                                                              |
| Troubleshooting                                      | Lists SED2 fault codes, and warning messages.                                                                                             |
| Replacement Parts                                    | Provides a list of SED2 replacement parts.                                                                                                |
| Repairs                                              | Provides repair information.                                                                                                    |
| Appendix A:<br>Parameters, Defaults,<br>and Settings | Provides a table of SED2 parameters with the number, title, and user access level.                                                        |
| Appendix B: SED2<br>Point Maps                       | Provides a SED2 P1 point map for APOGEE <sup>®</sup><br>Automation Systems and a SED2 N2 point map for<br>Johnson Controls, Inc. systems. |
| Glossary                                             | Defines terms related to the SED2.                                                                                                    |

Siemens Building Technologies, Inc.

## **Manual Notations**

| Notation | Symbol | Meaning                                                                                                    |
|----------|--------|----------------------------------------------------------------------------------------------------|
| DANGER:  |        | Indicates that personal injury, or loss of life may occur if you do not perform a procedure as specified.           |
| WARNING: | Â      | Indicates that personal injury, or equipment<br>damage may occur if you do not perform a<br>procedure as specified. |
| CAUTION: | Â      | Indicates that equipment damage, or loss of data may occur if you do not perform a procedure as specified.          |

## Where To Send Comments

Your feedback is important to us. If you have comments about this manual, please submit them to <u>technical.editor@sbt.siemens.com</u>.

### **Reference Documents**

SED2s control the speed of fan and pump motors. SED2s can also be programmed to manage many other motor functions and limits set by parameters, which are programmed using the SED2 keypad. See the SED2 VFD Parameter Reference Guide (125-3214) for more details and a complete listing of the SED2 parameters.

The following SED2 documentation is available from your local Siemens Building Technologies, Inc. representative:

- SED2 VFD AOP Operating Instructions (125-3206), operating instructions and procedures for the SED2 Advanced Operator Panel.
- SED2 VFD Conventional Bypass Operating Instructions (125-3215), start-up and operation of the SED2 Conventional Bypass Option.
- SED2 VFD Electronic Bypass Operating Instructions (125-3208), start-up, application, and operation of the SED2 Electronic Bypass Option.
- SED2 VFD LON Interface Option Operating Instructions (125-3212), startup and operation of the SED2 LON<sup>®</sup> Interface Option.

Siemens Building Technologies, Inc.

## **Safety Instructions**

## General

The following general guidelines are provided for your safety, to prevent damage, and to extend the service life of the SED2 product and any connected equipment. *Read this information carefully*. Specific Warnings, Cautions, and Notes are provided in the relevant sections of this manual.

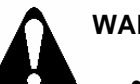

#### WARNING:

- The SED2 uses hazardous voltages and controls potentially dangerous rotating mechanical parts. Noncompliance with warnings, or failure to follow the instructions contained in this manual, can result in loss of life, severe personal injury, or serious damage to property/equipment.
- Only authorized personnel should work on this equipment, and only after becoming familiar with all local regulations and ordinances, safety notices, and procedures in this manual. Successful and safe operation of this equipment depends upon its proper handling, installation, operation, and maintenance.
- Before doing any installation and commissioning procedures, you must read all safety instructions and warnings, including all warning labels attached to the equipment. Ensure that the warning labels are legible and replace missing or damaged labels.
- Observe the regulations of safety codes whenever working with live equipment and high-voltage installations. Also, use suitable tools and protective equipment.
- Prevent any unauthorized person from accessing or approaching this equipment.
- **NOTE:** Keep this manual near the equipment and available to all users.

Siemens Building Technologies, Inc.

# Environmental Compatibility and Disposal

The SED2s are developed and manufactured using materials and processes that take full account of environmental issues and which comply with environmental standards. For disposal at the end of the SED2 service life or in the event of its replacement, note the following:

- For disposal purposes, this product is defined as waste derived from electrical and electronic equipment ("electronic waste") and must not be disposed of as household waste. This applies particularly to the PCB assembly.
- Always use the most environmentally compatible method of disposal, in line with the latest developments in environmental protection, recycling, and waste management. *Observe all local legislation and applicable laws.*
- Always aim for maximum re-use of the basic materials, and minimum environmental stress. Observe any notes about materials and disposal that may be attached to individual components.
- Use local depots and waste management companies, or see your supplier or manufacturer to return used products or to obtain further information on environmental compatibility and waste disposal.
- Special handling of components such as electrolytic capacitors and LCD panels may in some cases be compulsory by law or environmentally desirable.
- The SED2 is delivered in re-usable packaging. Please retain this packaging for later use or in case you need to return the product.

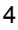

## **Mechanical Installation**

### **Product Numbers**

The following chart shows SED2 product numbers:

| Your Product Num       | iber:                     |      |       |      |      |      |       |       |    |   |   |   |   |   |  |
|------------------------|---------------------------|------|-------|------|------|------|-------|-------|----|---|---|---|---|---|--|
| Example Product        | Number:                   | S    | Ε     | D    | 2    | -    | 0     | •     | 7  | 5 | 1 | 2 | 2 | Χ |  |
| Model                  |                           |      |       |      |      |      |       |       |    |   |   |   |   |   |  |
| SED2-                  | VFD only                  |      |       |      |      |      |       |       |    |   |   |   |   |   |  |
| kW rating              |                           |      |       |      |      |      |       |       |    |   |   |   |   |   |  |
| 0.37, 0.55, [See N     | ote 1 for these select    | ions | S]    |      |      |      |       |       |    |   |   |   |   |   |  |
| 0.75, 1.1, 1.5, 2.2,   |                           |      |       |      |      | (Us  | ses   | 2 to  | 4  |   |   |   |   |   |  |
| 3, 4, 5.5, 7.5, 11, 15 | 5,                        |      |       |      |      | spa  | ace   | s pl  | us |   |   |   |   |   |  |
| 18.5, 22, 30, 37, 45   | ,                         |      |       |      |      | a d  | ivide | er "/ | ") |   |   |   |   |   |  |
| 55, 75, 90 [See No     | ote 2 for these selection | ons  | ]     |      |      |      |       |       |    |   |   |   |   |   |  |
| Voltage                |                           |      |       |      |      |      |       |       |    |   |   |   |   |   |  |
| 2                      | 200 to 240V               |      |       |      |      |      |       |       |    |   |   |   |   |   |  |
| 3                      | 380 to 480V               |      |       |      |      |      |       |       |    |   |   |   |   |   |  |
| 4                      | 500 to 600V               |      |       |      |      |      |       |       |    |   |   |   |   |   |  |
| NEMA rating            |                           |      |       |      |      |      |       |       |    |   |   |   |   |   |  |
| 2                      | (IP 20)                   |      |       |      |      |      |       |       |    |   |   |   |   |   |  |
| 1                      | NEMA Type 1               |      |       |      |      |      |       |       |    |   |   |   |   |   |  |
| 5                      | NEMA Type 12 (IP          | 54)  | [Se   | ee N | lote | 2]   |       |       |    |   |   |   |   |   |  |
| Filter                 |                           |      |       |      |      |      |       |       |    |   |   |   |   |   |  |
| Х                      | Factory Required D        | esig | nato  | or   |      |      |       |       |    |   |   |   |   |   |  |
|                        |                           |      |       |      |      |      |       |       |    |   |   |   |   |   |  |
|                        |                           | ***  | ' lea | ve b | lan  | k ** | *     |       |    |   |   |   |   |   |  |

Notes:

1. Available only with Voltage Codes 2 and 3.

2. Available only with Voltage Codes 3 and 4.

Example Shown: SED2-0.75/22X SED2 VFD only, 0.75 kW (1 hp), 200 to 240V, open type IP20.

Siemens Building Technologies, Inc.

## **Frame Sizes**

The following chart shows SED2 IP20 and NEMA Type 1 (drive only) frame sizes and power ranges.

| HP   | .5  | .7 | 1   | 1.5 | 2   | 3   | 4 | 5 | 7.5 | 10  | 15 | 20 | 25 | 30 | 40 | 50 | 60 | 75 | 100 | 125 |
|------|-----|----|-----|-----|-----|-----|---|---|-----|-----|----|----|----|----|----|----|----|----|-----|-----|
| kW   | .37 | .5 | .75 | 1.1 | 1.5 | 2.2 | 3 | 4 | 5.5 | 7.5 | 11 | 15 | 19 | 22 | 30 | 37 | 45 | 55 | 75  | 90  |
| 240V |     | Α  |     |     | В   |     |   | C | ;   |     |    | D  |    | E  | =  |    | -  |    |     |     |
| 480V |     |    | Α   |     |     |     | В |   |     | C   | ,  |    |    | D  |    | F  | =  |    | F   |     |
| 575V |     |    |     |     |     |     | С |   |     |     |    |    |    |    |    |    |    |    | -   |     |

The following chart shows SED2 IP54, NEMA Type 12 (drive only) frame sizes and power ranges.

| HP   | .5  | .7 | 1   | 1.5 | 2   | 3   | 4 | 5 | 7.5 | 10  | 15 | 20 | 25 | 30 | 40 | 50 | 60 | 75 | 100 | 125 |
|------|-----|----|-----|-----|-----|-----|---|---|-----|-----|----|----|----|----|----|----|----|----|-----|-----|
| kW   | .37 | .5 | .75 | 1.1 | 1.5 | 2.2 | 3 | 4 | 5.5 | 7.5 | 11 | 15 | 19 | 22 | 30 | 37 | 45 | 55 | 75  | 90  |
| 480V | В   |    |     |     |     |     | ( | С |     |     |    |    | F  |    | F  |    |    |    |     |     |
| 575V |     |    |     |     |     |     |   | С | -   |     |    |    |    | U  |    |    |    |    |     |     |

#### **Interpreting Serial Numbers and Date Codes**

Each SED2 has a manufacturing/serial number. The date of manufacture, or the date code, is part of the serial number. The following examples show how to interpret the date code and serial code.

#### Example 1:

A SED2 manufactured April 21, 2000 with a 000219 serial number.

| Х                                    | Α                 | М                                                            | 4                                              | 2                            | 1             | -                                                                      | 0                          | 0                                | 0                         | 2                           | 1                | 9       |
|--------------------------------------|-------------------|--------------------------------------------------------------|------------------------------------------------|------------------------------|---------------|------------------------------------------------------------------------|----------------------------|----------------------------------|---------------------------|-----------------------------|------------------|---------|
| X<br>Indicate<br>manufac<br>location | A<br>s<br>cturing | M<br>Year:<br>M = 00<br>N = 01<br>P = 02<br>R = 03<br>S = 04 | 4<br>Month:<br>Jan = 1,<br>Feb =<br>2,         | 2<br>Day<br>01<br>thro<br>31 | 1<br>:<br>ugh | -<br>separator<br>to facilitate<br>reading of<br>the serial<br>number. | 0<br>Six-<br>in th<br>thro | <b>0</b><br>digi<br>ie ra<br>ugh | 0<br>t ser<br>ange<br>999 | 2<br>ial nu<br>of 1<br>999. | <b>1</b><br>umbe | 9<br>er |
|                                      |                   | T = 05<br>U = 06<br>V = 07<br>W = 08                         | 9,<br>Oct =<br>O,<br>Nov =<br>N,<br>Dec =<br>D |                              |               |                                                                        |                            |                                  |                           |                             |                  |         |

#### Example 2:

A SED2 manufactured July 24, 2001 with a 00535 serial number.

| Т        | -       | Ν      | 7             | 2           | 4   | 6   | 2      | 0 | 0                        | 0              | 5 | 3 | 5 |  |  |
|----------|---------|--------|---------------|-------------|-----|-----|--------|---|--------------------------|----------------|---|---|---|--|--|
| Indicate | S       | Year:  | Month:        | Month: Day: |     |     | oduct  | t | Five-digit serial number |                |   |   |   |  |  |
| Inanufac | cturing | M = 00 | Jan = 1,      | an = 1, 01  |     | nui | number |   |                          | through 99999. |   |   |   |  |  |
|          |         | N = 01 | Feb =<br>2,   | thro<br>31  | ugh |     |        |   |                          |                |   |   |   |  |  |
|          |         | P = 02 | •             |             |     |     |        |   |                          |                |   |   |   |  |  |
|          |         |        |               |             |     |     |        |   |                          |                |   |   |   |  |  |
|          |         | S = 04 | Sept =        |             |     |     |        |   |                          |                |   |   |   |  |  |
|          |         | T = 05 | O, Nov        |             |     |     |        |   |                          |                |   |   |   |  |  |
|          |         | U = 06 | = N,<br>Dec = |             |     |     |        |   |                          |                |   |   |   |  |  |
|          |         | V = 07 | D             |             |     |     |        |   |                          |                |   |   |   |  |  |
|          | W = 08  |        |               |             |     |     |        |   |                          |                |   |   |   |  |  |

Siemens Building Technologies, Inc.

## **Output Ratings**

Table 1 shows SED2 product numbers and the associated output ratings.

| ge<br>%)       |               | Product Number |                       | Output | Rating | Output         | Framo |
|----------------|---------------|----------------|-----------------------|--------|--------|----------------|-------|
| Volta<br>(±10⁰ | IP20          | NEMA Type 1    | IP54, NEMA<br>Type 12 | HP     | kW     | Max.<br>(amps) | Size  |
|                | SED2-0.37/22X | SED2-0.37/21X  | _                     | 0.5    | 0.37   | 2.3            | Α     |
|                | SED2-0.55/22X | SED2-0.55/21X  | —                     | 0.75   | 0.55   | 3.0            | А     |
|                | SED2-0.75/22X | SED2-0.75/21X  | —                     | 1.0    | 0.75   | 3.9            | А     |
|                | SED2-1.1/22X  | SED2-1.1/21X   | —                     | 1.5    | 1.1    | 5.5            | В     |
| (e)            | SED2-1.5/22X  | SED2-1.5/21X   | _                     | 2.0    | 1.5    | 7.4            | В     |
| าลร            | SED2-2.2/22X  | SED2-2/21X     | —                     | 3.0    | 2.2    | 10.4           | В     |
| Ę.             | SED2-3/22X    | SED2-3/21X     | —                     | 4.0    | 3.0    | 13.6           | С     |
| (3             | SED2-4/22X    | SED2-4/21X     | _                     | 5.0    | 4.0    | 17.5           | С     |
| 2              | SED2-5.5/22X  | SED2-5.5/21X   | —                     | 7.5    | 5.5    | 22.0           | С     |
| 24             | SED2-7.5/22X  | SED2-7.5/21X   | _                     | 10.0   | 7.5    | 28.0           | С     |
| to             | SED2-11/22X   | SED2-11/21X    | _                     | 15.0   | 11.0   | 42.0           | D     |
| 8              | SED2-15/22X   | SED2-15/21X    | _                     | 20.0   | 15.0   | 54.0           | D     |
| 20             | SED2-18.5/22X | SED2-18.5/21X  | _                     | 25.0   | 18.5   | 68.0           | D     |
|                | SED2-22/22X   | SED2-22/21X    | _                     | 30.0   | 22.0   | 80.0           | Е     |
|                | SED2-30/22X   | SED2-30/21X    | _                     | 40.0   | 30.0   | 104.0          | E     |
|                | SED2-37/22X   | SED2-37/21X    | _                     | 50.0   | 37.0   | 130.0          | F     |
|                | SED2-45/22X   | SED2-45/21X    | —                     | 60.0   | 45.0   | 154.0          | F     |
|                | SED2-0.37/32X | SED2-0.37/31X  | —                     | 0.5    | 0.37   | 2.1            | А     |
|                | SED2-0.55/32X | SED2-0.55/31X  | —                     | 0.75   | 0.55   | 2.6            | Α     |
|                | SED2-0.75/32X | SED2-0.75/31X  | _                     | 1.0    | 0.75   | 2.1            | Α     |
|                | SED2-1.1/32X  | SED2-1.1/31X   | SED2-1.1/35X          | 1.5    | 1.1    | 3.0            | A *   |
|                | SED2-1.5/32X  | SED2-5/31X     | SED2-1.5/35X          | 2.0    | 1.5    | 4.0            | A *   |
| (              | SED2-2.2/32X  | SED2.2/31X     | SED2-2/35X            | 3.0    | 2.2    | 5.9            | В     |
| se             | SED2-3/32X    | SED2-3/31X     | SED2-3/35X            | 4.0    | 3.0    | 7.7            | В     |
| ha             | SED2-4/32X    | SED2-4/31X     | SED2-4/35X            | 5.0    | 4.0    | 10.2           | В     |
| 3-F            | SED2-5.5/32X  | SED2-5.5/31X   | SED2-5.5/35X          | 7.5    | 5.5    | 13.2           | С     |
| <u>د</u> (     | SED2-7.5/32X  | SED2-7.5/31X   | SED2-7/5/35X          | 10.0   | 7.5    | 18.4           | С     |
| 80             | SED2-11/32X   | SED2-11/31X    | SED2-11/35X           | 15.0   | 11.0   | 26.0           | С     |
| 0 4            | SED2-15/32X   | SED2-15/31X    | SED2-15/35X           | 20.0   | 15.0   | 32.0           | С     |
| V ti           | SED2-18.5/32X | SED2-18.5/31X  | SED2-18.5/35X         | 25.0   | 18.5   | 38.0           | D     |
| 80             | SED2-22/32X   | SED2-22/31X    | SED2-22/35X           | 30.0   | 22.0   | 45.0           | D     |
| 3              | SED2-30/32X   | SED2-30/31X    | SED2-30/35X           | 40.0   | 30.0   | 62.0           | D     |
|                | SED2-37/32X   | SED2-37/31X    | SED2-37/35X           | 50.0   | 37.0   | 75.0           | Е     |
|                | SED2-45/32X   | SED2-45/31X    | SED2-45/35X           | 60.0   | 45.0   | 90.0           | E     |
|                | SED2-55/32X   | SED2-55/31X    | SED2-55/35X           | 75.0   | 55.0   | 110.0          | F     |
|                | SED2-75/32X   | SED2-75/31X    | SED2-75/35X           | 100.0  | 75.0   | 145.0          | F     |
|                | SED2-90-32X   | SED2-90/31X    | SED2-90/35X           | 125.0  | 90.0   | 178.0          | F     |

 Table 1. SED2 Product Numbers and Output Ratings.

\* IP54, NEMA Type 12 drives start at Frame Size B.

| ge<br>%)       |               | Product Number |                       | Output | Rating | Output         | Frame |
|----------------|---------------|----------------|-----------------------|--------|--------|----------------|-------|
| Volta<br>(±10° | IP20          | NEMA Type 1    | IP54, NEMA<br>Type 12 | HP     | kW     | Max.<br>(amps) | Size  |
|                | SED2-0.75/42X | SED2-0.75/41X  | _                     | 1.0    | 0.75   | 1.4            | С     |
|                | SED2-1.1/42X  | SED2-1.1/41X   | SED2-1.1/45X          | 1.5    | 1.1    | 2.1            | С     |
|                | SED2-1.5/42X  | SED2-1.5/41X   | SED2-1.5/45X          | 2.0    | 1.5    | 2.7            | С     |
|                | SED2-2.2/42X  | SED2-2.2/41X   | SED2-2.2/45X          | 3.0    | 2.2    | 3.9            | С     |
|                | SED2-3/42X    | SED2-3/41X     | SED2-3/45X            | 4.0    | 3.0    | 5.4            | С     |
| ise            | SED2-4/42X    | SED2-4/41X     | SED2-4/45X            | 5.0    | 4.0    | 6.1            | С     |
| Å              | SED2-5.5/42X  | SED2-5.5/41X   | SED2-5.5/45X          | 7.5    | 5.5    | 9.0            | С     |
| 5              | SED2-7.5/42X  | SED2-7.5/41X   | SED2-7.5/45X          | 10.0   | 7.5    | 11.0           | С     |
| >              | SED2-11/42X   | SED2-11/41X    | SED2-11/45X           | 15.0   | 11.0   | 17.0           | С     |
| 8              | SED2-15/42X   | SED2-15/41X    | SED2-15/45X           | 20.0   | 15.0   | 22.0           | С     |
| 90             | SED2-18.5/42X | SED2-18.5/41X  | SED2-18.5/45X         | 25.0   | 18.5   | 27.0           | D     |
| Ť.             | SED2-22/42X   | SED2-22/41X    | SED2-22/45X           | 30.0   | 22.0   | 32.0           | D     |
| 8              | SED2-30/42X   | SED2-30/41X    | SED2-30/45X           | 40.0   | 30.0   | 41.0           | D     |
| 5              | SED2-37/42X   | SED2-37/41X    | SED2-37/45X           | 50.0   | 37.0   | 52.0           | Е     |
|                | SED2-45/42X   | SED2-45/41X    | SED2-45/45X           | 60.0   | 45.0   | 62.0           | Е     |
|                | SED2-55/42X   | SED2-55/41X    | SED2-55/45X           | 75.0   | 55.0   | 77.0           | F     |
|                | SED2-75/42X   | SED2-75/41X    | SED2-75/45X           | 100.0  | 75.0   | 99.0           | F     |
|                | SED2-90/42X   | SED2-90/41X    | SED2-90/45X           | 125.0  | 90.0   | 125.0          | F     |

| Table 1. SED2 Product | Numbers and Out | put Ratings. ( | Continued) |
|-----------------------|-----------------|----------------|------------|
|-----------------------|-----------------|----------------|------------|

Siemens Building Technologies, Inc.

### Accessories

SED 2 accessories include the following:

#### **Gland Plates**

- SED2-GL-A, Gland Plate, Frame A (included with NEMA Type 1)
- SED2-GL-B, Gland Plate, Frame B (included with NEMA Type 1)
- SED2-GL-C, Gland Plate, Frame C (included with NEMA Type 1)

#### **BOP/AOP Door Mounting Kits**

- SED2-Door-Kit1, BOP/AOP Single Inverter Door Mounting Kit
- SED2-Door-Kit2, AOP Multi-Inverter Door Mounting Kit

#### Protection Shields (included with NEMA Type 1)

- SED2-PS-A, Protection Shield, Frame A
- SED2-PS-B, Protection Shield, Frame B
- SED2-PS-C, Protection Shield, Frame C
- SED2-PS-DE, Protection Shield, Frame D, E

#### **Operator Panel**

- SED2-BOP1, Basic Operator Panel (included with all SED2s)
- SED2-AOP1, Advanced Operator Panel

#### **LON Interface Option**

• SED2-LONI/F

#### Modbus Interface Cable

• SED2-MODBUS1, Converts SED2 USS bus to Modbus RTU

Siemens Building Technologies, Inc.

### **Environmental Conditions**

Install the SED2 in a heated, indoor-controlled environment that is free of moisture and conductive contaminants, such as condensation and dust. The air entering the unit for ventilation or cooling must be clean and free of corrosive materials. If installed in a confined space, remove the heat from the area by ventilation or by air conditioning equipment. The ambient temperature must be between  $14^{\circ}F$  and  $104^{\circ}F$  ( $-10^{\circ}C$  and  $40^{\circ}C$ ) and the relative humidity must be 0% to 95% non-condensing. Do not mount unit in direct sunlight.

#### Storage Temperature:

Maximum temperature: +158°F (+70°C) \* Minimum temperature: -40°F (-40°C)

#### **Operating Temperature:**

Maximum temperature: +104°F (+40°C) \* Minimum temperature: +14°F (-10°C)

\* Be aware of the potential increase in temperature inside a control cabinet (de-rating is required; contact the factory).

Humidity: Maximum 95% rh (non-condensing)

Altitude: The SED2 can be installed at altitudes up to 3280 ft (1000 m) above sea level with no reduction in output current rating (contact the factory).

**NOTE:** If installing the SED2 at an altitude higher than 3280 ft (1000 m) above sea level, de-rating is required.

**Location:** Do not install the SED2 in an area that is exposed to repeated shock or vibration, water hazards, or atmospheric pollutants such as dust and corrosive gases.

**EMI and RFI:** Do not install the SED2 near powerful sources of electromagnetic interference (EMI) and radio frequency interference (RFI) without a suitable filter.

Siemens Building Technologies, Inc.

# Dimensions and Mounting for IP20 SED2s

## **Overall Dimensions and Mounting Specifications**

| Frame<br>Size | Height       | Width       | Depth        | Mounting Specification                                           | Tightening<br>Torque<br>Ib-in (Nm) | Weight<br>Ib (kg) |
|---------------|--------------|-------------|--------------|------------------------------------------------------------------|------------------------------------|-------------------|
| А             | 6.8<br>(173) | 2.9<br>(73) | 5.9<br>(149) | 2 x M4 Bolts, Nuts, and<br>Washers, or<br>Connecting to DIN rail | 22<br>(2.5)                        | 2.9<br>(1.3)      |
| В             | 8.0          | 5.9         | 6.8          | 4 x M4 Bolts, Nuts, and                                          | 22                                 | 7.5               |
|               | (202)        | (149)       | (172)        | Washers                                                          | (2.5)                              | (3.4)             |
| С             | 9.6          | 7.3         | 7.7          | 4 x M5 Bolts, Nuts, and                                          | 26                                 | 12.1              |
|               | (245)        | (185)       | (195)        | Washers                                                          | (3.0)                              | (5.5)             |
| D             | 20.5         | 10.8        | 9.6          | 4 x M8 Bolts, Nuts, and                                          | 115                                | 35.3              |
|               | (520)        | (275)       | (245)        | Washers                                                          | (13)                               | (16)              |
| Е             | 25.6         | 10.8        | 9.6          | 4 x M8 Bolts, Nuts, and                                          | 115                                | 44.1              |
|               | (650)        | (275)       | (245)        | Washers                                                          | (13)                               | (20)              |
| F             | 33.5         | 13.8        | 12.6         | 4 x M8 Bolts, Nuts, and                                          | 221                                | 116               |
|               | (850)        | (350)       | (320)        | Washers                                                          | (25)                               | (53)              |

Table 2. Overall Dimensions of IP20 SED2 in Inches (Millimeters).

#### **Mounting Dimensions**

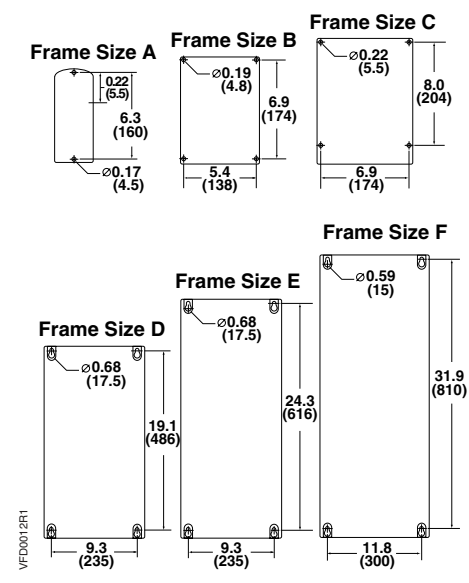

Figure 1. Mounting Dimensions of IP20 SED2 in Inches (Millimeters).

#### **Mounting Instructions**

The IP20 SED2 can mount side-by-side without space in between units. There must be a minimum clearance at the top and bottom for ventilation and equipment access.

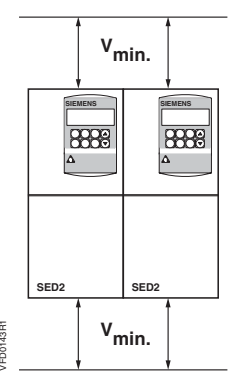

| Frame<br>Size | V <sub>min</sub> Minimum Clearance in<br>Inches (Millimeters) |
|---------------|---------------------------------------------------------------|
| A, B, C       | 4 (100)                                                       |
| D, E          | 11-3/4 (300)                                                  |
| F             | 13-3/4 (350)                                                  |

#### Mounting Clearance Note:

If fitted with a protective shield, allow 12-inches (305 mm) of space between each SED2 to allow for sufficient heat dissipation.

Siemens Building Technologies, Inc.

## Gland Plate Installation and Conduit Connections

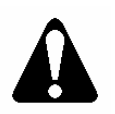

#### CAUTION:

Bonding between conduit connections is not automatic and must be provided as part of the installation.

Each bonding conductor must be equal or greater in crosssection to the power supply cable.

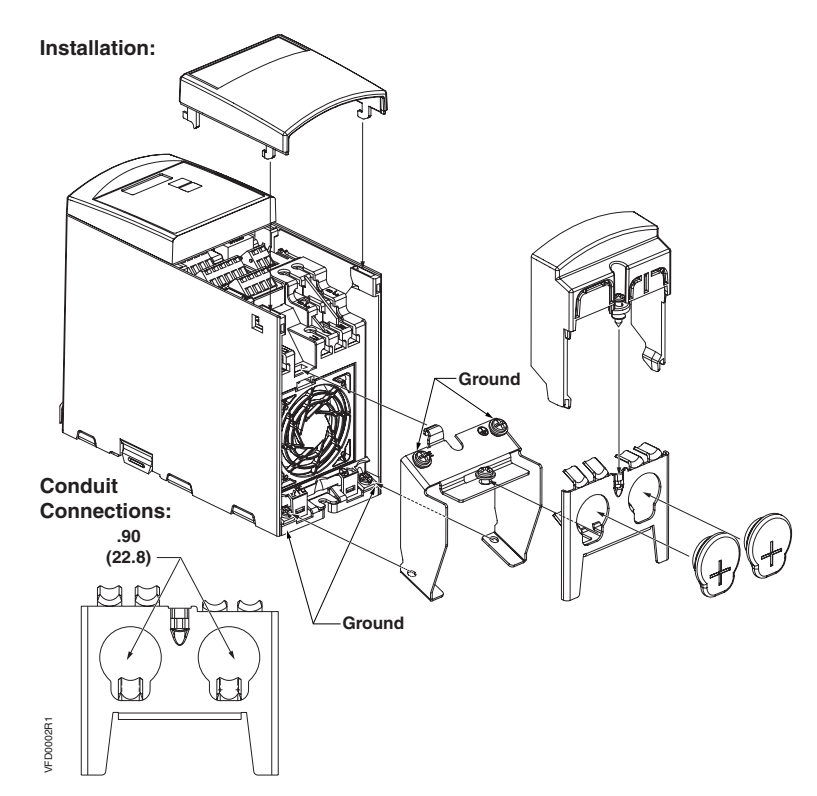

Figure 2. Gland Plate Installation and Conduit Connection Diameters for Frame Size A.

Siemens Building Technologies, Inc.

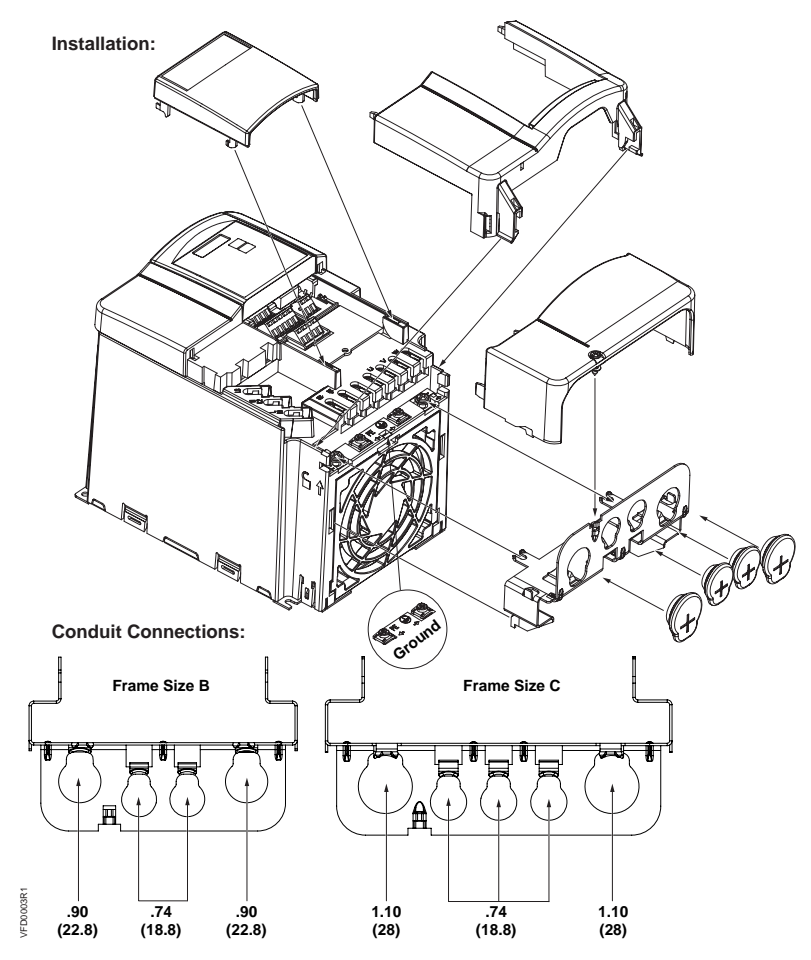

Figure 3. Gland Plate Installation and Conduit Connection Diameters for Frame Size B and C.

Siemens Building Technologies, Inc.

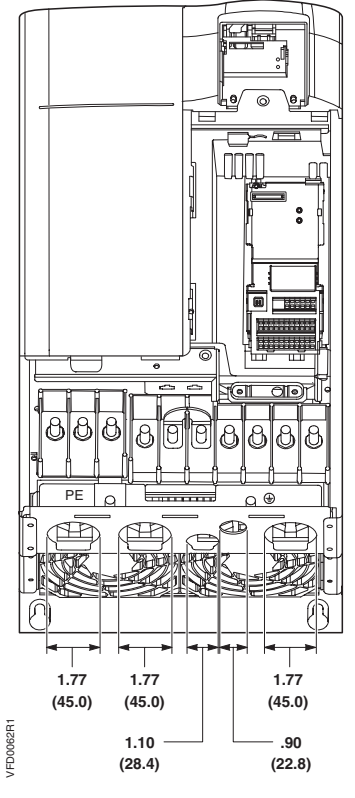

Figure 4. Conduit Connection Diameters for Frame Size D and E in Inches (Millimeters).

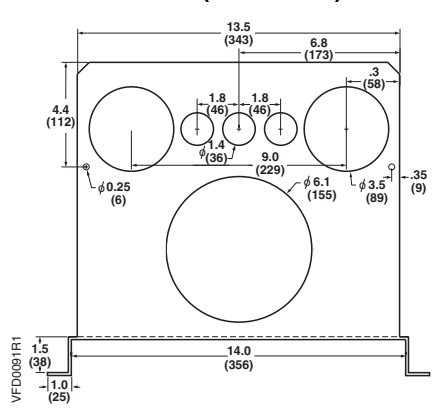

Figure 5. Conduit Connection Diameters (Bottom View) for Frame Size F in Inches (Millimeters).

## Dimensions and Mounting for NEMA Type 1 SED2s

## **Overall Dimensions and Mounting Specifications**

| Frame<br>Size | Height       | Width       | Depth        | Mounting Specification                                           | Tightening<br>Torque<br>Ib-in (Nm) | Weight<br>Ib (kg) |
|---------------|--------------|-------------|--------------|------------------------------------------------------------------|------------------------------------|-------------------|
| А             | 9.1<br>(231) | 2.9<br>(73) | 5.9<br>(149) | 2 x M4 Bolts, Nuts, and<br>Washers, or<br>Connecting to DIN rail | 22<br>(2.5)                        | 3.2<br>(1.5)      |
| В             | 11.8         | 5.9         | 6.8          | 4 x M4 Bolts, Nuts, and 22                                       |                                    | 8.3               |
|               | (300)        | (149)       | (172)        | Washers (2.5)                                                    |                                    | (3.8)             |
| С             | 13.8         | 7.3         | 7.7          | 4 x M5 Bolts, Nuts, and                                          | 26                                 | 13.6              |
|               | (351)        | (185)       | (195)        | Washers                                                          | (3.0)                              | (6.2)             |
| D             | 24.6         | 10.8        | 9.6          | 4 x M8 Bolts, Nuts, and                                          | 115                                | 37.5              |
|               | (625)        | (275)       | (245)        | Washers                                                          | (13)                               | (17.1)            |
| Е             | 29.7         | 10.8        | 9.6          | 4 x M8 Bolts, Nuts, and                                          | 115                                | 46.4              |
|               | (754)        | (275)       | (245)        | Washers                                                          | (13)                               | (21.1)            |
| F             | 54.5         | 16.0        | 14.0         | 4 x M8 Bolts, Nuts, and                                          | 221                                | 200               |
|               | (1384)       | (406)       | (356)        | Washers                                                          | (25)                               | (91)              |

Table 3. Overall Dimensions of NEMA Type 1 SED2 Assembled with a Protective Shield and a Gland Plate. Dimensions in Inches (Millimeters).

#### **Mounting Dimensions**

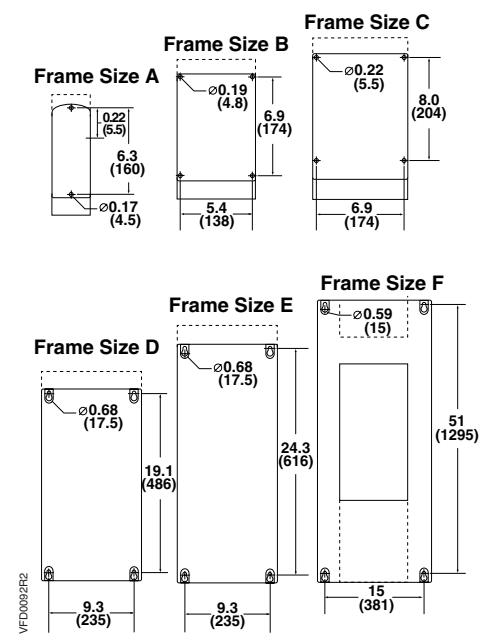

Figure 6. Mounting Dimensions of NEMA Type 1 SED2 in Inches (Millimeters).

#### **Mounting Instructions**

The NEMA Type 1 SED2 must have a minimum clearance at the top and bottom for ventilation and equipment access. In addition, allow 12-inches (305 mm) of space between each SED2 to allow for sufficient heat dissipation.

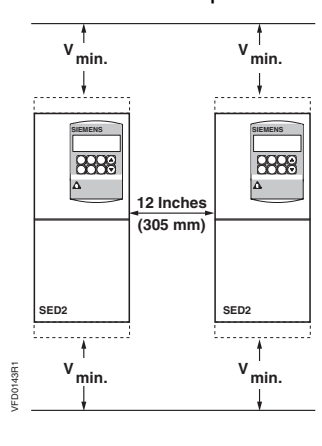

| Frame<br>Size | <sup>v</sup> min Minimum Clearance<br>in Inches (Millimeters) |
|---------------|---------------------------------------------------------------|
| A, B, C       | 4 (100)                                                       |
| D, E          | 11-3/4 (300)                                                  |
| F             | 13-3/4 (350)                                                  |

# Dimensions and Mounting for IP54, NEMA Type 12 SED2s

## **Overall Dimensions and Mounting Specifications**

| Frame | Overa          | II Dimer      | nsions        | Mou           | inting Cle   | arance       | Mounting                              | Tightening  | Weight      |
|-------|----------------|---------------|---------------|---------------|--------------|--------------|---------------------------------------|-------------|-------------|
| Size  | Height         | Width         | Depth         | Тор           | Bottom       | Sides        | Specification                         | Ib-in (Nm)  | lb (kg)     |
| в     | 15.2<br>(385)  | 10.6<br>(270) | 10.6<br>(268) | 5.9<br>(150)  | 5.9<br>(150) | 3.9<br>(100) | 4 x M6 Bolts,<br>Nuts, and<br>Washers | 44<br>(5)   | 22<br>(10)  |
| с     | 23.9<br>(606)  | 13.8<br>(350) | 11.2<br>(284) | 5.9<br>(150)  | 5.9<br>(150) | 3.9<br>(100) | 4 x M6 Bolts,<br>Nuts, and<br>Washers | 44<br>(5)   | 42<br>(19)  |
| D     | 27.0<br>(685)  | 14.2<br>(360) | 13.9<br>(353) | 7.9<br>(200)  | 7.9<br>(200) | 5.9<br>(150) | 4 x M8 Bolts,<br>Nuts, and<br>Washers | 115<br>(13) | 77<br>(35)  |
| Е     | 34.8<br>(885)  | 14.2<br>(360) | 17.8<br>(453) | 7.9<br>(200)  | 7.9<br>(200) | 5.9<br>(150) | 4 x M8 Bolts,<br>Nuts, and<br>Washers | 115<br>(13) | 105<br>(48) |
| F     | 45.3<br>(1150) | 17.7<br>(450) | 18.6<br>(473) | 11.8<br>(300) | 9.8<br>(250) | 5.9<br>(150) | 4 x M8 Bolts,<br>Nuts, and<br>Washers | 177<br>(20) | 178<br>(81) |

| Table 4. Overall Dimensions and Mounting Clearances for IP54, NEMA |
|--------------------------------------------------------------------|
| Type 12 SED2. Dimensions in Inches (Millimeters).                  |

### **Mounting Dimensions**

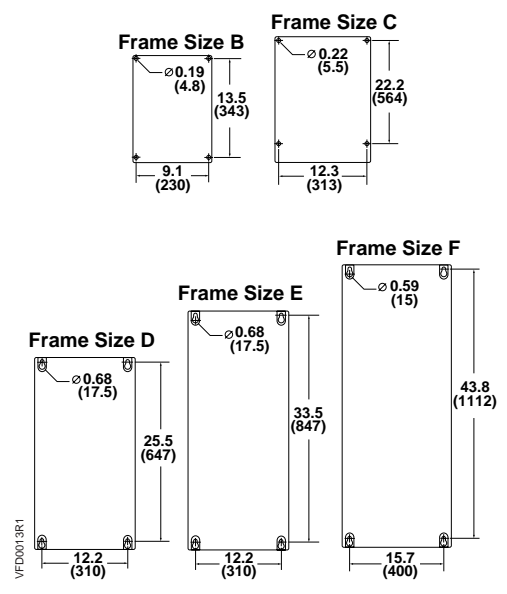

Figure 7. Mounting Dimensions of IP54, NEMA Type 12 SED2 in Inches (Millimeters).

#### **Mounting Instructions**

There must be a clearance of at least 5-7/8 inches (150 mm) in all directions. A good bonding between the SED2 and the metal backplate is necessary to ensure good grounding and low RFI (radio frequency interference). If necessary, remove some backplate paint and/or use toothed washers to ensure safety and EMC (electro-magnetic compatibility). Earth braid screened armored cable provides the best bond.

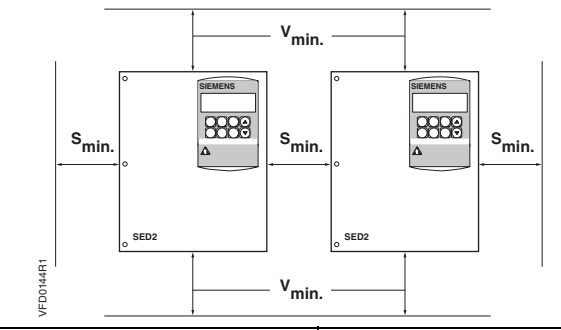

| Frame Size | S <sub>min</sub> Minimum Clearance<br>in Inches (Millimeters) | V <sub>min</sub> Minimum Clearance<br>in Inches (Millimeters) |
|------------|---------------------------------------------------------------|---------------------------------------------------------------|
| B, C       | 5-7/8 (150)                                                   | 5-7/8 (150)                                                   |
| D, E       | 5-7/8 (150)                                                   | 11-3/4 (300)                                                  |
| F          | 5-7/8 (150)                                                   | 13-3/4 (350)                                                  |

**NOTE:** Install the SED2 vertically for optimum cooling. Do not obstruct the vents on the SED2. Additional ventilation may be required if the SED2 is mounted horizontally.

Siemens Building Technologies, Inc.

## **Electrical Installation**

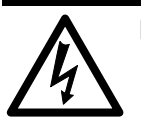

#### DANGER:

- To ensure safe operation of the SED2, authorized persons must install and commission it in full compliance with the warnings, cautions, and notes in this manual. Authorized persons must also follow general and regional installation and safety regulations regarding working with high voltages as well as relevant regulations for the correct use of tools and protective equipment.
- The SED2 must be grounded (per IEC 536, Class 1, NEC and other relevant industry standards). Extremely hazardous conditions may result if the SED2 is not correctly grounded.
- NOTE: IP20 and NEMA Type 1 SED2s can operate in ungrounded systems if the Y capacitor is disconnected or removed.
   IP54, NEMA Type 12 SED2s cannot operate in ungrounded systems. See the Operation in Ungrounded Systems section for more details.
- The SED2 is suitable for use in a circuit capable of delivering not more than 10,000 symmetrical amperes, for a maximum voltage of 240/480/575V when protected by a time delay Type J, H, or K fuse or circuit breaker.
- Always wait 5 minutes after disconnecting the SED2 from the power source before performing any work. The DC link capacitors of all SED2s remain charged with dangerous voltages for 5 minutes after all power sources have been disconnected. When working on IP20 units, note that live parts are exposed. Do not touch these parts.
- In cases where a fault in the input or output power wiring could cause significant equipment damage or severe physical injury (such as potentially dangerous short circuits), use additional external precautions to ensure safe operation (such as independent limit switches and mechanical interlocks).

Siemens Building Technologies, Inc.

# Extended Storage: Conditioning of Capacitors

After an extended period of storage, recharge the capacitors in the SED2. Calculate the storage time from the *date of manufacture* or the *date code*, and not from the date of delivery. (See the *Interpretation of Serial Numbers and Date Codes* section for more details.) The recharge procedure varies according to the storage period as follows:

| Period of<br>Storage | Required Action                                                                                                    | Total Preparation<br>Time |
|----------------------|----------------------------------------------------------------------------------------------------|---------------------------|
| 1 year or less       | Recharging not required.                                                                                                    | No preparation            |
| 1 to 2 years         | Before issuing the "run" command, connect the SED2 to input power for one hour.                                                                                                    | 1 hour                    |
| 2 to 3 years         | <ul> <li>Use a variable AC power source as follows:</li> <li>Apply 25% of the input voltage for 30 minutes.</li> <li>Increase the voltage to 50% for an additional 30 minutes.</li> <li>Increase the voltage to 75% for an additional 30 minutes.</li> <li>Increase the voltage to 100% for an additional 30 minutes.</li> </ul> | 2 hours                   |
|                      | The SED2 is then ready for operation.                                                                                                    |                           |
| 3 or more<br>years   | <ul> <li>Use a variable AC power source as follows:</li> <li>Apply 25% of the input voltage for 2 hours.</li> <li>Increase the voltage to 50% for an additional 2 hours.</li> <li>Increase the voltage to 75% for an additional 2 hours.</li> <li>Increase the voltage to 100% for an additional 2 hours.</li> </ul>             | 8 hours                   |
|                      | The SED2 is then ready for operation.                                                                                                    |                           |

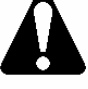

#### CAUTION:

After an extended period of storage, if capacitors are not properly recharged, catastrophic damage to the drive can result.

Siemens Building Technologies, Inc.

## **Input Power and Motor Connections**

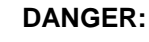

Make certain that the motor rated full load amps (FLA) does NOT exceed the rated output current of the SED2 controlling it.

When multiple motors are simultaneously operated by the SED2, the sum of all motor rated FLA values must be less than or equal to the SED2 controlling them.

- Never switch on the SED2 with it open.
- Always isolate the input power cables before connecting them to the SED2.
- Always use insulated tools when working on input power and motor terminals.
- Ensure that terminal covers are securely replaced after connecting the input power and motor cables.

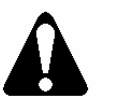

#### WARNING:

- Verify that the SED2 and motor are correctly rated for the input power voltage.
- Verify that the input power cables are correctly sized for the anticipated use.
- Confirm that appropriate circuit breakers or fuses have been installed between the input power supply and the SED2.
- Never use high-voltage insulation test equipment on any cables connected to the SED2.

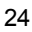

#### **Operation in Ungrounded Systems**

IP20 and NEMA Type 1 SED2s can operate in ungrounded systems if the Y capacitor is disconnected or removed. They remain in operation when an input ground fault occurs. In the event of an output ground fault, the SED2 switches off and displays fault code F0001.

**NOTE:** IP54, NEMA Type 12 SED2s cannot operate in ungrounded systems.

#### **Ungrounded Systems and Y Capacitor**

In ungrounded systems, remove or disconnect the Y capacitor (and install an output choke/load reactor) per Figures 8 through 11.

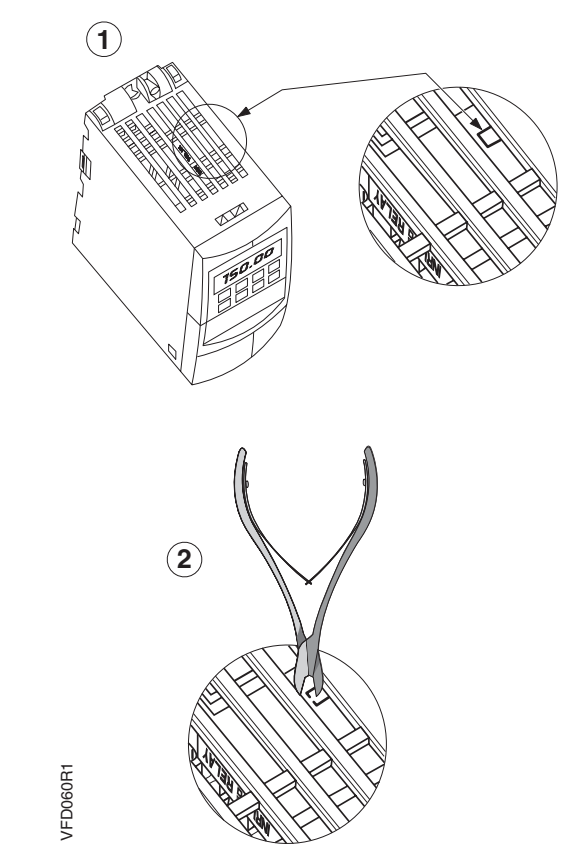

Figure 8. Disconnecting Y Capacitor in SED2 Frame Size A.

Siemens Building Technologies, Inc.

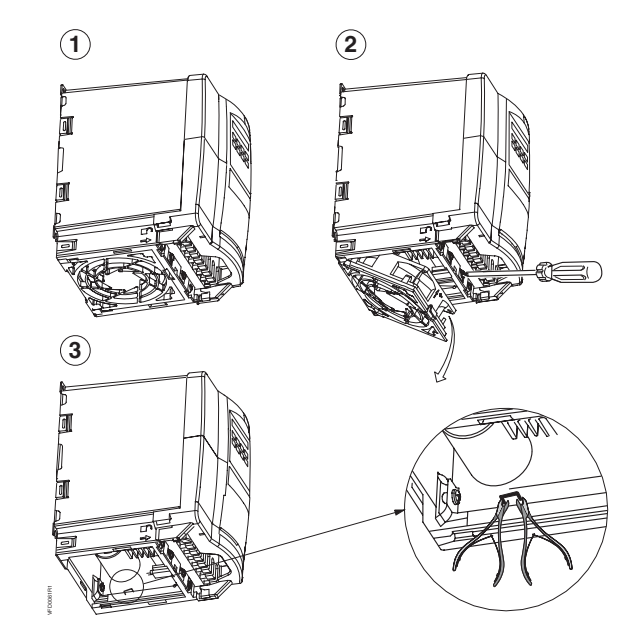

Figure 9. Disconnecting Y Capacitor in SED2 Frame Size B and C.

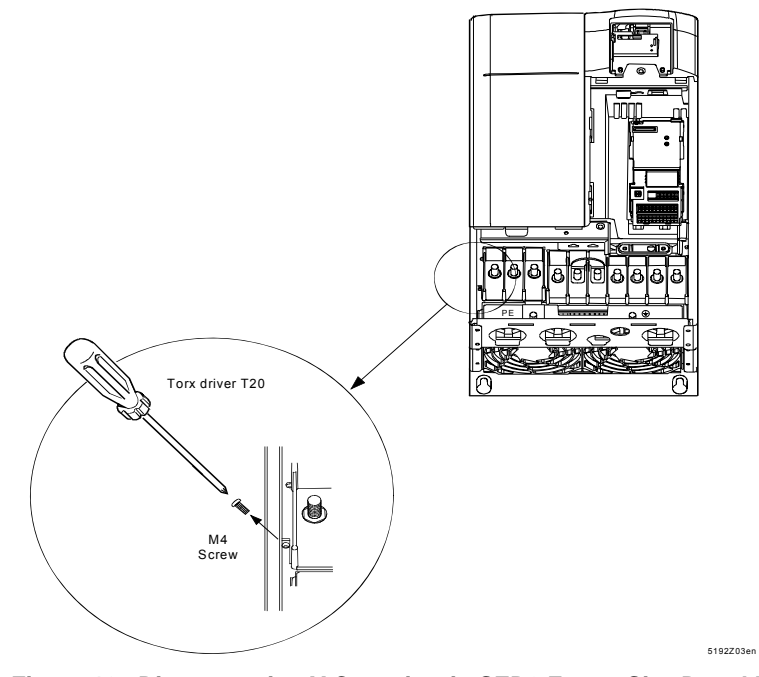

Figure 10. Disconnecting Y Capacitor in SED2 Frame Size D and E.

Siemens Building Technologies, Inc.
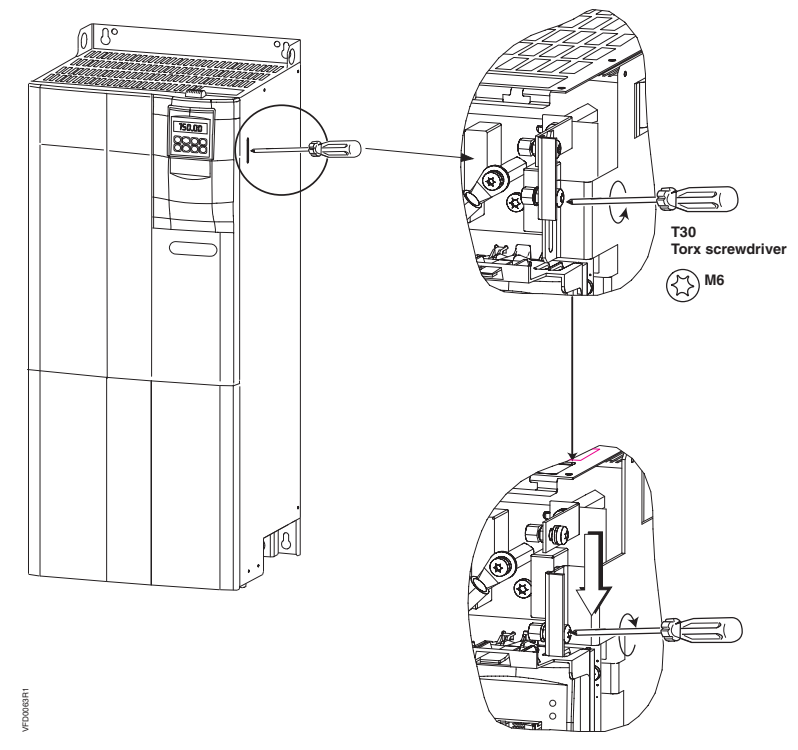

Figure 11. Disconnecting Y Capacitor in SED2 Frame Size F.

### **Access to Connection Terminals**

To access input power and output motor connection terminals, remove the cover, operator panel, terminal cover, and I/O module per Figures 12 through 17.

The I/O module is located under the operator panel. In frame sizes A through C/IP20, and NEMA Type 1 SED2s, the operator panel directly connects to the I/O module. In frame sizes D through F, and all IP54 NEMA Type 12 SED2s, the operator panel connects to the I/O module via a cable.

In all SED2s, the control module is located under the I/O module.

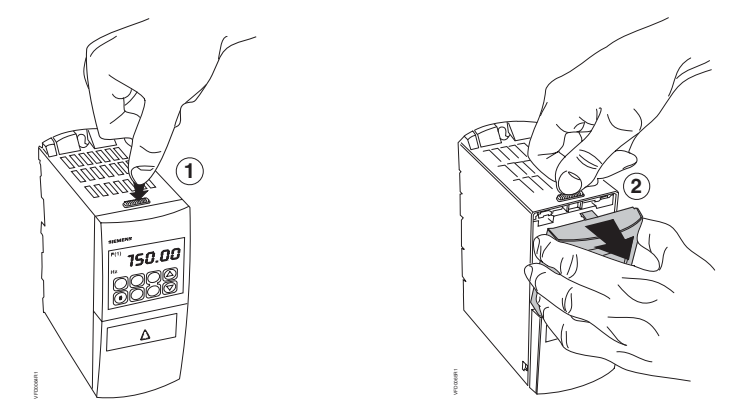

Figure 12. Removing Operator Panel (All Frame Sizes).

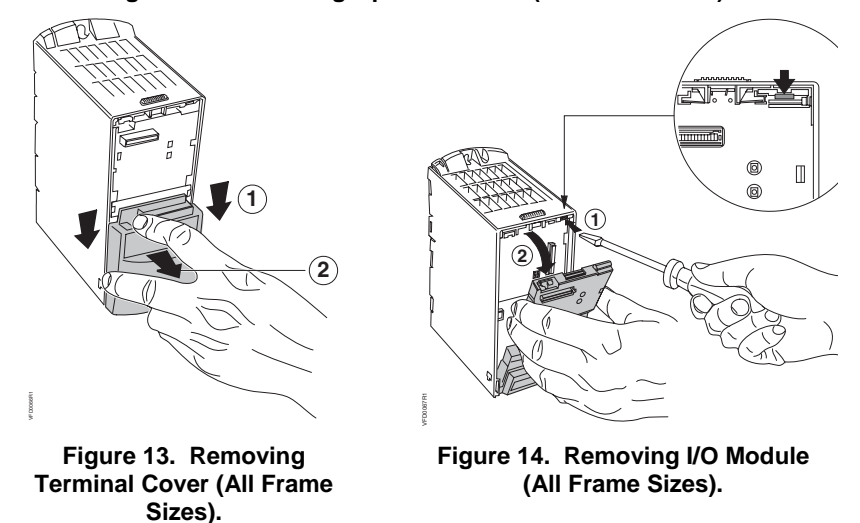

Siemens Building Technologies, Inc.

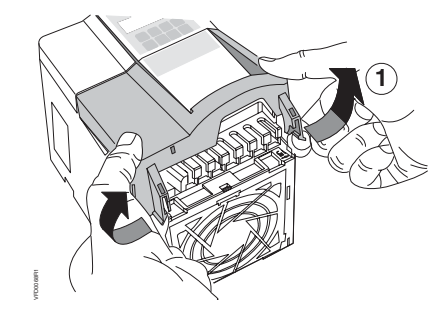

Figure 15. Removing Cover on Frame Sizes B and C.

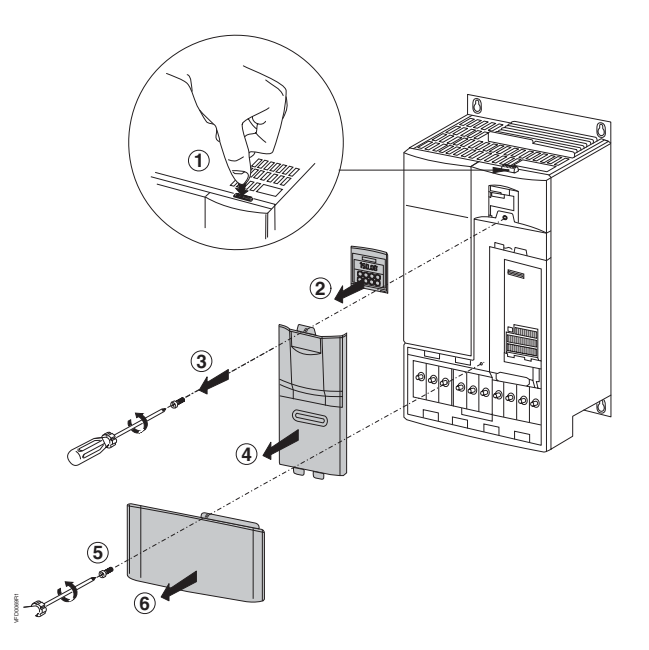

Figure 16. Accessing Connection Terminals for Frame Sizes D and E.

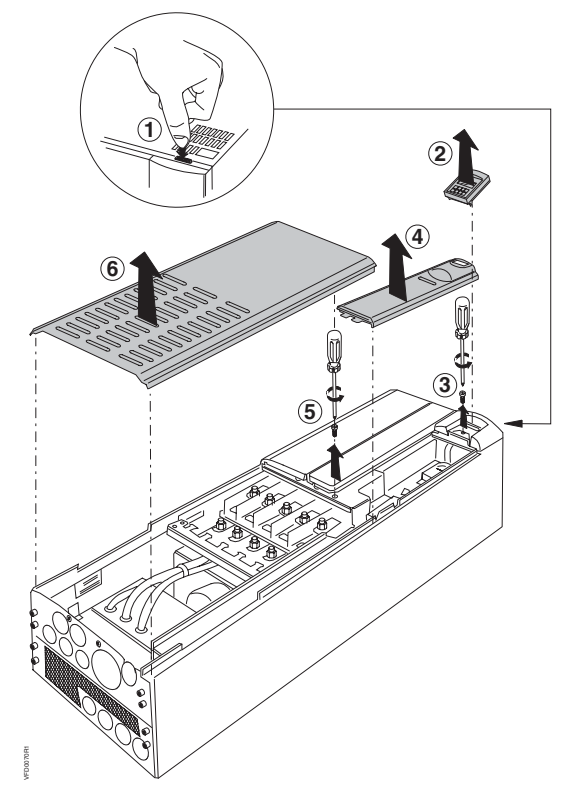

Figure 17. Accessing Connection Terminals for Frame Size F.

# Motor Frequency and Unit of Measurement DIP Switches

In all versions of the SED2, DIP switches for selecting motor frequency and unit of measurement are located on the control module under the I/O module. (See *Access to Connection Terminals* section for disassembly instructions.)

| <b>DIP Switch</b> | Position | Function                                                       |  |
|-------------------|----------|----------------------------------------------------------------|--|
| 2 *               | ON       | North American operation (60 Hz, hp).                          |  |
|                   | OFF      | European operation (50 Hz, kW), factory default.               |  |
| 1                 | OFF      | Not for customer use.                                          |  |
|                   |          | <b>NOTE:</b><br>This switch must be OFF for correct operation. |  |

\* Set DIP switch 2 ON (60 Hz, hp) for all North American installations.

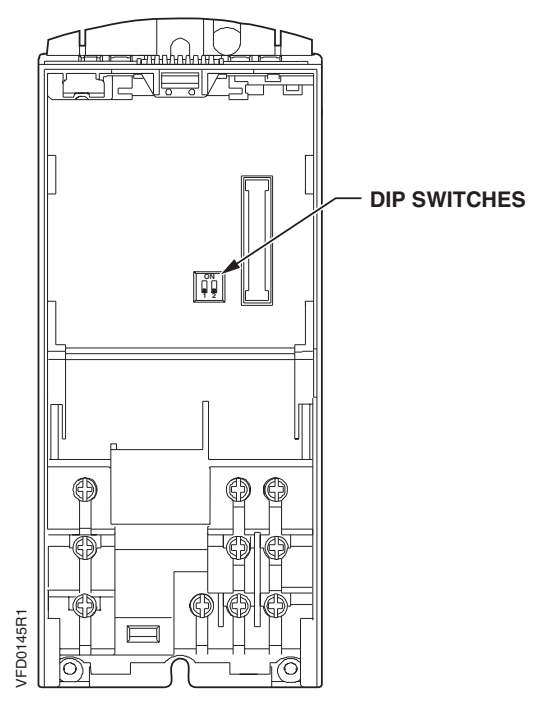

Figure 18. Location of Motor Frequency and Unit of Measurement DIP Switches on Control Module.

Siemens Building Technologies, Inc.

### **Input Power and Motor Terminal Layout**

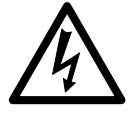

### DANGER:

The following terminals carry hazardous voltages even when the SED2 is not running:

- Input power terminals: L1, L2, L3
- Motor terminals: U, V, W
- Link terminals: DC-, DC+/B+, DC/R+, B- (not for customer use)

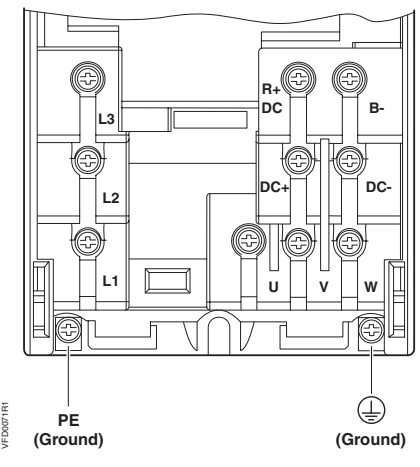

Figure 19. Input Power and Motor Terminal Layout for SED2 Frame Size A.

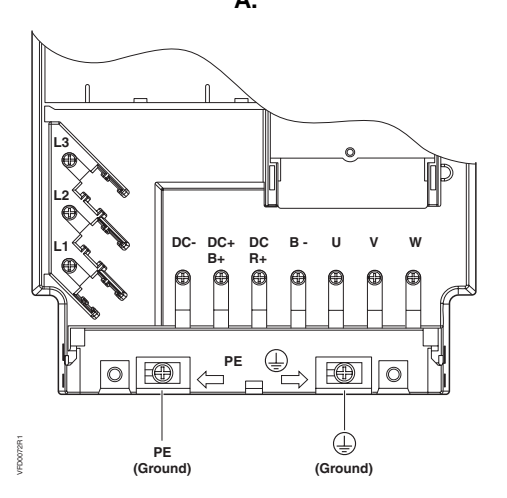

Siemens Building Technologies, Inc.

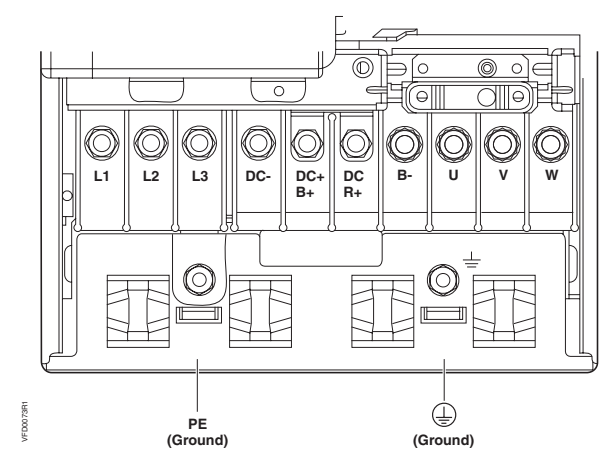

Figure 20. Input Power and Motor Terminal Layout for SED2 Frame Size B and C.

Figure 21. Input Power and Motor Terminal Layout for SED2 Frame Size D and E.

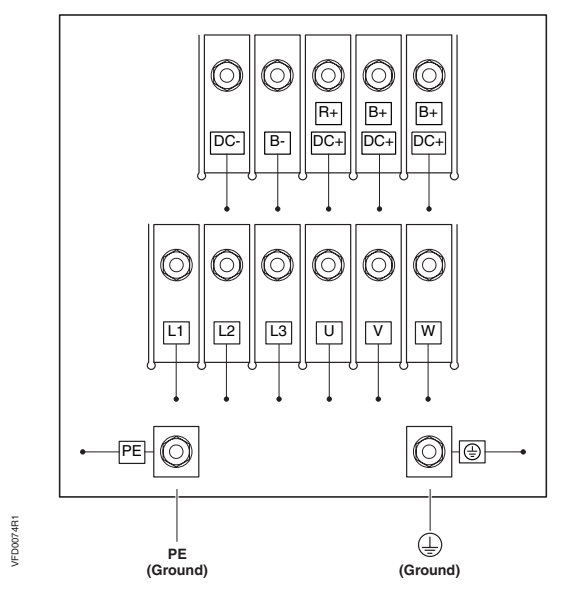

Figure 22. Input Power and Motor Terminal Layout for SED2 Frame Size F.

### **Tightening Torque for Input Power and Motor Connections**

| Frame size                         | Α            | В             | С              | D                 | E                 | F           |
|------------------------------------|--------------|---------------|----------------|-------------------|-------------------|-------------|
| Tightening<br>torque<br>Ib-in (Nm) | 9.7<br>(1.1) | 13.3<br>(1.5) | 19.9<br>(2.25) | 88.5<br>(10) max. | 88.5<br>(10) max. | 442<br>(50) |

# Cable Cross-Sections for Input Power and Motor Cables

Table 5. Cable Cross-Sections for Input Voltage Range3Ø AC 200V through 240V.

| Maximum                     | Input Po                                               | wer Cable                                              | Motor Cable                                            |                                                        |  |
|-----------------------------|--------------------------------------------------------|--------------------------------------------------------|--------------------------------------------------------|--------------------------------------------------------|--|
| Output<br>rating<br>kW (hp) | Minimum<br>Cross-<br>Section<br>AWG (mm <sup>2</sup> ) | Maximum<br>Cross-<br>Section<br>AWG (mm <sup>2</sup> ) | Minimum<br>Cross-<br>Section<br>AWG (mm <sup>2</sup> ) | Maximum<br>Cross-<br>Section<br>AWG (mm <sup>2</sup> ) |  |
| 0.37 (.50)                  | 17 (1)                                                 | 13 (2.5)                                               | 17 (1)                                                 | 13 (2.5)                                               |  |
| 0.55 (.75)                  | 17 (1)                                                 | 13 (2.5)                                               | 17 (1)                                                 | 13 (2.5)                                               |  |
| 0.75 (1.0)                  | 17 (1)                                                 | 13 (2.5)                                               | 17 (1)                                                 | 13 (2.5)                                               |  |
| 1.1 (1.5)                   | 17 (1)                                                 | 9 (6)                                                  | 17 (1)                                                 | 9 (6)                                                  |  |
| 1.5 (2.0)                   | 15 (1.5)                                               | 9 (6)                                                  | 17 (1)                                                 | 9 (6)                                                  |  |
| 2.2 (3.0)                   | 13 (2.5)                                               | 9 (6)                                                  | 17 (1)                                                 | 9 (6)                                                  |  |
| 3 (4.0)                     | 11 (4)                                                 | 7 (10)                                                 | 15 (1.5)                                               | 7 (10)                                                 |  |
| 4 (5.0)                     | 11 (4)                                                 | 7 (10)                                                 | 11 (4)                                                 | 7 (10)                                                 |  |
| 5.5 (7.5)                   | 11 (4)                                                 | 7 (10)                                                 | 11 (4)                                                 | 7 (10)                                                 |  |
| 7.5 (10)                    | 7 (10)                                                 | 2 (35)                                                 | 7 (10)                                                 | 2 (35)                                                 |  |
| 11 (15)                     | 5 (16)                                                 | 2 (35)                                                 | 16 (5)                                                 | 2 (35)                                                 |  |
| 15 (20)                     | 5 (16)                                                 | 2 (35)                                                 | 5 (16)                                                 | 2 (35)                                                 |  |
| 18.5 (25)                   | 3 (25)                                                 | 2 (35)                                                 | 5 (16)                                                 | 2 (35)                                                 |  |
| 22 (30)                     | 2 (35)                                                 | 2 (35)                                                 | 2 (35)                                                 | 2 (35)                                                 |  |
| 30 (40)                     | 0 (50)                                                 | -5 (150)                                               | 0 (50)                                                 | -5 (150)                                               |  |
| 37 (50)                     | -2 (70)                                                | -5 (150)                                               | -2 (70)                                                | -5 (150)                                               |  |
| 45 (60)                     | -2 (70)                                                | -5 (150)                                               | -3 (95)                                                | -5 (150)                                               |  |

| Maximum                     | Input Po                                               | wer Cable                                              | Motor Cable                               |                                                        |  |
|-----------------------------|--------------------------------------------------------|--------------------------------------------------------|-------------------------------------------|--------------------------------------------------------|--|
| Output<br>rating<br>kW (hp) | Minimum<br>Cross-<br>Section<br>AWG (mm <sup>2</sup> ) | Maximum<br>Cross-<br>Section<br>AWG (mm <sup>2</sup> ) | Minimum<br>Cross-<br>Section<br>AWG (mm²) | Maximum<br>Cross-<br>Section<br>AWG (mm <sup>2</sup> ) |  |
| 0.37 (.50)                  | 17 (1)                                                 | 13 (2.5)                                               | 17 (1)                                    | 13 (2.5)                                               |  |
| 0.55 (.75)                  | 17 (1)                                                 | 13 (2.5)                                               | 17 (1)                                    | 13 (2.5)                                               |  |
| 0.75 (1.0)                  | 17 (1)                                                 | 13 (2.5)                                               | 17 (1)                                    | 13 (2.5)                                               |  |
| 1.1 (1.5)                   | 17 (1)                                                 | 13 (2.5)                                               | 17 (1)                                    | 13 (2.5)                                               |  |
| 1.5 (2.0)                   | 17 (1)                                                 | 13 (2.5)                                               | 17 (1)                                    | 13 (2.5)                                               |  |
| 2.2 (3.0)                   | 17 (1)                                                 | 9 (6)                                                  | 17 (1)                                    | 9 (6)                                                  |  |
| 3 (4.0)                     | 17 (1)                                                 | 9 (6)                                                  | 17 (1)                                    | 9 (6)                                                  |  |
| 4 (5.0)                     | 17 (1)                                                 | 9 (6)                                                  | 17 (1)                                    | 9 (6)                                                  |  |
| 5.5 (7.5)                   | 13 (2.5)                                               | 7 (10)                                                 | 13 (2.5)                                  | 7 (10)                                                 |  |
| 7.5 (10)                    | 11 (4)                                                 | 7 (10)                                                 | 11 (4)                                    | 7 (10)                                                 |  |
| 11 (15)                     | 9 (6)                                                  | 7 (10)                                                 | 9 (6)                                     | 7 (10)                                                 |  |
| 15 (20)                     | 7 (10)                                                 | 2 (35)                                                 | 7 (10)                                    | 2 (35)                                                 |  |
| 18.5 (25)                   | 7 (10)                                                 | 2 (35)                                                 | 7 (10)                                    | 2 (35)                                                 |  |
| 22 (30)                     | 5 (16)                                                 | 2 (35)                                                 | 5 (16)                                    | 2 (35)                                                 |  |
| 30 (40)                     | 3 (25)                                                 | 2 (35)                                                 | 3 (25)                                    | 2 (35)                                                 |  |
| 37 (50)                     | 3 (25)                                                 | 2 (35)                                                 | 2 (35)                                    | 2 (35)                                                 |  |
| 45 (60)                     | 2 (35)                                                 | -5 (150)                                               | 2 (35)                                    | -5 (150)                                               |  |
| 55 (75)                     | -2 (70)                                                | -5 (150)                                               | -2 (70)                                   | -5 (150)                                               |  |
| 75 (100)                    | -2 (70)                                                | -5 (150)                                               | -3 (95)                                   | -5 (150)                                               |  |
| 90 (125)                    | -2 (70)                                                | -5 (150)                                               | -3 (95)                                   | -5 (150)                                               |  |

Table 6. Cable Cross-Sections for Input Voltage Range3Ø AC 380V through 480V.

| Maximum                     | Input F                                   | ower Cable                                          | Motor Cable                                            |                                        |  |
|-----------------------------|-------------------------------------------|-----------------------------------------------------|--------------------------------------------------------|----------------------------------------|--|
| Output<br>rating<br>kW (hp) | Minimum<br>Cross-<br>Section<br>AWG (mm²) | Maximum Cross-<br>Section<br>AWG (mm <sup>2</sup> ) | Minimum<br>Cross-<br>Section<br>AWG (mm <sup>2</sup> ) | Maximum Cross-<br>Section<br>AWG (mm²) |  |
| 0.75 (1.0)                  | 17 (1)                                    | 7 (10)                                              | 17 (1)                                                 | 7 (10)                                 |  |
| 1.1 (1.5)                   | 17 (1)                                    | 7 (10)                                              | 17 (1)                                                 | 7 (10)                                 |  |
| 1.5 (2.0)                   | 17 (1)                                    | 7 (10)                                              | 17 (1)                                                 | 7 (10)                                 |  |
| 2.2 (3.0)                   | 17 (1)                                    | 7 (10)                                              | 17 (1)                                                 | 7 (10)                                 |  |
| 3 (4.0)                     | 17 (1)                                    | 7 (10)                                              | 17 (1)                                                 | 7 (10)                                 |  |
| 4 (5.0)                     | 17 (1)                                    | 7 (10)                                              | 17 (1)                                                 | 7 (10)                                 |  |
| 5.5 (7.5)                   | 15 (1.5)                                  | 7 (10)                                              | 15 (1.5)                                               | 7 (10)                                 |  |
| 7.5 (10)                    | 13 (2.5)                                  | 7 (10)                                              | 13 (2.5)                                               | 7 (10)                                 |  |
| 11 (15)                     | 11 (4)                                    | 7 (10)                                              | 11 (4)                                                 | 7 (10)                                 |  |
| 15 (20)                     | 9 (6)                                     | 2 (35)                                              | 9 (6)                                                  | 2 (35)                                 |  |
| 18.5 (25)                   | 9 (6)                                     | 2 (35)                                              | 9 (6)                                                  | 2 (35)                                 |  |
| 22 (30)                     | 7 (10)                                    | 2 (35)                                              | 7 (10)                                                 | 2 (35)                                 |  |
| 30 (40)                     | 5 (16)                                    | 2 (35)                                              | 5 (16)                                                 | 2 (35)                                 |  |
| 37 (50)                     | 3 (25)                                    | 2 (35)                                              | 5 (16)                                                 | 2 (35)                                 |  |
| 45 (60)                     | 3 (25)                                    | -5 (150)                                            | 3 (25)                                                 | -5 (150)                               |  |
| 55 (75)                     | 0 (50)                                    | -5 (150)                                            | 2 (35)                                                 | -5 (150)                               |  |
| 75 (100)                    | -2 (70)                                   | -5 (150)                                            | 0 (50)                                                 | -5 (150)                               |  |
| 90 (125)                    | -2 (70)                                   | -5 (150)                                            | 0 (50)                                                 | -5 (150)                               |  |

Table 7. Cable Cross-Sections for Input Voltage Range3Ø AC 500V through 600V.

### **Input Power Connection**

DANGER:

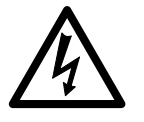

# • As supplied, the SED2 must be grounded (per IEC 536, Class 1, NEC and other relevant industry standards). Extremely hazardous conditions can occur if the SED2 is not correctly grounded.

- Use only permanently wired input power connections. Only hard-wired input power connections are permissible. Use Class 1 60/75° copper wire only.
- The cross-section of the ground-bonding conductor must be at least equal to the input power cables.
- The following terminals can carry hazardous voltages even when the SED2 is not running:
  - Input power terminals: L1, L2, L3
  - Motor terminals: U, V, W
  - Link terminals: DC-, DC+/B+, DC/R+, B- (not for customer use)

Connect input power to SED2 terminals L1, L2, and L3 (Figures 19 through 22).

Siemens Building Technologies, Inc.

#### Motor Cable Length

Maximum motor cable length is 164 ft (50 m). Motor cable length is given to ensure performance of only the SED2, not the suitability of the motor when connected to a SED2 at this distance.

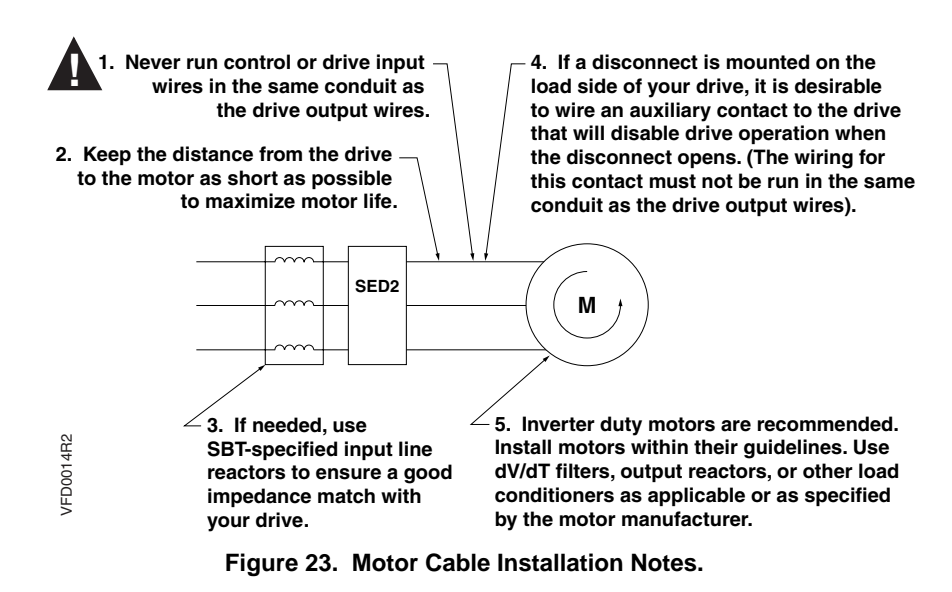

**NOTE:** If connecting multiple motors to one SED2, the total length of the individual motor cables must not exceed the maximum motor cable length.

Siemens Building Technologies, Inc.

### Motor Connection (Wye "Y"/Star or Delta Configuration)

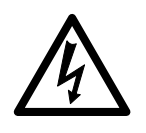

#### DANGER:

Do not use the SED2 with a motor of higher nominal power rating than the SED2, or a nominal power less than half that of the SED2. Only operate the SED2 when the nominal current (P0305) is set to match motor rating continuous current.

The motor nameplate indicates the required supply voltage and method of connection. In general, larger 400/690V motors connect in a delta ( $\Delta$ ) configuration and smaller 230/400V motors connect in a Wye "Y" or star configuration (Figure 24).

Connect motor wiring to SED2 terminals U, V, and W (Figures 19 through 22).

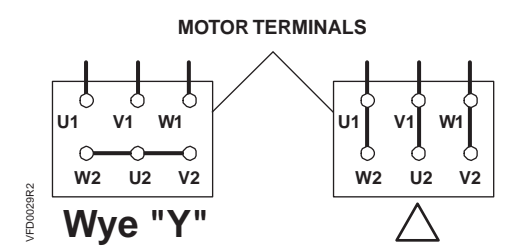

Figure 24. Delta and Star (Wye, Y) Motor Connections.

Siemens Building Technologies, Inc.

### **Direction of Motor Rotation**

To change the direction of motor rotation, cross-connect two of the output conductors on the SED2 (Figure 25). This is the desired method for changing rotation.

**NOTE:** The Reverse Output Phase Sequence parameter (P1820) can also reverse the direction of rotation. However, if the SED2 is reset to factory defaults, P1820 is reset to OFF.

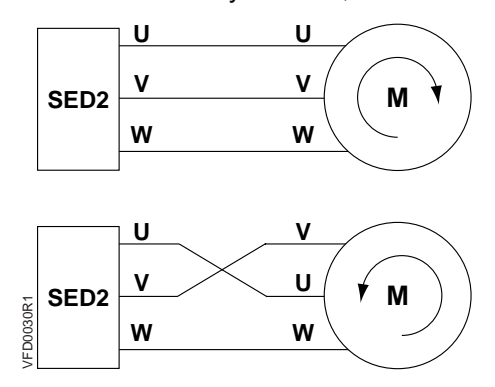

Figure 25. Direction of Motor Rotation.

### **Motor Overload Protection**

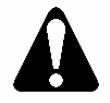

#### WARNING:

The SED2 is capable of providing internal motor overload protection in accordance with UL508C, Section 42. Accurately configure motor parameters for the motor overload protection to operate correctly. See Motor  $I^{2}t$  Temperature Reaction parameter (P0610);  $I^{2}t$  is On by default

Motor overload protection also can be provided using an external PTC temperature-thermistor sensor (disabled by default via Motor Temperature Sensor parameter (P0601)).

During operation below nominal speed, the cooling effect of the fans mounted to the motor shaft is reduced. Therefore, most motors require de-rating if operated continuously at low frequencies. To ensure that motors are protected from overheating under these conditions, mount a PTC temperature-thermistor sensor to the motor and connect it to the control terminals of the SED2.

**NOTE:** To enable the switch-off function with a PTC temperaturethermistor sensor, set Motor Temperature Sensor parameter (P0601) to 1 for PTC temperature-thermistor sensor. Use a shielded cable to connect the PTC temperature-thermistor sensor. Run shielded cable for thermistor in separate conduit at least 10 inches (254 mm) from the PWM power cable.

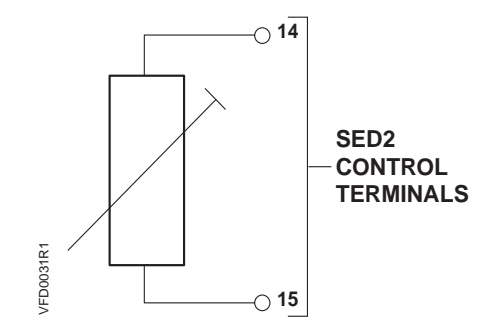

Figure 26. External Motor Overload Protection.

Siemens Building Technologies, Inc.

### Connection of Multiple Motors

The SED2 can control several motors in parallel as long as all of the motors have the same power rating. When multiple motors connect to the SED2 in parallel, the motors cannot operate individually.

#### NOTES:

- 1. When determining the required power, take into account the total current from all the motors (or the total of all ratings).
- 2. The sum of all individual motor cable lengths must not exceed the maximum motor cable length.

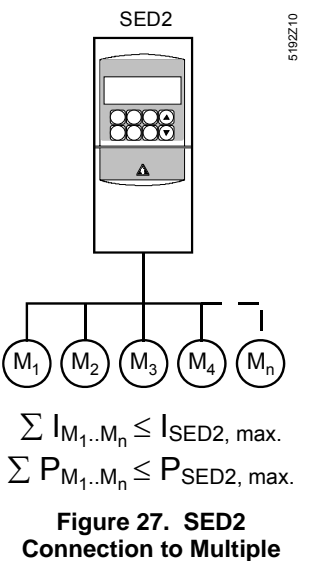

Motors.

### **Analog Input DIP Switches**

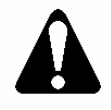

#### WARNING:

When using analog inputs, the DIP switches must be correctly set and the analog inputs correctly configured before being enabled. If this is not done, the motor may start inadvertently.

After completing settings for motor frequency and unit of measurement DIP switches, and wiring for input power and motor connections, reattach the I/O module.

For all versions of the SED2, the DIP switches used to configure the analog inputs are located on the I/O module. (See *Access to Connection Terminals* section for disassembly instructions.)

| DIP<br>Switch | Position | Function                                                                |
|---------------|----------|-------------------------------------------------------------------------|
| 1             | OFF      | Analog Input 1, voltage 0 to 10 Vdc, factory default.                   |
|               | OFF      | Analog Input 1, Ni 1000 sensor input with parameter setting P0756[0]=5. |
|               | ON       | Analog Input 1, current 0 to 20 mA.                                     |
| 2             | OFF      | Analog Input 2, voltage 0 to 10 Vdc, factory default.                   |
|               | OFF      | Analog Input 2, Ni 1000 sensor input with parameter setting P0756[1]=5. |
|               | ON       | Analog Input 2, current 0 to 20 mA.                                     |

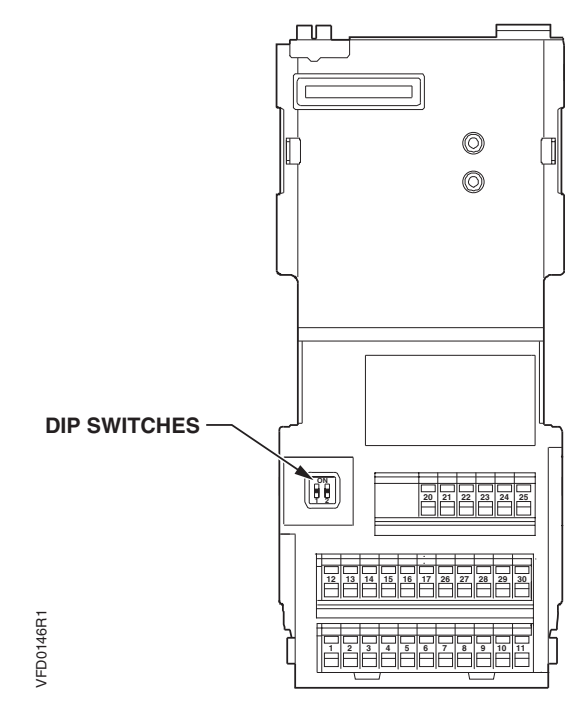

Figure 28. Location of Analog Input DIP Switches on I/O Module.

### **Control Terminal Connections**

### **Control Terminal Layout**

The control terminals (Figures 29 and 30) are located on the I/O module. The I/O module is identical for all versions of the SED2. The I/O module is located under the operator panel. (See the *Access to Connection Terminals* section for disassembly instructions.)

Connect control wiring to SED2 control terminals 1 through 30 per sitespecific drawings. See the *Analog and Digital I/O Control Terminal Connections* section for examples of connections.

Siemens Building Technologies, Inc.

#### NOTE:

- 1. Use only shielded cables for control cables.
- 2. Route control cables in separate cable trunks at least 7-3/4 inches (20 cm) away from motor and power cables.

After completing analog input DIP switch settings and wiring for control terminal connections, reattach the SED2 cover and operator panel.

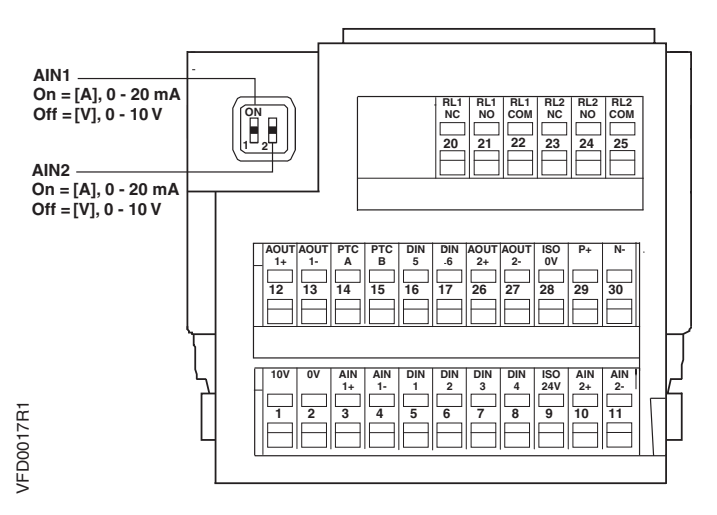

Figure 29. SED2 Control Terminals on I/O Module.

- **NOTES:** 1. Analog inputs 1 and 2 can be optionally configured for direct connection of a Ni 1000 temperature sensor. The sensor connects between terminals 4 and 2 or 11 and 2.
  - 2. 0 to 10 Vdc analog inputs connect between terminals 2 and 3.
  - 0 mA to 20 mA and 4 mA to 20 mA analog inputs connect between terminals 3 and 4.
     When using a 4 mA to 20 mA input, DIP switches must be set to appropriate input.

Siemens Building Technologies, Inc.

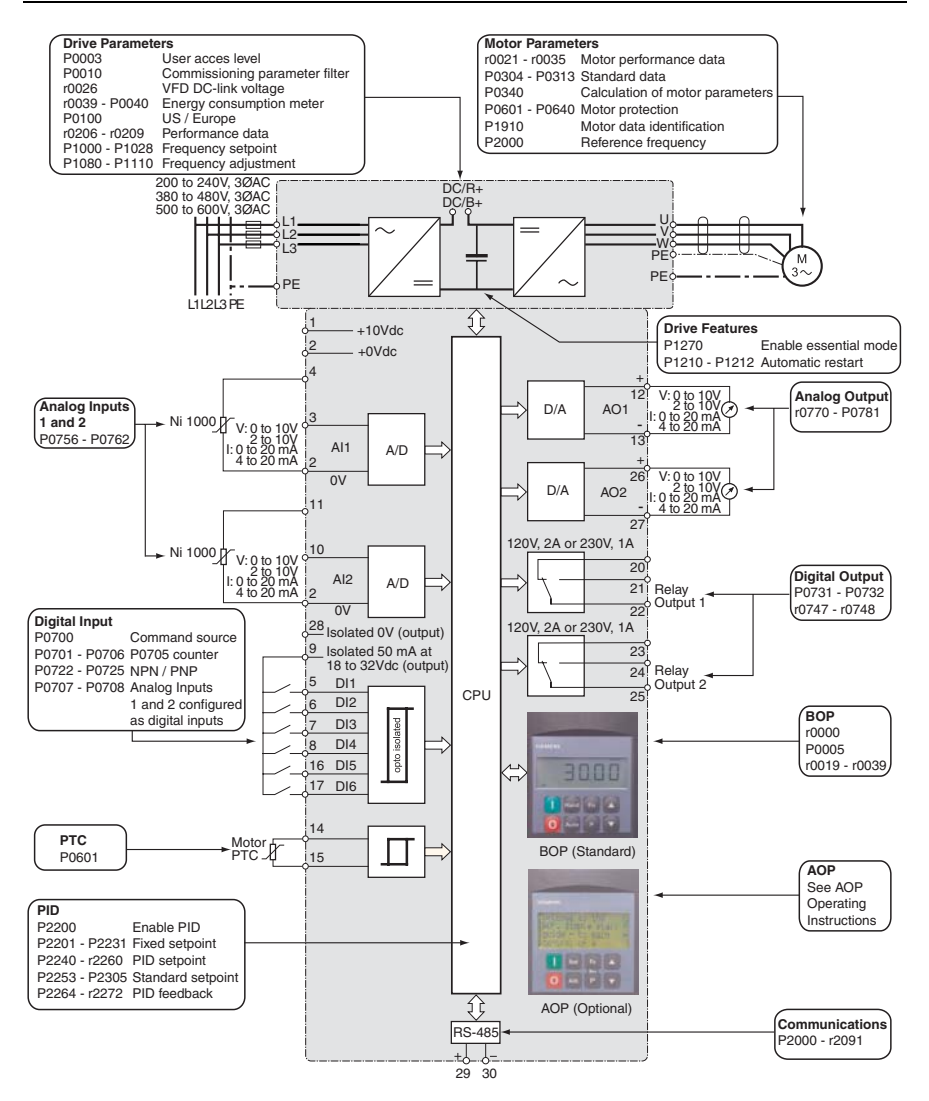

Figure 30. SED2 Terminal Connections and Related Parameters.

**NOTE:** Representative only. See Figure 31 through Figure 35 for actual wiring.

Siemens Building Technologies, Inc.

# Analog and Digital I/O Control Terminal Connections

Figures 31 through 35 show typical analog and digital input/output control terminal connections.

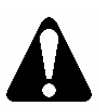

#### WARNING:

When using analog inputs, the DIP switches must be correctly set and the analog inputs correctly configured before enabling them. If this is not done, the motor may start inadvertently.

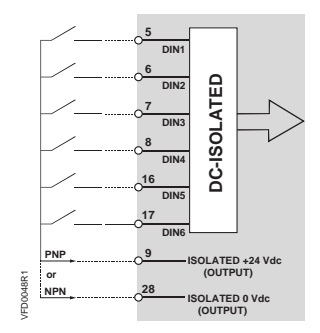

Figure 31. Digital Inputs 1 through 6.

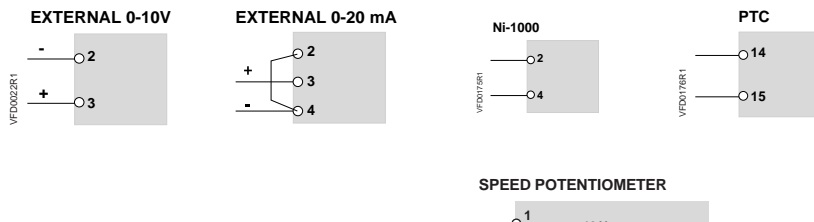

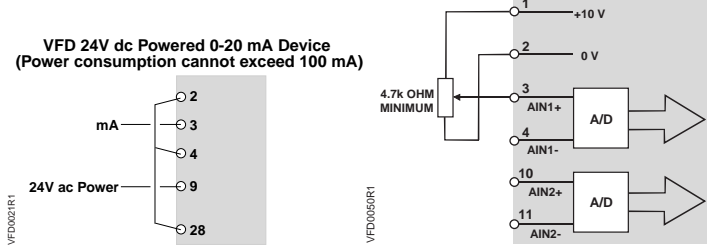

Figure 32. Analog Inputs 1 and 2.

Siemens Building Technologies, Inc.

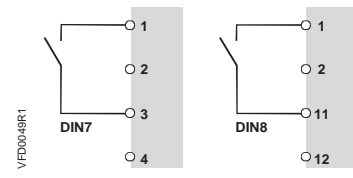

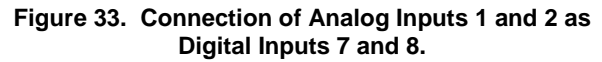

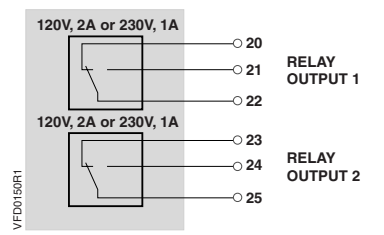

Figure 34. Digital Outputs 1 and 2.

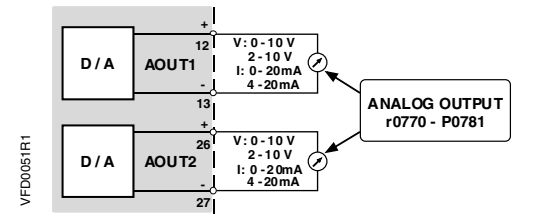

Figure 35. Analog Outputs 1 and 2.

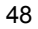

### **Parameters**

### **Overview**

The SED2 uses parameters to define the required operating characteristics, such as motor data, ramp times, and maximum and minimum frequency. Users enter and modify the SED2 parameters using the Basic Operator Panel, the Advanced Operator Panel, or a serial interface.

Each parameter consists of the letter "r" or "P", followed by four numbers, such as r0000 or P0010. The letter "r" identifies read-only parameters. The letter "P" identifies programmable parameters.

### **Parameter Structure**

Figure 36 depicts the structure of the SED2 parameters.

- User Access Level parameter (P0003) selects the access level for using the parameters (1=standard, 2=extended, or 3=expert). The access level selected via parameter P0003 determines the number of parameters that are accessible by the user. For most applications, the Standard (1) and Extended (2) levels are sufficient. The factory default setting is P0003=1 (Standard).
- The *filters* of Parameter Filter parameter (P0004) categorize the parameters that are available via the access level according to functionality. The filters/categories enable a more focused operational approach. If parameter P0004=0 for no filter/category, then all parameters for a selected user access level are available.
- **NOTE:** Some parameters are intended for commissioning only and can be viewed as a function of this filter. In order to set these parameters, P0010 must be set to **1** (quick commissioning).

Siemens Building Technologies, Inc.

### **Parameter Indexes**

Certain parameters have indexes. The indexes provide subsets of a particular parameter function and group together closely related parameter type information. The *Parameter Reference Guide* (Document Number 125-3214) lists any indexes associated with a parameter.

The following indexes are associated with P0700, P1000, and digital input and output parameters:

- IN000 (AUTO), 1st command data set (CDS)
- IN001 (HAND), 2nd command data set (CDS)

The following indexes are associated with analog input and output parameters:

- IN000, Analog input 1, AO1
- IN001, Analog input 2, AO2
- **NOTE:** Throughout this manual, a parameter number followed by [0] or [1] denotes index number 000 or 001 respectively.

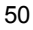

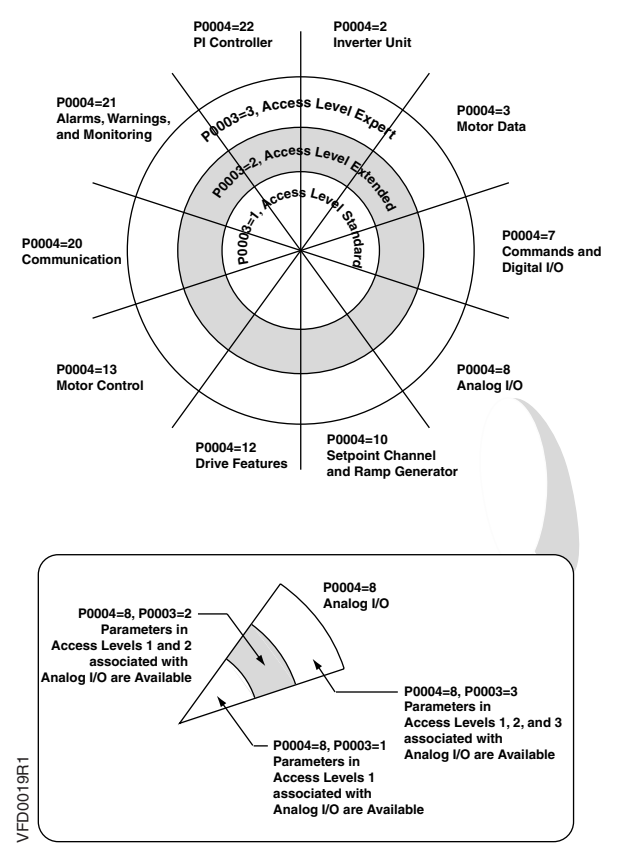

Figure 36. SED2 Parameter Access Levels and Filters.

### **SED2 Operator Panels**

### **Overview**

The SED2 includes the Basic Operator Panel (BOP) mounted as standard. An Advanced Operator Panel (AOP) is available as an option.

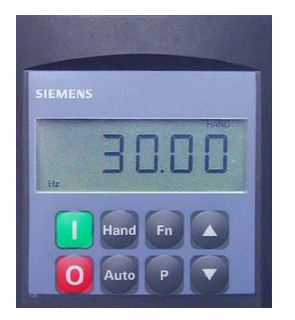

Figure 37. Basic Operator Panel (BOP).

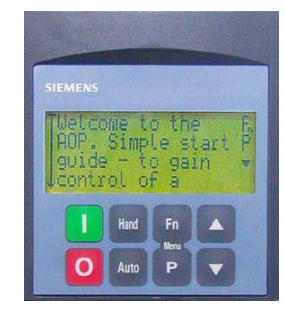

Figure 38. Advanced Operator Panel (AOP).

#### NOTES:

- On initial startup, the SED2 display values alternate between 0.0 Hz (zero) and the speed it would be running if it were given a start command.
- 2. The BOP or AOP can connect to or disconnect from the SED2 without switching off power.

### **Basic Operator Panel (BOP)**

The BOP provides access to the parameters of the SED2 and allows for application-specific settings of the SED2.

The parameters and measured values are shown in a 5-digit LCD display. The BOP can mount directly onto the SED2 or, alternatively, it can mount into a control cabinet door using a special installation kit (SED2-DOOR-KIT1 or SED2-DOOR-KIT2).

The BOP cannot store parameter data.

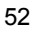

### **Advanced Operator Panel (AOP)**

For information on the AOP, see the *AOP Operating Instructions* (Document Number 125-3206). AOP features include a real-time clock, ability to upload/download parameter sets, and control of a network of up to 31 drives.

### **BOP Display and Pushbuttons**

| Operator<br>Panel/Button | Function                          | Description                                                                                                    |
|--------------------------|-----------------------------------|----------------------------------------------------------------------------------------------------|
| P(1)<br>Hz <b>COOO</b>   | Status<br>display                 | The LCD (five-digit display for BOP; multi-line, clear-text display for AOP) displays the settings presently used by the SED2 or used to set parameters in the SED2.                            |
|                          |                                   | Press this pushbutton to start the SED2.                                                                                                    |
|                          | Start motor                       | As part of the factory setting, this pushbutton is enabled for manual mode.                                                                                                    |
|                          |                                   | OFF1 Press this pushbutton to stop the SED2 within the selected ramp-down time.<br>As part of the factory setting, this pushbutton is enabled for manual mode.                                  |
| 0                        | Stop motor                        | OFF2 Press this pushbutton twice (or once with sustained pressure) to cause the motor to coast freely to a standstill.<br>This function is enabled in the manual and automatic operating modes. |
| Hand                     | Change to<br>manual<br>control    | Places the SED2 in HAND mode.                                                                                                    |
| Auto                     | Change to<br>automatic<br>control | Places the SED2 in AUTO mode.                                                                                                    |
|                          | Increase                          | Press this pushbutton to increase the current display value during parameter setting.                                                                                                    |
|                          | value                             | In manual mode, this pushbutton increases the speed (internal motor potentiometer).                                                                                                    |
|                          | Decrease                          | Press this pushbutton to decrease the current display value during parameter setting.                                                                                                    |
|                          | value                             | In manual mode, this pushbutton decreases the speed (internal motor potentiometer).                                                                                                    |

Siemens Building Technologies, Inc.

| Operator<br>Panel/Button | Function                | Description                                                                                                    |
|--------------------------|-------------------------|----------------------------------------------------------------------------------------------------|
| Р                        | Access to<br>parameters | <ul><li>Press this pushbutton to do one of the following:</li><li>Access the parameters.</li></ul>                                                                                                    |
|                          |                         | Exit a parameter by accepting its value.  Press this pushbutton to display additional information.                                                                                                    |
|                          |                         | Press and hold this pushbutton for three seconds for a quick view display.<br>Press this pushbutton repeatedly to display DC-V/A/Hz/V.<br>Press and hold this pushbutton for three seconds to return to normal view.                                                                                                    |
|                          | Functions               | <b>Multiple display mode:</b><br>When you press this pushbutton for three seconds with<br>power applied, the following information displays:                                                                                                    |
|                          |                         | <ul> <li>DC link voltage<br/>(indicated by d – units V)</li> </ul>                                                                                                    |
|                          |                         | Output current (A)                                                                                                    |
|                          |                         | Output frequency (Hz)                                                                                                    |
| Fn                       |                         | <ul> <li>Output voltage<br/>(indicated by o – units V)</li> </ul>                                                                                                    |
|                          |                         | Repeatedly press the pushbutton to cycle through these display items. Press this pushbutton again for a sustained time to exit the multiple display mode.                                                                                                    |
|                          |                         | The value selected in P0005 (Drive Display for r0000 parameter). If P0005 is configured to display any of these items (1 to 4), the value does not redisplay.                                                                                                    |
|                          |                         | <b>Jump function:</b><br>You can jump from any parameter (rXXXX or PXXXX) directly to r0000 (Drive Display parameter) by briefly pressing the <b>Fn</b> pushbutton. This allows you to modify another parameter if required. After jumping to r0000, press the <b>Fn</b> pushbutton again to return to the starting point. |

#### NOTES:

 If you attempt to modify a parameter that cannot be modified under the current conditions (for example, a parameter that cannot be modified during operation or that can only be modified in the Quick Commissioning mode), the display reads:

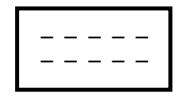

 ${\rm 2.} \quad {\rm Busy \ Signal-While \ changing \ parameters, \ the \ BOP \ can \ display:}$ 

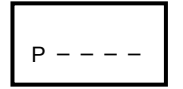

for a maximum of 5 seconds. This display means that the SED2 is busy with higher-priority activities.

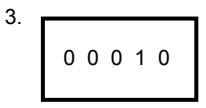

Displays when SED2 is processing information and will not respond to input actions until processing is complete.

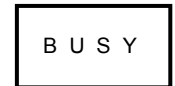

4.

Displays when SED2 is doing an automatic restart (for Version 1.40).

Siemens Building Technologies, Inc.

### Commissioning

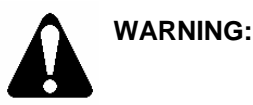

- Only authorized personnel trained in the setup, installation, commissioning, and operation of the SED2 may work on the product and mechanical system.
- SED2s operate at high voltages. In some components, operation of electrical equipment involves using dangerous voltages.
- In cases where faults in the control equipment could cause significant equipment damage or severe physical injury (such as potentially dangerous short circuits), use external precautions to ensure and to enforce safe operation (such as independent limit switches and mechanical interlocks).
- Emergency stop facilities must remain functional in all operating modes of the control equipment. Resetting the emergency stop facility must not result in an uncontrolled or undefined restart. Do not use the SED2 as an emergency stop mechanism.
- The equipment incorporates internal motor overload protection in accordance with UL508C, Section 42. See Motor I<sup>2</sup>t Temperature Reaction parameter (P0610); I<sup>2</sup>t is ON by default. (Motor overload protection can also be provided with an external PTC temperature-thermistor sensor disabled by default via Motor Temperature Sensor parameter (P0601). See the *Motor Overload Protection* section in this manual for details.) For reliable motor overload protection, the motor parameters must be configured accurately.
- Certain parameter settings can cause the SED2 to start automatically or to restart automatically after a fault or an input power failure (provided the fault is eliminated or acknowledged or the supply voltage is restored).

Siemens Building Technologies, Inc.

# Motor Nameplate Data for Parameter Settings

You can modify motor data via the parameter settings only if Commissioning Parameter Filter P0010=1, for the quick commissioning procedure.

Motor control via the BOP is enabled in Hand mode by default. To enable motor control via the BOP during the quick commissioning procedure, set Selection of Command Source parameter P0700[0]=1 (for BOP) and Selection of Frequency Setpoint P1000[0]=1 (for motor potentiometer setpoint).

If the BOP is configured for control (P0700[0]=1 for BOP), the motor stops when the BOP is removed.

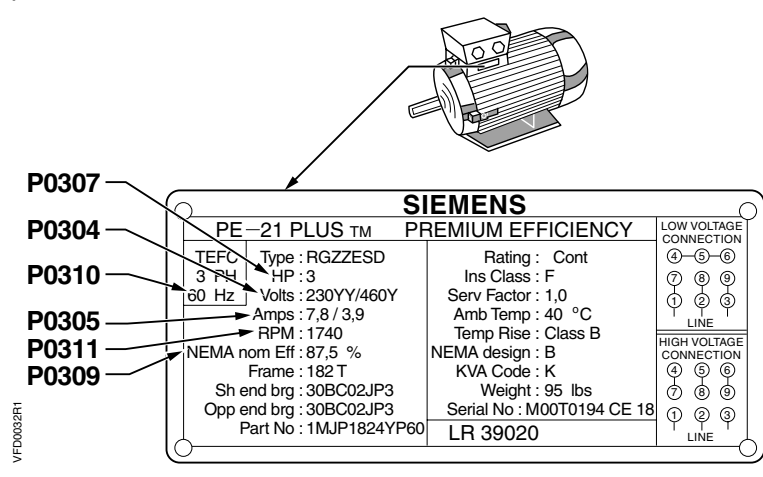

Figure 39. Motor Nameplate Data for Commissioning Parameters.

Siemens Building Technologies, Inc.

### **Prerequisites to Startup Procedure**

To ensure reliable SED2 operation and to avoid any extra costs related to loss or reduction of warranty coverage, a factory certified specialist should complete this startup procedure.

Complete the following checklist and maintain it in a secure location as service personnel may request this information.

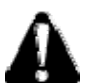

#### CAUTION:

The SED2 has no isolating switch on the input power and is live as soon as the input power is connected. The SED2 remains with the

output disabled until you press U (green start pushbutton) or until it receives a digital On command signal.

#### Check Step

| ( | ) | 1. | The SED2 is thoroughly tested at the factory. Verify that the SED2 is free of shipping and installation damage. Shipping damage is not covered by the Siemens Building Technologies, Inc. warranty; claims must be filed directly with the shipping company as soon as possible. |
|---|---|----|----------------------------------------------------------------------------------------------------|
| ( | ) | 2. | Verify that the model numbers and the voltage ratings are as<br>specified in the purchase order by matching the nameplate<br>data of each unit to the purchase order.                                                                                                    |
| ( | ) | 3. | Review the appropriate sections of this manual and verify<br>that the mechanical and electrical installation procedures<br>are complete.                                                                                                    |
|   |   |    | Review any option instructions and job schematics provided with the SED2.                                                                                                    |
|   |   | Δ  | CAUTION:                                                                                                    |
|   |   | 4  | Failure to comply with mechanical and electrical installation requirements may void the product warranty.                                                                                                    |
|   |   |    |                                                                                                    |

 4. Verify that the 50/60 Hz DIP switch has been set to the appropriate setting, as instructed in the *Motor Frequency* and Unit of Measurement DIP Switches section of this manual.

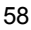

- ( ) 5. Inspect the security of the input power wiring, ground connections, motor wiring, and all control circuit connections, as identified in the SED2 documentation.
  - **IMPORTANT:** Verify that the cross–section and length of the input power and motor cables are correct.
  - **IMPORTANT**: Confirm that the input power connects to the SED2 input terminals: (L1, L2, L3) and NOT to the output motor terminals: (U, V, W).
  - **IMPORTANT**: Verify that all input power wires (L1, L2, L3) and motor wires (U, V, W) are securely tightened down to their lugs. Loose wire connections may cause problems at any time, and are not covered under warranty.
- ( ) 6. Review the installer's as-wired schematic. Determine where the motor safety circuit is connected. Verify that the customer's emergency contacts are properly terminated in the SED2 safety shutdown circuit or bypass option.

Verify that all other field-installed wires are correctly terminated (including the shields).

- ) 7. Verify the motor is free to move mechanically.
- ( ) 8. For pump applications, verify the medium (such as water) is available (no dry run).
- () 9. Record the motor(s) nameplate information:

|   |     | Voltage:                     | Service Factor:                                                                                                    |
|---|-----|------------------------------|----------------------------------------------------------------------------------------------------|
|   |     | Efficiency %:                | Full Load Amps (FLA):                                                                                                    |
|   |     | RPM:                         | Hp:                                                                                                    |
| ) | 10. | Verify that the inp<br>SED2. | ut power voltage matches the rating of the                                                                                |
| ) | 11. | Verify that the mo           | tor is wired for the application voltage.                                                                                 |
| ) | 12. | IMPORTANT: V<br>(I           | /erify that the motor rated full load amps<br>FLA) does NOT exceed the rated output<br>urrent of the SED2 controlling it. |
|   |     | When multiple mo             | tors are simultaneously operated by the all motor rated FLA values must be less                                           |

than or equal to that of the SED2 controlling them.

Siemens Building Technologies, Inc.

(

(

( ) 13. Record any other connections to the SED2 by terminal number to determine if special programming is required.

Record any changes in *Appendix A: Parameters, Defaults, and Settings.* 

- ( ) 14. Make certain the immediate area around the SED2 is free of debris and miscellaneous items.
- ( ) 15. If applicable, verify that the building automation system logic is ready to perform adequately for start, stop, and speed command functions.

#### This concludes the preparation process for SED2 startup.

Keep this manual, option schematics, and any other instructions sent with the SED2 easily accessible to assist you through the remainder of this startup process.

### SED2 (stand-alone) Startup Procedure

**NOTE:** For SED2 with bypass option, see the documentation provided with bypass for startup instructions.

#### Check Step

1. Make sure that all three power phases are present and that ( ) the input voltage is correct for the SED2 being started. Apply SED2 power and verify that the SED2 display is on. If the display indicates a fault, press **F** to reset it. 2. Perform quick commissioning according to the Quick ( ) Commissioning Procedure section in this manual. On completion of the quick commissioning procedure, proceed to step 3. ) 3. Press **F** and **P** to return to the SED2 operating mode. Press to place SED2 in Hand mode. 4. ( ) To start the SED2, press U (green start pushbutton). The SED2 will ramp up to 10 Hz (or minimum speed). Verify that the direction of motor rotation is correct. CAUTION:

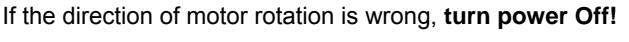

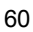

|   |        | $\mathbf{A}$ | DANGER:                                                                                                    |
|---|--------|--------------|----------------------------------------------------------------------------------------------------|
|   |        | <u>/4</u>    | Wait for 5 minutes. Always wait 5 minutes after<br>disconnecting the SED2 from the power source before<br>performing any work. The DC link capacitors of all SED2s<br>remain charged with dangerous voltages for 5 minutes<br>after all supplies have been disconnected. When working<br>on open equipment, note that live parts are exposed. Do<br>not touch these parts. |
|   |        |              | Swap wires on the motor terminals ( <b>U</b> , <b>V</b> ) or on the output terminals of the motor overload relay. Tighten the terminal lugs, reapply power, and recheck the direction of motor rotation.                                                                                                    |
| ( | )      | 5.           | With correct motor rotation, manually run the SED2 throughout its entire operating range while observing operation.                                                                                                    |
|   |        |              | If the SED2 trips on over-current during acceleration, increase the acceleration time rate via parameter P1120.                                                                                                    |
|   |        |              | If the SED2 trips on over-voltage during deceleration, adjust the deceleration time rate via parameter P1121.                                                                                                    |
|   |        |              | If excessive vibration of the driven load is noted at specific frequencies, use Skip Frequency parameters P1091 through P1094 to eliminate this vibration.                                                                                                    |
| ( | )      | 6.           | Determine whether the remote speed reference is a 0 to<br>10 Vdc or a 4 to 20 mA signal. Connect or verify<br>connection of signal wires. Set or verify that analog input<br>DIP switch has been set to the appropriate setting as<br>instructed in the <i>Analog Input DIP Switches</i> section of this<br>manual.                                                        |
| ( | )      | 7.           | Check the signal for proper polarity. Observe if the remote speed command can achieve the minimum and maximum speeds desired. If not, scale as required. The signal value can be read at r0752 and the scaled value can be read at r0754.                                                                                                    |
| ( | )      | 8.           | Make additional SED2 application parameter settings as required and record them in <i>Appendix A: Parameters, Defaults, and Settings</i> .                                                                                                    |
| ( | )      | 9.           | Press Auto to place SED2 in Auto mode.                                                                                                    |
|   | This c | complete     | s the startup procedure for the SED2.                                                                                                    |

### **Quick Commissioning Procedure**

Parameter P0010 is the Commissioning Parameter Filter. It allows you to select a group of parameters that can be used for quick commissioning, including motor data (Figure 39), and motor ramp-up and ramp-down settings.

It is important to use parameter P0010 to commission the SED2, P0003 to select the access level for using parameters, and P0004 to filter the parameters according to their functionality. When Commissioning Parameter Filter P0010=1, it initiates the quick commissioning procedure.

It is recommended that you use the quick commissioning procedure. However, experienced users may commission the equipment without the P0004 filter functions.

At the end of the quick commissioning procedure, set parameter P3900=1. This setting performs the necessary motor calculations and sets all remaining parameters (those not included in P0010=1) to the factory default values. If P3900 is set to a value greater than 0, P0010 is automatically reset to 0. (If P0010=1, the SED2 cannot start.) The process of performing motor calculations and setting all parameters to factory default values is only possible via quick commissioning.

| Parameter | Description                                                                                                    | Action                                                                                                    | Setting/ Default           |  |  |  |
|-----------|----------------------------------------------------------------------------------------------------|----------------------------------------------------------------------------------------------------|----------------------------|--|--|--|
| P0003     | User Access Level<br>Allows you to access more<br>parameters.<br>1 = Standard<br>2 = Extended<br>3 = Expert                                                      | <ol> <li>Press to access parameter r0000 and to enter the SED2 parameter mode.</li> <li>Press to advance to parameter P0003.</li> <li>Press to access the parameter values level.</li> <li>Press to advance to 3 (expert level).</li> <li>Press to confirm and save the P0003=3 setting.</li> </ol> | Setting = 3<br>Default = 1 |  |  |  |
|           | <ul> <li>NOTE:</li> <li>Before starting quick commissioning, set P0003=3 to ensure all necessary parameters are available during quick commissioning.</li> </ul> |                                                                                                    |                            |  |  |  |
| Parameter | Description                                                                                                    | Action                                                                                                    | Setting/ Default                                                                                                    |  |  |  |  |
|-----------|----------------------------------------------------------------------------------------------------|----------------------------------------------------------------------------------------------------|----------------------------------------------------------------------------------------------------|--|--|--|--|
| P0010     | Quick Commissioning<br>0 = Ready to Run<br>1 = Quick<br>Commissioning<br>30 = Factory Setting                                                                                                    | <ol> <li>Press to access parameter r0000 and to enter the SED2 parameter mode.</li> <li>Repeatedly press to advance to parameter P0010.</li> <li>Press to access the parameter values level.</li> <li>Press to advance to 1.</li> <li>Press to confirm and save the P0010=1 setting</li> </ol> | Setting = 1<br>Default = 0                                                                                                    |  |  |  |  |
|           | NOTES:<br>1. P0010 <i>must always</i> be se<br>2. If P3900 is greater than 0<br>automatically set back to                                                                                                    | et back to 0 before operating the<br>on completion of commissioning<br>0.                                                                                                    | notor.<br>, P0010 is                                                                                                    |  |  |  |  |
| P0100     | Operation for Europe/<br>N. America<br>0 = 50 Hz, kW (Europe),<br>factory default<br>1 = 60 Hz, hp<br>(North America)<br>2 = 60 Hz, kW<br>(North America)<br>The setting of Motor<br>Frequency and Unit of<br>Measurement DIP switch 2<br>overrides P0100 settings 0<br>and 1.<br>See the Motor Frequency<br>and Unit of Measurement<br>DIP Switch Settings section<br>in this manual for details. | <ol> <li>Press to advance to parameter P0100.</li> <li>Press to access the parameter values level.</li> <li>Press to advance to 1.</li> <li>Press to confirm and save the P0100=1 setting.</li> </ol>                                                                                          | Setting = 1<br>Default = 0 or 1<br>(Default is<br>determined by<br>the setting of the<br>Motor<br>Frequency and<br>Unit of<br>Measurement<br>DIP switches.) |  |  |  |  |
|           | in this manual for details.<br>NOTES:<br>1. Stop the SED2 (that is, disable all pulses) before changing this parameter.<br>2. Changing P0100 resets all rated motor parameters, as well as other<br>parameters that depend on the rated motor parameters (such as P0340,<br>Calculation of Motor Parameters)                                                                                       |                                                                                                    |                                                                                                    |  |  |  |  |

| Parameter | Description                                                             | Action                                                                                | Setting/ Default             |
|-----------|-------------------------------------------------------------------------|---------------------------------------------------------------------------------------|------------------------------|
| P0304 *   | Rated Motor Voltage                                                     | 1. Press to advance to parameter P0304.                                               | Motor<br>nameplate           |
|           | Rated motor voltage (V) from motor nameplate.                           | 2. Press to access the parameter values level.                                        | Default = Varies<br>by model |
|           |                                                                         | 3. Press to advance to nominal voltage.                                               |                              |
|           |                                                                         | <ol> <li>Press to confirm and save the setting.</li> </ol>                            |                              |
| P0305 *   | Rated Motor Current<br>0A to 10,000A                                    | 1. Press to advance to parameter P0305.                                               | Motor<br>nameplate           |
|           | Rated motor current (A) from motor nameplate.                           | 2. Press Process the parameter values level.                                          | Default = Varies<br>by model |
|           |                                                                         | 3. Press to advance to nominal current.                                               |                              |
|           |                                                                         | <ol> <li>Press to confirm and save the setting.</li> </ol>                            |                              |
| P0307 *   | Rated Motor Power<br>0 kW or hp to 2000 kW                              | 1. Press to advance to parameter P0307.                                               | Motor<br>nameplate           |
|           | or hp                                                                   | 2. Press to access the parameter values level                                         | Default = Varies<br>by model |
|           | hp) from motor nameplate.                                               | 3. Press to advance to                                                                |                              |
|           | If P0100=1 (60 Hz, hp,<br>North America), then motor<br>power is in hp. | <ul> <li>nominal power.</li> <li>4. Press to confirm and save the setting.</li> </ul> |                              |
| * Motor r | elated parameters.                                                      | ¥                                                                                     |                              |

| Parameter                 | Description                                                                                                    | Action                                                                                                    | Setting/ Default                                                                                                    |
|---------------------------|----------------------------------------------------------------------------------------------------|----------------------------------------------------------------------------------------------------|----------------------------------------------------------------------------------------------------|
|                           |                                                                                                    | Action                                                                                                    | Setting/ Delaut                                                                                                    |
| P0308 *,<br>or<br>P0309 * | Rated Motor cosPhi<br>(P0308), or         Rated Motor Efficiency<br>(P0309)         0.000 to 1.000 (P0308) or         0.0 to 99.9 (P0309)         Rated motor cosPhi or<br>motor efficiency from motor<br>nameplate.         If P0100=0 or 2 and<br>P0307=kW, P0308<br>displays;<br>if P0100=1 and P0307=hp,<br>P0309 displays.         P0309=100% corresponds<br>to superconducting.         NOTE:<br>This parameter is available<br>when P0002 = 3 and | <ol> <li>Press to advance to parameter P0308 or P0309.</li> <li>Press to access the parameter values level.</li> <li>Press to advance to nominal cosPhi or motor efficiency.</li> <li>Press to confirm and save the setting.</li> </ol> | Motor<br>nameplate<br>P0308 Default =<br>0.000<br>P0309 Default =<br>varies<br>(hp/voltage<br>dependent)              |
| P0310 *                   | Rated Motor Frequency                                                                                                    | 1. Press to advance to parameter P0310.                                                                                                    | Motor<br>nameplate<br>60 Hz                                                                                           |
|                           | Rated motor frequency (Hz) from motor nameplate.                                                                                                    | 2. Press P to access the parameter values level.                                                                                                    | Default = 50 Hz/<br>60 Hz                                                                                             |
|                           | Pole pair number is recalculated automatically if the parameter is changed.                                                                                                    | <ol> <li>Press to advance to nominal frequency (60 Hz).</li> <li>Press to confirm and save the setting.</li> </ol>                                                                                                    | Default is<br>dependent on<br>the setting of the<br>Motor<br>Frequency and<br>Unit of<br>Measurement<br>DIP switches. |

\* Motor related parameters.

Siemens Building Technologies, Inc.

| Parameter | Description                                                                       | Action                                                         | Setting/ Default              |
|-----------|-----------------------------------------------------------------------------------|----------------------------------------------------------------|-------------------------------|
| P0311 *   | Rated Motor Speed 0 to 40,000 1/min                                               | 1. Press to advance to parameter P0311.                        | Motor<br>nameplate            |
|           | Rated motor speed (rpm) from motor nameplate.                                     | 2. Press to access the parameter values level.                 | Default = 0                   |
|           | A setting of 0 causes an<br>internal calculation of this<br>value                 | <ol> <li>Press to advance to nominal motor speed.</li> </ol>   |                               |
|           | Vector control and V/f<br>control with speed controller<br>require this value.    | <ol> <li>Press to confirm and<br/>save the setting.</li> </ol> |                               |
|           | Slip compensation in V/f<br>control requires this value<br>for correct operation. |                                                                |                               |
|           | Pole pair number is recalculated automatically if the parameter is changed.       |                                                                |                               |
| P0640     | Motor Overload Factor<br>10% to 400%                                              | 1. Press to advance to parameter P0640.                        | Site setting<br>Default = 110 |
|           | Limited to the maximum<br>SED2 output current rating<br>or to 400% of the rated   | 2. Press to access the parameter values level.                 |                               |
|           | current (P0305), whichever is lower.                                              | 3. Press to advance to desired value.                          |                               |
|           | NOTE:<br>This parameter is available<br>when P0003 = 3 and<br>P0010 = 1.          | <ol> <li>Press to confirm and save the setting.</li> </ol>     |                               |

\* Motor related parameters.

Siemens Building Technologies, Inc.

| Parameter                                                         | Description                                                                              |                 | Action                                                               | Setting/ Default                   |  |  |  |  |
|-------------------------------------------------------------------|------------------------------------------------------------------------------------------|-----------------|----------------------------------------------------------------------|------------------------------------|--|--|--|--|
| P0700[0]<br>**                                                    | Selection of Command<br>Source<br>(Start Command)                                        | 1. F            | Press to advance to barameter P0700.                                 | Setting = 2<br>Default = 2         |  |  |  |  |
|                                                                   | Selects the command source as follows:                                                   | 2. F            | Press P to access the barameter indexes.                             |                                    |  |  |  |  |
|                                                                   | 0 = Factory default<br>setting                                                           | 3. F<br>i       | Press to advance to ndex [0], IN000, AUTO.                           |                                    |  |  |  |  |
|                                                                   | 1 = BOP (keypad)<br>2 = Terminal digital input<br>4 = USS on BOP link                    | 4. F            | Press to confirm index selection.                                    |                                    |  |  |  |  |
|                                                                   | (AOP)<br>5 = USS on COM link                                                             | 5. F            | Press to advance to 2.                                               |                                    |  |  |  |  |
|                                                                   | 6 = CB (communications<br>board or module) on<br>COM link (P1/N2)                        | 6. F            | Press Letting to confirm and save the setting.                       |                                    |  |  |  |  |
|                                                                   | NOTE:<br>Changing this parameter res<br>example, changing from 1 to                      | sets (1<br>2 re | to default) all setting on the s<br>sets all digital inputs to defau | elected item. For<br>Ilt settings. |  |  |  |  |
| P0700[1]                                                          | Selection of Command                                                                     |                 |                                                                      | Setting = 1                        |  |  |  |  |
| **                                                                | Source                                                                                   | 1. F            | Press by to advance to                                               |                                    |  |  |  |  |
|                                                                   | (Start Command)                                                                          | i               | ndex [1], IN001, HAND.                                               | Default = 1                        |  |  |  |  |
|                                                                   | Selects the command source as follows:                                                   | 2. F            | Press to confirm index selection.                                    |                                    |  |  |  |  |
|                                                                   | 0 = Factory default                                                                      | 3. F            | Press C to advance to 1.                                             |                                    |  |  |  |  |
|                                                                   | setting<br>1 = BOP (keynad)                                                              | 4. F            | Press 💴 to confirm and                                               |                                    |  |  |  |  |
|                                                                   | 2 = Terminal digital input                                                               | 5               | save the setting.                                                    |                                    |  |  |  |  |
|                                                                   | 4 = USS on BOP link<br>(AOP)                                                             | 5. F            | Press again to return to                                             |                                    |  |  |  |  |
|                                                                   | 5 = USS on COM link<br>6 = CB (communications<br>board or module) on<br>COM link (P1/N2) |                 | evel.                                                                |                                    |  |  |  |  |
|                                                                   | NOTE:                                                                                    |                 |                                                                      |                                    |  |  |  |  |
|                                                                   | Changing this parameter resets (to default) all setting on the selected item. For        |                 |                                                                      |                                    |  |  |  |  |
|                                                                   | example, changing from 1 to 2 resets all digital inputs to default settings.             |                 |                                                                      |                                    |  |  |  |  |
| ** Parameters have two index settings: IN000=Auto and IN001=Hand. |                                                                                          |                 |                                                                      |                                    |  |  |  |  |

| Parameter      | Description                                                                                                    | Action                                                                                                    | Setting/ Default           |
|----------------|----------------------------------------------------------------------------------------------------|----------------------------------------------------------------------------------------------------|----------------------------|
| P1000[0]<br>** | Selection of Frequency<br>Setpoint<br>(Speed Command<br>Source)<br>Selects the frequency<br>setpoint source as follows:<br>1 = Motor potentiometer<br>setpoint/<br>BOP keypad<br>2 = Analog input<br>3 = Fixed frequency<br>setpoint<br>4 = USS on BOP<br>Link/AOP<br>5 = USS on COM link<br>6 = CB<br>(communications<br>board or module) on<br>COM link/<br>P1-N2<br>communications | <ol> <li>Press to advance to parameter P1000.</li> <li>Press to access the parameter indexes.</li> <li>Press to advance to index [0], IN000, AUTO.</li> <li>Press to confirm index selection.</li> <li>Press to advance to 2.</li> <li>Press to confirm and save the setting.</li> </ol> | Setting = 2<br>Default = 2 |
| P1000[1]<br>** | Selection of Frequency<br>Setpoint<br>(Speed Command<br>Source)<br>Selects the frequency<br>setpoint source as follows:<br>1 = Motor potentiometer<br>setpoint/<br>BOP keypad<br>2 = Analog input<br>3 = Fixed frequency<br>setpoint<br>4 = USS on BOP<br>Link/AOP<br>5 = USS on COM link<br>6 = CB (communications<br>board or module) on<br>COM link/<br>P1-N2<br>communications    | <ol> <li>Press to advance to<br/>index [1], IN001, HAND.</li> <li>Press to confirm index<br/>selection.</li> <li>Press to advance to 1.</li> <li>Press to confirm and<br/>save the setting.</li> <li>Press again to return to<br/>the parameter selection<br/>level.</li> </ol>          | Setting = 1<br>Default = 1 |

\*\* Parameters have two index settings: IN000=Auto and IN001=Hand.

| Parameter | Description                                                                                                    |    | Action                                        | Setting/ Default                        |  |  |
|-----------|----------------------------------------------------------------------------------------------------|----|-----------------------------------------------|-----------------------------------------|--|--|
| P1080     | Minimum Motor<br>Frequency                                                                                                    | 1. | Press to advance to                           | Site Setting                            |  |  |
|           | 0 Hz to 650 Hz                                                                                                    | -  | parameter P1080.                              | (20-30% Max)                            |  |  |
|           | Minimum motor frequency                                                                                                    | 2. | Press b to access the parameter values level. | Default = 10                            |  |  |
|           | at which the motor will run<br>irrespective of the                                                                                                    | 3. | Press to advance to                           |                                         |  |  |
|           | trequency setpoint. This<br>value applies to both<br>clockwise and<br>counterclockwise rotation.                                                                                                    | 4. | Press to confirm and save the setting.        |                                         |  |  |
| P1082     | Maximum Motor                                                                                                    |    |                                               | Site Setting                            |  |  |
|           | Frequency                                                                                                    | 1. | Press by to advance to parameter P1080.       | Default = 50 or                         |  |  |
|           | 0 Hz to 650 Hz                                                                                                    | 2. | Press Press the                               | 60                                      |  |  |
|           | Maximum motor frequency                                                                                                    |    | parameter values level.                       | (Default is                             |  |  |
|           | regardless of the frequency                                                                                                    | 3. | Press to advance to desired value.            | the setting of the                      |  |  |
|           | to both clockwise and<br>counterclockwise rotation.                                                                                                    | 4. | Press to confirm and save the setting.        | Frequency and<br>Unit of<br>Measurement |  |  |
|           | NOTE:                                                                                                    |    |                                               | Dir Switches.)                          |  |  |
|           | This value is limited internally to 200 Hz or five times the rated motor frequency (P0305) when P1300is greater than or equal to 20 (control mode=vector control). The value displays via r0209 (maximum frequency)                                                                                                    |    |                                               |                                         |  |  |
| P1120     | Ramp-up Time                                                                                                    | 1  | Press to advance to                           | Site Setting                            |  |  |
|           | 0s to 650s                                                                                                    |    | parameter P1120.                              | Default = 10                            |  |  |
|           |                                                                                                    | 2. | Press to access the parameter values level.   | Typical fan =<br>120s.                  |  |  |
|           |                                                                                                    | 3. | Press to advance to desired value.            | Typical pump = 30s.                     |  |  |
|           |                                                                                                    | 4. | Press to confirm and save the setting.        |                                         |  |  |
|           | <ol> <li>NOTES:</li> <li>Setting the ramp-up time too short can cause the SED2 to trip (F0001 overcurrent, F0002 overvoltage, or F0003 undervoltage).</li> <li>If using an external frequency setpoint with set ramp rates (such as from a PLC), achieve optimum SED2 performance by setting ramp times (P1120 and P1121) eligibility shorter than there of the PLC.</li> </ol> |    |                                               |                                         |  |  |

| Parameter | Description                                                                                                    | Action Setting/ Defaul                                                                                                    |
|-----------|----------------------------------------------------------------------------------------------------|----------------------------------------------------------------------------------------------------|
| P1121     | Ramp-down Time                                                                                                    | 1. Press to advance to Site Setting                                                                                                    |
|           | 0s to 650s<br>3.                                                                                                    | 2. Press to access the parameter values level. Typical fan = 120s.                                                                                                    |
|           |                                                                                                    | 3. Press to advance to desired value. Typical pump = 30s.                                                                                                    |
|           |                                                                                                    | <ol> <li>Press b to confirm and save the setting.</li> </ol>                                                                                                    |
|           | <ol> <li>Setting the ramp-up time<br/>overcurrent, F0002 overv</li> <li>If using an external freque<br/>PLC), achieve optimum S<br/>and P1121) slightly shorte</li> </ol>                                                                                                    | too short can cause the SED2 to trip (F0001<br>oltage, or F0003 undervoltage).<br>ancy setpoint with set ramp rates (such as from a<br>ED2 performance by setting ramp times (P1120<br>er than those of the PLC. |
| P3900     | <ul> <li>End Quick</li> <li>Commissioning</li> <li>0 = End without motor calculation or factory reset.</li> <li>1 = End with motor calculation and factory reset (recommended on SED2 without bypass option).</li> <li>2 = End with motor calculation and with I/O reset.</li> <li>3 = End with motor calculation but without I/O reset (recommended on SED2 with bypass option)</li> </ul> | <ol> <li>Press to advance to parameter P3900.</li> <li>Press to access the parameter values level.</li> <li>Press to advance to 1.</li> <li>Press to confirm the setting.</li> </ol>                             |
|           | NOTES:<br>1. P0010 <i>must always</i> be se<br>2. If P3900 is greater than 0<br>automatically set back to                                                                                                    | t back to 0 before operating the motor.<br>on completion of commissioning, P0010 is<br>0.                                                                                                    |

## **Additional Parameter Settings**

**NOTE:** If Display Selection for r0000, parameter P0005=21 (actual frequency), then the BOP display alternately shows setpoint values and the actual value (0 Hz).

#### **Flying Start**

| Parameter | Description                                                                                                    | Action                                                                                                    | Setting/ Default                                       |  |  |
|-----------|----------------------------------------------------------------------------------------------------|----------------------------------------------------------------------------------------------------|--------------------------------------------------------|--|--|
| P1200     | <ul> <li>Flying Start</li> <li>Starts SED2 into a spinning<br/>motor by rapidly changing the<br/>output frequency of the SED2<br/>until the actual motor speed is<br/>found. Then, the motor runs up<br/>to setpoint using the normal<br/>ramp time.</li> <li>0 = Flying start disabled</li> <li>1 = Flying start disabled</li> <li>1 = Flying start is always<br/>active, start in direction of<br/>setpoint</li> <li>2 = Flying start is active if<br/>power on, fault, OFF2,<br/>start in direction of<br/>setpoint</li> <li>3 = Flying start is always<br/>active, only in direction of<br/>setpoint</li> <li>3 = Flying start is active if<br/>fault, OFF2, start in<br/>direction of setpoint</li> <li>4 = Flying start is always<br/>active, only in direction of<br/>setpoint</li> <li>5 = Flying start is active if<br/>power on, fault, OFF2,<br/>only in direction of<br/>setpoint</li> <li>6 = Flying start is active if<br/>fault, OFF2, only in<br/>direction of setpoint</li> </ul> | Press to enter the<br>SED2 parameter mode<br>and to display r0000.<br>Press to advance<br>to parameter P1200.<br>Press to access the<br>parameter values level.<br>Press to advance<br>to desired setting.<br>Press to confirm<br>and save the setting. | Minimum: 0<br>Default: 0<br>Maximum: 6<br>Suggested: 2 |  |  |
|           | NOTES:                                                                                                    |                                                                                                    |                                                        |  |  |
|           | 1. Flying start is useful for motors v                                                                                                    | with high inertia loads.                                                                                                    | 6 agarah anki in                                       |  |  |
|           | direction of setpoint                                                                                                    | rections. Settings 4 through                                                                                                    | to search only in                                      |  |  |
|           | 3. Flying start must be used in case                                                                                                    | es where the motor may st                                                                                                    | ill be turning                                         |  |  |
|           | (such as after a brief input power break) or can be driven by the load.                                                                                                    |                                                                                                    |                                                        |  |  |
|           | Otherwise, overcurrent trips occur.                                                                                                    |                                                                                                    |                                                        |  |  |
|           | 4. If the SED2 faults on F0002 (overvoltage) on a start command, flying start may have to be optimized by reducing the values in P1203 and P1202                                                                                                    |                                                                                                    |                                                        |  |  |

Siemens Building Technologies, Inc.

| Parameter     | Description                                                                                                    |      | Action                                                       | Setting/ Default                            |  |  |
|---------------|----------------------------------------------------------------------------------------------------|------|--------------------------------------------------------------|---------------------------------------------|--|--|
| P1202         | Motor Current: Flying Start<br>Defines search current used for<br>flying start. Value is in % based<br>on the rated motor current | 1.   | Press to enter the SED2 parameter mode and to display r0000. | Minimum: 10<br>Default: 100<br>Maximum: 200 |  |  |
|               | (P0305).                                                                                                    | 2.   | Press to advance to parameter P1200.                         |                                             |  |  |
|               |                                                                                                    | 3.   | Press to access the parameter values level.                  |                                             |  |  |
|               |                                                                                                    | 4.   | Press to advance to desired value.                           |                                             |  |  |
|               |                                                                                                    | 5.   | Press to confirm and save the setting.                       |                                             |  |  |
|               | NOTE:                                                                                                    |      | Ŭ                                                            |                                             |  |  |
|               | Reducing the search current may                                                                                                   | y in | prove performance for flyi                                   | ing start if the                            |  |  |
| <b>D</b> 4000 | Inertia of the system is not very r                                                                                               | lign | ı.                                                           | Mississon 10                                |  |  |
| P1203         | Search Rate: Flying Start                                                                                                    | 1    | Press to enter the                                           | Minimum: 10                                 |  |  |
|               | Sets factor by which the output                                                                                                   | ••   | SED2 parameter mode                                          | Default: 100                                |  |  |
|               | frequency changes during flying                                                                                                   |      | and to display r0000.                                        |                                             |  |  |
|               | start to synchronize with the                                                                                                    | S    |                                                              | Maximum: 200                                |  |  |
|               | turning motor. This value,<br>entered in % relative to the                                                                        | Ζ.   | to parameter P1202.                                          |                                             |  |  |
|               | default time factor, defines the                                                                                                  | 2    |                                                              |                                             |  |  |
|               | initial gradient and influences                                                                                                   | э.   | parameter values level.                                      |                                             |  |  |
|               | motor frequency.                                                                                                    | 4    |                                                              |                                             |  |  |
|               | The energy times is the times                                                                                                    | 4.   | to desired value.                                            |                                             |  |  |
|               | taken to search through all                                                                                                    | _    | P                                                            |                                             |  |  |
|               | frequencies between<br>f_max + 2 × f_slip to 0 Hz.                                                                                | 5.   | and save the setting.                                        |                                             |  |  |
|               | NOTES:                                                                                                    |      |                                                              | l                                           |  |  |
|               | 1. P1203=100% is defined as giving a rate of 2% of f_slip,nom/ms.                                                                 |      |                                                              |                                             |  |  |
|               | 2. P1203=200% would result in a rate of frequency change of 1% of                                                                 |      |                                                              |                                             |  |  |
|               | f_slip,nom/ms.                                                                                                    |      |                                                              |                                             |  |  |
|               | lower value has the opposite                                                                                                    | effe | ect.                                                         | er searen unde. A                           |  |  |

#### **Automatic Restart**

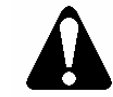

#### CAUTION:

P1210 setting 2 through 7 can cause the motor to restart unexpectedly.

| Parameter | Description                                                                                                    |                            | Action                                                                                                    | Setting/ Default                                                                                                    |
|-----------|----------------------------------------------------------------------------------------------------|----------------------------|----------------------------------------------------------------------------------------------------|----------------------------------------------------------------------------------------------------|
| P1210     | Automatic Restart<br>Enables SED2 automatic<br>restart after a supply power<br>break or after a fault.<br>P1210 = 0, Disabled:<br>Automatic restart is disabled.<br>P1210 = 1, Trip reset after<br>power on (P1211 disabled:<br>The inverter will<br>acknowledge (reset) faults;<br>that is, it will reset a fault<br>when it is re-applied. This<br>means the inverter must be<br>fully powered down, a<br>brownout is not sufficient.<br>The inverter will not run<br>until the ON command has<br>been toggled.<br>P1210 = 2, Restart after<br>supply power blackout<br>(P1211 disabled):<br>The inverter will<br>acknowledge the fault<br>F0003 at power on after<br>blackout and will restart the<br>drive. It is necessary that<br>the ON command is wired<br>via digital input (DIN). | 1.<br>2.<br>3.<br>4.<br>5. | Press to enter the<br>SED2 parameter mode<br>and to display r0000.<br>Press to advance<br>to parameter P1210.<br>Press to access the<br>parameter values level.<br>Press to advance<br>to desired setting.<br>Press to confirm<br>and save the setting. | Minimum: 0<br>Default: 1<br>Maximum:<br>5=Control Board<br>Version 1.20<br>or earlier<br>6=Control Board<br>Version 1.40<br>Suggested:<br>3=Control Board<br>Version 1.20<br>or earlier<br>6=Control Board<br>Version 1.30<br>7=Control Board<br>Version 1.40 |

Siemens Building Technologies, Inc.

| Parameter         | Description                                                                                                    | Action | Setting/ Default |
|-------------------|----------------------------------------------------------------------------------------------------|--------|------------------|
| P1210<br>(Cont'd) | Automatic Restart<br>P1210 = 3, Restart after<br>brownout or fault (P1211<br>enabled):<br>For these settings it is<br>fundamental that the drive<br>only restarts if it has been<br>in a RUN state at the time<br>of the faults (F0003, etc.).<br>The inverter will<br>acknowledge the fault and<br>will restart the drive after a<br>blackout or brownwout. It is<br>necessary that the ON<br>command is wired via<br>digital input (DIN).<br>P1210 = 4, Restart after<br>supply power brownout<br>(P1211 disabled):<br>For these settings it is<br>fundamental that the drive<br>only restarts if it has been<br>in a RUN state at the time<br>of the fault (F0003). The<br>inverter will acknowledge<br>the fault and will restart the<br>drive after a blackout or<br>brownwout. It is necessary<br>that the ON command is<br>wired via digital input<br>(DIN).<br>P1210 = 5, Restart after<br>blackout or fault (P1211<br>disabled):<br>The inverter will<br>acknowledge the faults<br>(F0003 etc.) at power on<br>after blackout and will<br>restart the drive. It is<br>necessary that the ON<br>command is wired via<br>digital input (DIN). |        |                  |

| Parameter         | Description                                                                                                    | Action                                                                                                    | Setting/ Default                                                                                                 |
|-------------------|----------------------------------------------------------------------------------------------------|----------------------------------------------------------------------------------------------------|----------------------------------------------------------------------------------------------------|
| P1210<br>(Cont'd) | Automatic Restart<br>P1210 = 6, Restart after<br>supply power brown/blackout<br>or fault (P1211 disabled):<br>The inverter will<br>acknowledge the faults<br>(F0003 etc.) at power on<br>after blackout or brownout<br>and will restart the drive. It<br>is necessary that the ON<br>command is wired via<br>digital input (DIN). Setting<br>6 causes the motor to<br>restart immediately.<br>P1210 = 7, Restart after<br>supply power brown/blackout<br>or fault (P1211 enabled):<br>This setting is for use<br>where an external bypass<br>system or process is<br>interlocked with a relay that<br>is set to<br>P0731/P0732=52.3 (fault).<br>The inverter functions the<br>same as P1210=6 (trip on<br>brownout, blackout or fault)<br>but uses P1211 and only<br>sets the fault bit<br>P0731/P0732=52.3 when<br>the specified number of<br>restarts defined in P1211<br>has expired. If no trip<br>occurs after 2 hours, the<br>fault counter is reset. |                                                                                                    |                                                                                                    |
|                   | <ol> <li>NOTES:         <ol> <li>Auto restart requires a consta<br/>wire link).</li> <li>P1200 flying start must be us<br/>turning, such as after a brief i<br/>load.</li> <li>A supply power brownout is<br/>before the operator panel dis<br/>power break where the DC ling</li> <li>A supply power blackout is<br/>dark before the power is reap<br/>the DC link has fully collapsed</li> </ol> </li> </ol>                                                                                                    | Int ON command (such as via a<br>ed in cases where the motor m<br>nput power break, or can be dr<br>s when the power is interrupted<br>play has gone dark. It is a very<br>hk has not fully collapsed<br>when the operator panel displated<br>plied. It is a long supply power<br>d | a digital input<br>hay still be<br>riven by the<br>d and reapplied<br>short supply<br>ay has gone<br>break where |

| Parameter | Description                                                                             |    | Action                                                       | Setting/ Default               |
|-----------|-----------------------------------------------------------------------------------------|----|--------------------------------------------------------------|--------------------------------|
| P1211     | Number of Restart Attempts<br>Specifies number of times<br>SED2 will attempt to restart | 1. | Press to enter the SED2 parameter mode and to display r0000. | Minimum: 0<br>Default: 3       |
|           | after supply power brownout or fault, if P1210 automatic restart is activated.          | 2. | Press to advance to parameter P1211.                         | Maximum: 10<br>Suggested: 10   |
|           |                                                                                         | 3. | Press <b>P</b> to access the parameter values level.         |                                |
|           |                                                                                         | 4. | Press to advance to desired value.                           |                                |
|           |                                                                                         | 5. | Press to confirm<br>and save the setting.                    |                                |
| P1212     | Time to First Restart<br>Selects the time (seconds)<br>before the SED2 is restarted for | 1. | Press to enter the SED2 parameter mode and to display r0000. | Minimum: 0<br>Default: 30      |
|           | the first time if P1210 automatic restart is activated                                  | 2. | Press to advance to parameter P1212.                         | Maximum: 1000<br>Suggested: 1  |
|           |                                                                                         | 3. | Press <b>P</b> to access the parameter values level.         |                                |
|           |                                                                                         | 4. | Press to advance to desired value.                           |                                |
|           |                                                                                         | 5. | Press to confirm and save the setting.                       |                                |
| P1213     | Restart Time Increment<br>Selects the amount (seconds)                                  | 1. | Press <b>P</b> to enter the SED2 parameter mode              | Minimum: 0<br>Default: 30      |
|           | incremented for each restart of<br>the SED2 if P1210 automatic<br>restart is activated  | 2. | Press to advance to parameter P1213.                         | Maximum: 1000<br>Suggested: 10 |
|           |                                                                                         | 3. | Press P to access the parameter values level.                |                                |
|           |                                                                                         | 4. | Press to advance to desired value.                           |                                |
|           |                                                                                         | 5. | Press to confirm and save the setting.                       |                                |

#### Vdc Controller

| Parameter | Description                                                                                                    | Action                                                                                                    | Setting/ Default                       |
|-----------|----------------------------------------------------------------------------------------------------|----------------------------------------------------------------------------------------------------|----------------------------------------|
| P1240     | Configuration of Vdc<br>Controller<br>Enables/disables Vdc<br>controller.<br>The Vdc controller dynamically<br>controls the DC link voltage to<br>prevent overvoltage trips on<br>high inertia systems.<br>Vdc-max automatically<br>increases ramp-down times to<br>keep the DC link voltage<br>(r0026) within limits.<br>0 = Vdc controller disabled<br>1 = Vdc-max controller<br>enabled<br>2 = Reserved<br>3 = Reserved | <ol> <li>Press to enter the SED2 parameter mode and to display r0000.</li> <li>Press to advance to parameter P1240.</li> <li>Press to access the parameter values level.</li> <li>Press to advance to desired value.</li> <li>Press to confirm and save the setting.</li> </ol> | Minimum: 0<br>Default: 1<br>Maximum: 3 |

#### Pulse Frequency

| Parameter | Description                                                                                                    |                            | Action                                                                                                    | Setting/ Default                                                                      |
|-----------|----------------------------------------------------------------------------------------------------|----------------------------|----------------------------------------------------------------------------------------------------|---------------------------------------------------------------------------------------|
| P1800     | Pulse Frequency<br>Sets pulse frequency (kHz) of<br>power switches in SED2. The<br>frequency can be changed in<br>increments of 2 kHz.<br>Pulse frequencies > 4 kHz<br>selected on 380V to 480V units<br>reduce the maximum<br>continuous motor current.                                                                                                    | 1.<br>2.<br>3.<br>4.<br>5. | Press to enter the SED2 parameter mode and to display r0000.<br>Press to advance to parameter P1800.<br>Press to access the parameter values level.<br>Press to advance to desired value.<br>Press to confirm | Minimum: 4<br>Default:<br>Varies by model<br>(hp/voltage<br>dependent)<br>Maximum: 16 |
|           | <ol> <li>NOTES:</li> <li>Minimum pulse frequency depends on P1082 (maximum frequency) and P0310 (rated motor frequency).</li> <li>At 4 kHz, full output current is obtained up to 50 degrees C (CT mode); ove 50 degrees C, full output may be obtained at 8 kHz.</li> <li>If silent operation is not absolutely necessary, lower pulse frequencies may be selected to reduce SED2 losses and radio-frequency emissions.</li> <li>Under certain circumstances, the SED2 may reduce the switching frequency to provide protection against over-temperature.</li> </ol> |                            |                                                                                                    |                                                                                       |

Siemens Building Technologies, Inc.

#### **Motor Data Identification**

| Parameter | Description                                                                                                    | Action                                                                                                    | Setting/ Default          |  |  |
|-----------|----------------------------------------------------------------------------------------------------|----------------------------------------------------------------------------------------------------|---------------------------|--|--|
| P1910     | Motor Data Identification<br>Perform stator resistance<br>measuring.                                                                                                    | 1. Press <b>P</b> to enter the SED2 parameter mode and to display r0000.                                                                                                    | Minimum: 0<br>Maximum: 20 |  |  |
|           | <ul> <li>measuring.</li> <li>0 = Disabled.</li> <li>1 = Identification of Rs with<br/>parameter change.</li> <li>2 = Identification of Rs<br/>without parameter<br/>change.</li> <li>3 = Identification of the<br/>saturation<br/>characteristic with<br/>parameter change.</li> <li>20 = Set voltage vector.</li> </ul> | <ul> <li>and to display r0000.</li> <li>Press to advance to parameter P1910.</li> <li>Press to access the parameter values level.</li> <li>Press to advance to setting P1910=1.</li> <li>Press to confirm and save the setting.</li> <li>When P1910=1, Alarm A0541 (motor data identification active) is output and internally P0340 is set to 3.</li> <li>Initiate the measuring operation with a continuous (steady-state) ON command.</li> <li>The motor aligns itself and current flows through it. Diagnostics are possible using r0069 (CO: phase current).</li> <li>On completion of the motor data identification routine, P1910 resets (P1910=0, motor data identification routine, P1910 resets (P1910=0, motor data identification routine inhibited) and Alarm A0541 is cleared (deleted).</li> </ul> |                           |  |  |
|           |                                                                                                    | defined state, issue an<br>OFF1 command                                                                                                    |                           |  |  |
|           | NOTES:                                                                                                    |                                                                                                    |                           |  |  |
|           | 1. Motor must be cool to perform                                                                                                    | n motor data identification.                                                                                                    |                           |  |  |
|           | 2. This measurement may take                                                                                                    | several minutes depending or                                                                                                    | n motor size.             |  |  |

Siemens Building Technologies, Inc.

| Parameter | Description                                                                                                  | Action                                                                                                    | Setting/ Default |  |  |
|-----------|----------------------------------------------------------------------------------------------------|----------------------------------------------------------------------------------------------------|------------------|--|--|
|           |                                                                                                    | 6. Press to advance<br>to setting P1910=3.<br>Press to confirm                                                                                                    |                  |  |  |
|           |                                                                                                    | and save the setting.                                                                                                    |                  |  |  |
|           |                                                                                                    | When P1910=3, Alarm<br>A0541 (motor data<br>identification active) is<br>output and internally<br>P0340 is set to 2.                                                                                                    |                  |  |  |
|           |                                                                                                    | Initiate the measuring<br>operation with a<br>continuous (steady-<br>state) ON command.                                                                                                    |                  |  |  |
|           |                                                                                                    | On completion of the<br>motor data identification<br>routine, P1910 resets<br>(P1910=0, motor data<br>identification routine<br>inhibited) and Alarm<br>A0541 is cleared<br>(deleted).                                            |                  |  |  |
|           |                                                                                                    | <ol> <li>To set the SED2 into a<br/>defined state, issue an<br/>OFF1 command.</li> </ol>                                                                                                    |                  |  |  |
|           | NOTES:                                                                                                    |                                                                                                    |                  |  |  |
|           | 1. Before selecting motor data i                                                                             | dentification, perform quick co                                                                                                    | mmissioning.     |  |  |
|           | <ol> <li>When P1910=1, the calculate<br/>overwritten.</li> </ol>                                             | ed value for stator resistance                                                                                                    | (P0350) is       |  |  |
|           | 3. When P1910=2, the values a                                                                                | lready calculated (P0350) are                                                                                                    | not overwritten. |  |  |
|           | 4. When choosing the setting for                                                                             | or measurement, observe the                                                                                                    | following:       |  |  |
|           | <ul> <li>P1910=1 means that the v<br/>setting and applied to the o<br/>parameters.</li> </ul>                | <ul> <li>P1910=1 means that the value is actually adopted as P0350 parameter<br/>setting and applied to the control as well as being shown in the read-only<br/>parameters.</li> </ul>                                            |                  |  |  |
|           | <ul> <li>P1910=2 means that the v<br/>checking purposes in the r<br/>resistance). This value is r</li> </ul> | <ul> <li>P1910=2 means that the value is only displayed. That is, it is shown for<br/>checking purposes in the read-only parameter r1912 (identified stator<br/>resistance). This value is not applied to the control.</li> </ul> |                  |  |  |

| Parameter      | Description                                                                                                    |                   | Action                                                                                   | Setting/ Default                      |  |
|----------------|----------------------------------------------------------------------------------------------------|-------------------|------------------------------------------------------------------------------------------|---------------------------------------|--|
| P0010<br>P0970 | Reset to Factory Default<br>Resets SED2 parameters to the<br>factory defaults.                                                                                                    | 1.                | Press to enter the SED2 parameter mode and to display r0000.                             | P0010:<br>Setting = 30<br>Default = 0 |  |
|                |                                                                                                    | 2.                | Press to advance to parameter P1010.                                                     | P0970:<br>Setting = 1<br>Default = 0  |  |
|                |                                                                                                    | 3.                | Press to access the parameter values level.                                              |                                       |  |
|                |                                                                                                    | 4.                | Press to advance to 30.                                                                  |                                       |  |
|                |                                                                                                    | 5.                | Press to confirm and save the setting.                                                   |                                       |  |
|                |                                                                                                    | 6.                | Press to go to parameter P0970.                                                          |                                       |  |
|                |                                                                                                    | 7.                | Press to advance to 1.                                                                   |                                       |  |
|                |                                                                                                    | 8.                | Press to confirm and save the setting.                                                   |                                       |  |
|                | <ol> <li>NOTES:</li> <li>First set P0010=30.</li> <li>Stop SED2 (that is, disable al factory default values.</li> <li>The following parameters retaring P0918 (address of CB, con D0918 (bddress of CB, con D0918 (bddress of CB, con D0918</li></ol> | l pu<br>ain<br>nm | ulses) before you reset par<br>their values after a factory<br>unications board or modul | rameters to<br>reset:<br>e)           |  |
|                | <ul> <li>P2010 (USS baud rate)</li> <li>P2011 (USS address)</li> </ul>                                                                                                    |                   |                                                                                          |                                       |  |
|                | <ol> <li>The reset process takes about</li> <li>Appendix A: Parameters, Dettheir factory defaults.</li> </ol>                                                                                                    | it 1<br>Faul      | 0 seconds.<br><i>Its, and Settings</i> lists SED2                                        | 2 parameters and                      |  |

#### **Reset to Factory Defaults**

#### **Network Communications**

Table 8 lists the parameters required for correct APOGEE™ Automation System FLN communications and control of the SED2.

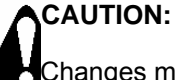

Changes made to the parameters other than what is listed in Table 8 can result in damaging the drive or building equipment.

| Parameter                         | Value                                                                                                    |
|-----------------------------------|----------------------------------------------------------------------------------------------------|
| P0003:<br>User access<br>Level    | Set to <b>3</b> to allow access to required parameters.                                                                                                    |
| P2040:<br>CB telegram<br>off time | Set to <b>0</b> (watchdog disabled) to tell the SED2 to start looking for communication via the setting of P2041.                                                                 |
| P2041[0]:<br>CB parameter         | Set to 1 for FLN (P1) control.<br>(Set to 2 for FLN (N2) control.)                                                                                                    |
| P0918:<br>CB address              | Set to <b>99</b> for (P1) addressing of the device.<br>(Set to 3 for (N2) addressing of the device.)                                                                              |
|                                   | Unit must be powered down to establish P1 communications,<br>and then the address is assigned.<br>The address will return to the default of 99 when the drive is<br>powered down. |
| P0700[0]                          | Set to <b>6</b> tells the SED2 to look for a start command from the network in the auto mode.                                                                                     |
| P1000[0]                          | Set to <b>6</b> tells the SED2 to look for its speed source from the network in the auto mode.                                                                                    |

Table 8. Parameters for Network Communications.

Since there is a limited life to EEPROM writes, set the Network Fault Indicator to **0** only when troubleshooting a communications problem.

If a factory reset of parameters is desired, set P0010 to  ${\bf 30}$  and then set P0970 to  ${\bf 1}.$ 

Appendix B: SED2 Point Maps provides a SED2 P1 point map for APOGEE<sup>®</sup> Automation Systems and a SED2 N2 point map for Johnson Controls, Inc. systems.

Siemens Building Technologies, Inc.

#### **Changing Individual Parameter Digits**

To quickly change the value of a parameter, modify the individual digits in the display as follows:

- 1. Verify that you are at the parameter values level by following these steps:
  - a. Press P to enter the parameter level.
  - b. Press **b** to advance to the desired parameter.
  - c. Press 🔳 to access the parameter values level.
- 2. Press 📠 the right-most digit starts to flash.
- 3. Modify the value of this digit with the  $\square$  and  $\square$  pushbuttons.
- 4. Press 🛅 again. The next digit starts flashing.
- 5. Repeat steps 3 and 4 until the required value displays.
- 6. Press to exit the parameter values level.

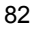

## Maintenance

Perform SED2 maintenance semi-annually. Estimated maintenance time is one hour.

### **Prerequisites**

- 1. Confer with customer and log any comments about specific SED2s.
- 2. Verify with customer that SED2 can be serviced and explain the service steps.
- 3. Document last trip error (if any).
- 4. Verify SED2 Emergency Services are de-energized.
- 5. De-energize unit.
- 6. Follow standard lockout, tag-out procedures and verify that input power is removed.

#### **General Inspection and Cleaning**

**NOTE:** See the appropriate sections in this manual for mechanical and electrical installation instructions.

- 1. Open unit and inspect and verify that all connections have continuity.
- 2. Visually inspect unit for signs of arching or overheating.
- 3. Vacuum and dust unit interior using a non-static generating device.
- 4. Verify environmental conditions conform to drive specifications.
- 5. Inspect outer casing for cleanliness and corrosion.

## **Muffin Fan Inspection and Cleaning**

- 1. Clean dirt or debris from fan housing and blades.
- 2. Verify fan blades and fan bearings as follows:
  - blades do not move forward or backward.
  - blades are free-wheel and not binding.
  - fan does not make any mechanical whining sound

Siemens Building Technologies, Inc.

- 3. Close unit.
- 4. Remove lockout, tag-out materials.

#### **Re-energize Unit**

- 1. Verify 3-phase power supply is within SED2 ratings.
- 2. Check for input phase balance legs: A to B, B to C, and C to A. Phase balance should be within 10V to 15V of each other.

## **DC Bus Integrity Test**

- 1. At this time, the SED2 should have power applied but not be enabled to run.
- Check the Actual DC Link Voltage using parameter r0026 index 000 and 001.
  - With index 000 displayed, there should be no more than a 25V fluctuation.
  - With index 001 displayed, there should be no more than a 25V fluctuation.

### **Contactors and Switches**

Verify with infrared temperature that no hot spots have occurred in contactors and switches.

## **Motor Bearing Wear**

To determine motor bearing wear, use an amphere probe at 60 Hz on SED2 motor output leads to document full running amps.

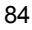

# Troubleshooting

### **Reading Faults**

- OK FAULT (r0052, bit 3) is a read-only fault status point (0=OK, 1=Fault).
- LAST FAULT (r0947(0)) shows the code for the most recent fault. Fault history displays according to Figure 40, where:

F1 = The first active fault (not yet acknowledged) F2 = The second active fault (not yet acknowledged) F1e = The occurrence of the fault acknowledgement for F1 and F2.

This moves the value in the two indexes down to the next pair of indexes, where they are stored. Indexes 0 and 1 contain the active faults. When faults are acknowledged, indexes 0 and 1 are reset to 0.

Siemens Building Technologies, Inc.

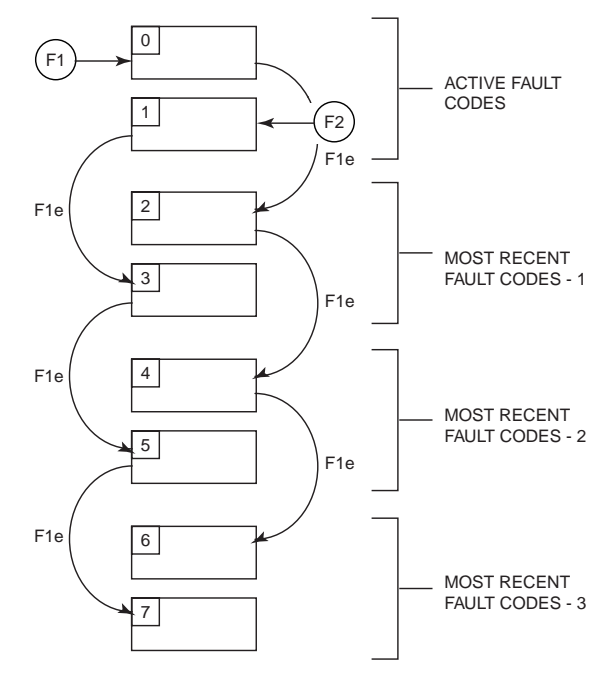

Figure 40. Display of Fault History.

• For example:

If the SED2 trips on undervoltage and then receives an external trip before the undervoltage is acknowledged, you will obtain:

Index 0 = 3, undervoltage Index 1 = 85, external trip

Whenever a fault in index 0 is acknowledged (F1e), the fault history shifts as indicated in the diagram.

#### Indexes:

r0947[0] = Recent fault trip -, fault 1 r0947[1] = Recent fault trip -, fault 2 r0947[2] = Recent fault trip -1, fault 3 r0947[3] = Recent fault trip -1, fault 4 r0947[4] = Recent fault trip -2, fault 5 r0947[5] = Recent fault trip -2, fault 6 r0947[6] = Recent fault trip -3, fault 7 r0947[7] = Recent fault trip -3, fault 8

Index 2 is used only if a second fault occurs before the first fault is acknowledged.

Siemens Building Technologies, Inc.

## **Resetting Faults**

- Press **b** to reset a fault condition manually.
- OK FAULT (r0052, bit 3) is a read-only fault status point (0=OK, 1=Fault). It can be acknowledged with FAULT ACK (r0054, bit 7). Setting FAULT ACK (r0054, bit 7) resets the fault (1=Reset Fault).
- It is possible that motor performance may be affected at low frequencies if parameter P1310 falls under 50% (default value).
- It is recommended to make provision to reset faults automatically if the unit is operated in auto mode.

Siemens Building Technologies, Inc.

### **Troubleshooting the Operator Panel**

If the display shows  $\mathbf{P} - - - -$  or it is a blank screen, make certain connection pins are not bent on the I/O module (Figure 41) and that connection openings on the back of the operator panel are free from obstructions (Figure 42).

**NOTE:** For Frame Size D through F, verify ribbon cable connector is not loose or damaged. Verify functionality of the operator panel by plugging it directly into the control module.

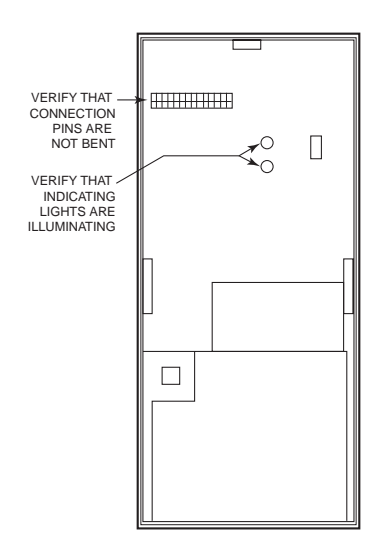

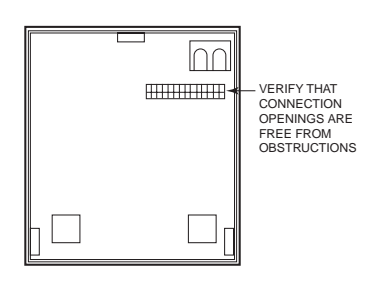

Figure 42. Connection Openings on Back Side of Operator Panel.

Figure 41. Connection Pins on I/O Module.

### Troubleshooting Using the Operator Panel

**NOTE:** The voltage and current range of the SED2 must match the motor data.

If the motor does not start with the ON command:

- 1. Check if Commissioning Parameter Filter P0010=0 (factory setting).
- 2. Check if there is a valid ON signal.
- Check if Selection of Command Source parameter P0700[0]=2 (for digital input control) or P0700[1]=1 (for BOP control).
- Check if the correct setpoint is available (0 to 10V on terminal 3), or if the setpoint was entered in the correct location for the setpoint source (Selection of Frequency Setpoint parameter P1000[0]=2).

If the motor does not start after checking these parameters, reset the SED2 to the factory-default parameter values according to the *Reset* to *Factory Defaults* section in this manual.

Use a switch between terminals **5** and **9** on the control terminal bar. The SED2 should now run according to the default setpoint at the analog input.

Use r0722 to check on/off status of digital inputs. Use r0752 to check the smoothed value of analog inputs.

Siemens Building Technologies, Inc.

# **Fault Codes**

| Error                 | Cause                                                                                                    | Diagnosis/Remedy                                                                                                    | Drive<br>Reaction |
|-----------------------|----------------------------------------------------------------------------------------------------|----------------------------------------------------------------------------------------------------|-------------------|
| F0001,<br>Overcurrent | <ul> <li>Motor power (P0307) is<br/>greater than SED2 power<br/>(P0206).</li> <li>Motor lead short circuit.</li> <li>Ground faults.</li> <li>Motor is pulling more<br/>current than rating<br/>because of mechanical<br/>issues.</li> </ul> | <ul> <li>Motor power (P0307) SED2<br/>power (P0206).</li> <li>Cable length limits must not be<br/>exceeded.</li> <li>Short circuits or ground faults in<br/>motor cable and motor.</li> <li>Motor parameters must match<br/>the motor in use.</li> <li>Value of stator resistance<br/>(P0350) must be correct.</li> <li>Motor is obstructed or<br/>overloaded.</li> <li>Increase ramp-up time.</li> <li>Reduce boost level.</li> </ul> | Off2              |

| Error                  | Cause                                                                                                    | Diagnosis/Remedy                                                                                                    | Drive<br>Reaction                                                                                                    |
|------------------------|----------------------------------------------------------------------------------------------------|----------------------------------------------------------------------------------------------------|----------------------------------------------------------------------------------------------------|
| F0002,<br>Overvoltage  | <ul> <li>F0002,</li> <li>Overvoltage</li> <li>Overvoltage can be caused either by the input supply voltage being too high or if motor is in regenerative mode.</li> </ul> | <ul> <li>Supply voltage must lie within the<br/>limits indicated on the SED2<br/>rating plate.</li> </ul>                                                                                                    | Off2                                                                                                    |
|                        |                                                                                                    | caused either by the input<br>supply voltage being too<br>high or if motor is in<br>regenerative mode.                                                                                                    | <ul> <li>Manually commission motor<br/>identification per P1910.</li> <li>DC link voltage controller must be</li> </ul> |
|                        | <ul> <li>Regenerative mode can<br/>be caused by fast ramp</li> </ul>                                                                                                    | enabled (P1240) and parameterized correctly.                                                                                                    |                                                                                                    |
|                        | downs or if the motor is<br>driven from an active                                                                                                    | <ul> <li>Ramp-down time (P1121) must<br/>match inertia of load.</li> </ul>                                                                                                    |                                                                                                    |
|                        | load.                                                                                                    | <ul> <li>Loose wire on output.</li> </ul>                                                                                                    |                                                                                                    |
|                        |                                                                                                    | <ul> <li>Set P1800=6 or 8 to reduce pulse size.</li> </ul>                                                                                                    |                                                                                                    |
|                        |                                                                                                    | <ul> <li>Review quick commissioning with<br/>User Access Level P0003=3<br/>(expert) and specify a value for<br/>P0309, rated motor efficiency.</li> </ul>                                                      |                                                                                                    |
|                        |                                                                                                    | <ul> <li>On systems with multiple motors,<br/>one may be pushing the other.</li> </ul>                                                                                                    |                                                                                                    |
|                        |                                                                                                    | <ul> <li>System electrical disturbance<br/>may need correction.</li> </ul>                                                                                                    |                                                                                                    |
|                        |                                                                                                    | <ul> <li>If the SED2 faults on F0002<br/>(overvoltage) on a start<br/>command, flying start may have<br/>to be optimized. This is typically<br/>done by reducing the values in<br/>P1203 and P1202.</li> </ul> |                                                                                                    |
|                        |                                                                                                    | <b>NOTE:</b> Higher inertia requires long ramp-down times.                                                                                                    |                                                                                                    |
| F0003,<br>Undervoltage | <ul> <li>Input power supply failed.</li> <li>Shock load outside the specified limits</li> </ul>                                                                           | <ul> <li>Supply voltage must lie within the<br/>limits indicated on the SED2<br/>rating plate.</li> </ul>                                                                                                    | Off2                                                                                                    |
|                        |                                                                                                    | <ul> <li>Supply voltage must not be<br/>susceptible to temporary failures<br/>or voltage reductions outside<br/>tolerance.</li> </ul>                                                                          |                                                                                                    |
|                        |                                                                                                    | <ul> <li>Use Ramp-up Time P1120 to<br/>increment the ramp-up time.</li> </ul>                                                                                                    |                                                                                                    |

#### SED2 VFD Startup, Operation, and Maintenance Manual

| Error                                                     | Cause                                                                                                    | Diagnosis/Remedy                                                                                                    | Drive<br>Reaction |
|-----------------------------------------------------------|----------------------------------------------------------------------------------------------------|----------------------------------------------------------------------------------------------------|-------------------|
| F0004,<br>SED2 over-<br>temperature                       | <ul> <li>Ventilation is inadequate.</li> <li>Fan is inoperative.</li> <li>The ambient temperature is too high.</li> </ul>                                                                    | <ul> <li>Fan must turn when the SED2 is running.</li> <li>Pulse frequency must be set to a lower value.</li> <li>Ambient temperature could be higher than specified for the SED2.</li> </ul>                                                                                                    | Off2              |
| F0005,<br>SED2 I <sup>2</sup> t                           | <ul> <li>The SED2 is overloaded.</li> <li>Duty cycle is outside the tolerance.</li> <li>Motor power (P0307) exceeds the SED2 power (P0206).</li> </ul>                                       | <ul> <li>Load cycle must lie within the limits specified.</li> <li>Motor power (P0307) ≤ SED2 power (P0206).</li> </ul>                                                                                                    | Off2              |
| F0011, Motor<br>over-<br>temperature                      | <ul> <li>Motor is overloaded</li> <li>Protection is too finely<br/>tuned for the duty cycle.</li> <li>Rated Motor Efficiency<br/>P0309 is not accurate.</li> </ul>                           | <ul> <li>Make sure that the load duty cycle (temporary overload) lies within the limits specified.</li> <li>Verify P0640 is set for the application.</li> <li>Verify motor efficiency setup via P0309 equals motor nameplate data.</li> <li>NOTE: Set P0003=3 and P0010=1 and then advance to P0309. Set efficiency to motor rated efficiency, or 99. Advance to P3900=3.</li> </ul> | Off2              |
| F0012,<br>SED2<br>temperature<br>signal lost              | Wire breakage of the SED2 temperature sensor (heat sink).                                                                                                    |                                                                                                    | Off2              |
| F0015, Motor<br>temperature<br>signal lost                | <ul> <li>Breakage or short-circuit of the motor temperature sensor.</li> <li>If a signal loss is detected, temperature monitoring switches to monitoring the thermic motor image.</li> </ul> |                                                                                                    | Off2              |
| F0020, 1<br>phase for<br>input power<br>supply<br>missing | One of the 3 phases of the input power supply voltage is missing.                                                                                                    | Check wiring of the 3 phases at the SED2 input supply voltage.                                                                                                    | Off2              |

Siemens Building Technologies, Inc.

| Error                             | Cause                                                                                                    | Diagnosis/Remedy                                                                                                    | Drive<br>Reaction |
|-----------------------------------|----------------------------------------------------------------------------------------------------|----------------------------------------------------------------------------------------------------|-------------------|
| F0021,<br>Ground fault            | The ground fault occurs if<br>the sum of the phase<br>currents is higher than 5%<br>of the nominal SED2<br>current.                                |                                                                                                    | Off2              |
|                                   | <b>NOTE:</b> This error<br>message occurs on SED2s<br>with three current sensors;<br>that is, for SED2s of frame<br>sizes D to F.                  |                                                                                                    |                   |
| F0022,<br>Power stack             | The fault is caused by the following events:                                                                                                    | Check for loose output or short.                                                                                        | Off2              |
| fault                             | <ol> <li>dc link overcurrent =<br/>short circuit of IGBT.</li> </ol>                                                                               | Possible drive component failure.                                                                                       |                   |
|                                   | (2) short circuit of dc link chopper                                                                                                    |                                                                                                    |                   |
|                                   | (3) ground fault.                                                                                                    |                                                                                                    |                   |
|                                   | Frame sizes A to C = (1),(2),(3).                                                                                                    |                                                                                                    |                   |
|                                   | Frame sizes D to E = (1),(2).                                                                                                    |                                                                                                    |                   |
|                                   | Frame size F = (2).                                                                                                    |                                                                                                    |                   |
|                                   | Since all these faults are<br>assigned to one signal on<br>the power stack, it is not<br>possible to establish which<br>one actually occurred.     |                                                                                                    |                   |
| F0023, Fault<br>at SED2<br>output | On-phase is interrupted at the SED2 output.                                                                                                    | _                                                                                                    | Off2              |
| F0024,                            | Ventilation is inadequate.                                                                                                    | • Fan must turn when the SED2 is                                                                                        | _                 |
| over-                             | <ul> <li>Fan is inoperative.</li> </ul>                                                                                                    | running.                                                                                                    |                   |
| temperature                       | <ul> <li>Ambient temperature is too high.</li> </ul>                                                                                               | <ul> <li>Pulse frequency (P1800) must be<br/>set to default value 4 kHz.</li> </ul>                                     |                   |
| F0030, Fan<br>fault               | See previous fault in log                                                                                                    | See previous fault in log.                                                                                              | Off2              |
| F0035, Auto<br>Retart<br>Failure  | The drive sees a fault and<br>after attempting the number<br>of restarts specified by<br>P1211, the drive still sees<br>the fault so F0035 occurs. | <ul> <li>Review r0947 (last fault code) for<br/>the root cause of the fault and<br/>diagnose per that fault.</li> </ul> | Off2              |

#### SED2 VFD Startup, Operation, and Maintenance Manual

| Error                                             | Cause                                                                                                    | Diagnosis/Remedy                                             | Drive<br>Reaction |
|---------------------------------------------------|----------------------------------------------------------------------------------------------------|--------------------------------------------------------------|-------------------|
| F0041,<br>Motor data<br>identification<br>failure | <ul> <li>Motor data identification<br/>failed</li> </ul>                                                              | 0: Check if the motor is connected to the SED2.              | Off2              |
|                                                   | <ul> <li>Alarm value = 0: Load is<br/>missing</li> </ul>                                                              | 1-40: Check if the motor data in P0304 to P0311 are correct. |                   |
|                                                   | <ul> <li>Alarm value = 1: Current<br/>limit value reached during<br/>identification.</li> </ul>                       | Check the type of motor wiring required (star, delta).       |                   |
|                                                   | • Alarm value = 2:<br>Identified stator<br>resistance less than 0.1%<br>or more than 100%.                            |                                                              |                   |
|                                                   | <ul> <li>Alarm value = 3:<br/>Identified rotor resistance<br/>less than 0.1% or more<br/>than 100%.</li> </ul>        |                                                              |                   |
|                                                   | • Alarm value = 4:<br>Identified stator reactance<br>less than 50% or more<br>than 500%.                              |                                                              |                   |
|                                                   | <ul> <li>Alarm value = 5:<br/>Identified input power<br/>reactance less than 50%<br/>or more than 500%.</li> </ul>    |                                                              |                   |
|                                                   | <ul> <li>Alarm value = 6:<br/>Identified rotor time<br/>constant less than 10 ms<br/>or more than 5s.</li> </ul>      |                                                              |                   |
|                                                   | <ul> <li>Alarm value = 7:<br/>Identified total leakage<br/>reactance less than 5% or<br/>more than 50%.</li> </ul>    |                                                              |                   |
|                                                   | <ul> <li>Alarm value = 8:<br/>Identified stator leakage<br/>reactance less than 25%<br/>or more than 250%.</li> </ul> |                                                              |                   |
|                                                   | <ul> <li>Alarm value = 9:<br/>Identified rotor leakage<br/>reactance less than 25%<br/>or more than 250%.</li> </ul>  |                                                              |                   |
|                                                   | (Continued)                                                                                                    |                                                              |                   |

Siemens Building Technologies, Inc.

| Error                                                                     | Cause                                                                                                    | Diagnosis/Remedy                                                                                                    | Drive<br>Reaction |
|---------------------------------------------------------------------------|----------------------------------------------------------------------------------------------------|----------------------------------------------------------------------------------------------------|-------------------|
| ( <b>Continued</b> )<br>F0041,<br>Motor data<br>identification<br>failure | <ul> <li>Alarm value = 20:<br/>Identified IGBT ON-<br/>voltage less than 0.5 or<br/>more than 10V.</li> <li>Alarm value = 30: Current<br/>controller at voltage limit.</li> <li>Alarm value = 40:<br/>Inconsistency of identified<br/>data set, at least one<br/>identification failed.</li> <li>Percentage values based<br/>on impedance</li> <li>Zb =<br/>Vmot,nom/sqrt(3)/Imot,nom.</li> </ul> | 0: Check if the motor is<br>connected to the SED2.<br>1-40: Check if the motor data in<br>P0304 to P0311 are correct.<br>Check the type of motor wiring<br>required (star, delta). | Off2              |
| F0051,<br>Parameter<br>EEPROM<br>fault                                    | Read or write failure while<br>saving non-volatile<br>parameter                                                                                                    | Reset SED2 to factory setting and<br>perform quick commissioning.                                                                                                    | Off2              |
| F0052,<br>Power stack<br>fault                                            | Read failure for power stack information or invalid data.                                                                                                    | Replace SED2.                                                                                                    | Off2              |
| F0053, I/O<br>EEPROM<br>fault                                             | Read failure for I/O<br>EEPROM information or<br>invalid data.                                                                                                    | <ul><li>Check the data.</li><li>Replace the I/O module.</li></ul>                                                                                                    | Off2              |
| F0054,<br>Wrong I/O<br>connection                                         | I/O connection is invalid.                                                                                                    | <ul><li>Check data flow.</li><li>Replace I/O module.</li></ul>                                                                                                    | Off2              |
| F0060, ASIC<br>timeout                                                    | Internal communication error.                                                                                                    | <ul><li> If error reappears, replace SED2.</li><li> Contact your supplier.</li></ul>                                                                                               | Off2              |
| F0070, CB<br>setpoint fault                                               | No setpoints from CB<br>(communications board or<br>module) during telegram off<br>time.                                                                                                    | Check CB (communications board<br>or module) and communications<br>partner.                                                                                                    | Off2              |
| F0071, USS<br>(BOP link)<br>setpoint fault                                | No setpoints from USS during telegram off time.                                                                                                    | <ul> <li>Check communications to data transmission module.</li> <li>Check USS master.</li> </ul>                                                                                   | Off2              |
| F0072, USS<br>(COM link)<br>setpoint fault                                | No setpoints from USS during telegram off time                                                                                                    | Check USS master.                                                                                                    | Off2              |

#### SED2 VFD Startup, Operation, and Maintenance Manual

| Error                                         | Cause                                                          | Diagnosis/Remedy                                                                                   | Drive<br>Reaction |
|-----------------------------------------------|----------------------------------------------------------------|----------------------------------------------------------------------------------------------------|-------------------|
| F0080,<br>Analog input<br>signal lost         | <ul> <li>Broken wire at analog<br/>input.</li> </ul>           | _                                                                                                  | Off2              |
|                                               | <ul> <li>Signal level outside<br/>defined limits.</li> </ul>   |                                                                                                    |                   |
| F0085,<br>External fault                      | External fault triggered via input terminals.                  | <ul> <li>Disable input terminals for fault trigger, or eliminate external fault.</li> </ul>        | Off2              |
|                                               |                                                                | Check if digital input is set to ON.                                                               |                   |
| F0101, Stack overflow                         | Software or processor error.                                   | Run self-test routines.                                                                            | Off2              |
| F0221, PID<br>feedback<br>below min.<br>value | PID feedback below                                             | <ul> <li>Change value of P2268.</li> </ul>                                                         | Off2              |
|                                               | minimum value of P2268,<br>minimum value for PID<br>feedback.  | <ul> <li>Adjust feedback amplification.</li> </ul>                                                 |                   |
| F0222                                         | PID feedback above maximum value.                              | <ul> <li>PID feedback, maximum value of<br/>P2267 (maximum value for PID<br/>feedback).</li> </ul> | Off2              |
|                                               |                                                                | <ul> <li>Adjust feedback amplification.</li> </ul>                                                 |                   |
| F0450, BIST<br>tests failure                  | Alarm value:                                                   | <ul> <li>SED2 may run, but some<br/>functions do not work properly.</li> </ul>                     | Off2              |
|                                               | <ol> <li>Some power section<br/>tests have failed.</li> </ol>  | Replace the SED2.                                                                                  |                   |
|                                               | <ol> <li>Some control module<br/>tests have failed.</li> </ol> |                                                                                                    |                   |
|                                               | <ol> <li>Some functional tests<br/>have failed.</li> </ol>     |                                                                                                    |                   |
|                                               | <ol> <li>Some I/O module tests<br/>have failed.</li> </ol>     |                                                                                                    |                   |
|                                               | <ol> <li>Internal RAM failed on<br/>power-up check.</li> </ol> |                                                                                                    |                   |

Siemens Building Technologies, Inc.

| r                                  |                                                                                        |                                                                                                    | 1                 |
|------------------------------------|----------------------------------------------------------------------------------------|----------------------------------------------------------------------------------------------------|-------------------|
| Error                              | Cause                                                                                  | Diagnosis/Remedy                                                                                                    | Drive<br>Reaction |
| F0452, Belt<br>failure<br>detected | Load condition changes at<br>the motor indicate a belt<br>failure or mechanical fault. | <ul> <li>Motor belt OK? Is the motor<br/>obstructed or seized?</li> </ul>                                                                                                    | Off2              |
|                                    |                                                                                        | <ul> <li>If external speed sensor is used,<br/>check proper function. Also<br/>check:</li> </ul>                                                                                                    |                   |
|                                    |                                                                                        | <ul> <li>P0409 (pulses/sec at rated frequency)</li> <li>P2191 (belt failure speed tolerance monitoring)</li> <li>P2192 (delay time for P2191).</li> </ul>                                                                                                    |                   |
|                                    |                                                                                        | <ul> <li>For belt failure detection without sensor, check:</li> </ul>                                                                                                    |                   |
|                                    |                                                                                        | <ul> <li>P2182 (threshold frequency f1)</li> <li>P2183 (threshold frequency f2)</li> <li>P2184 (threshold frequency f3)</li> <li>P2185 (upper torque threshold 1)</li> <li>P2186 (lower torque threshold 1)</li> <li>P2187 (upper torque threshold 2)</li> <li>P2188 (lower torque threshold 2)</li> <li>P2188 (lower torque threshold 3)</li> <li>P2190 (lower torque threshold 3)</li> <li>P2192 (delay for belt failure).</li> </ul> |                   |
|                                    |                                                                                        | Lubricate the motor if necessary.                                                                                                    |                   |

# Warning Messages

| Error                               | Cause                                                                                                    | Diagnosis and Remedy                                                                                                    | Drive<br>Reaction |
|-------------------------------------|----------------------------------------------------------------------------------------------------|----------------------------------------------------------------------------------------------------|-------------------|
| A0501, Current<br>limit             | <ul> <li>Motor power&gt;SED2 power.</li> </ul>                                                                                      | <ul> <li>Check belt tension.</li> </ul>                                                                                       | _                 |
|                                     | <ul> <li>Motor cables are too long.</li> <li>Ground faults.</li> </ul>                                                              | <ul> <li>Motor power (P0307)</li> <li>&gt;SED2 power (P0206).</li> </ul>                                                      |                   |
|                                     |                                                                                                    | <ul> <li>Cable length limits must<br/>not be exceeded.</li> </ul>                                                             |                   |
|                                     |                                                                                                    | <ul> <li>Motor cable and motor<br/>must not have short<br/>circuits or ground faults.</li> </ul>                              |                   |
|                                     |                                                                                                    | <ul> <li>Motor parameters must<br/>match the motor in use.</li> </ul>                                                         |                   |
|                                     |                                                                                                    | <ul> <li>Value of stator resistance<br/>(P0350) must be correct.</li> </ul>                                                   |                   |
|                                     |                                                                                                    | <ul> <li>The motor must not be<br/>obstructed or overloaded.</li> </ul>                                                       |                   |
|                                     |                                                                                                    | <ul> <li>Check belt tension, if<br/>applicable.</li> </ul>                                                                    |                   |
|                                     |                                                                                                    | <ul> <li>Increase ramp-up time.</li> </ul>                                                                                    |                   |
|                                     |                                                                                                    | Reduce boost level.                                                                                                    |                   |
| A0502,                              | Overvoltage limit is reached.                                                                                                    | If this warning is displayed<br>permanently, check the<br>SED2 input voltage or<br>extend the ramp-down time<br>for the SED2. | _                 |
| Overvoltage<br>limit                | This warning may appear on<br>ramp-down if the DC link is<br>disabled (P1240 = 0).                                                  |                                                                                                    |                   |
| A0503,                              | Input power failed.                                                                                                    | Check input supply voltage.                                                                                                   | _                 |
| Undervoltage<br>limit               | The input power and<br>consequently the DC link<br>voltage (r0026) are below the<br>defined threshold value.                        |                                                                                                    |                   |
| A0504, SED2<br>over-<br>temperature | The warning level of the SED2 heat sink temperature (r0037) is exceeded.                                                            | <ul> <li>The ambient temperature<br/>must lie within the limits<br/>specified.</li> </ul>                                     | —                 |
|                                     | This results in a reduced pulse<br>frequency and/or a reduced<br>output frequency (dependent<br>on parameter setting in<br>(P0610). | <ul> <li>The load conditions and<br/>duty cycle must lie within<br/>the specified conditions.</li> </ul>                      |                   |
|                                     |                                                                                                    | <ul> <li>The fan must turn when<br/>the SED2 is running.</li> </ul>                                                           |                   |

Siemens Building Technologies, Inc.
| Error                                             | Cause                                                                                   | Diagnosis and Remedy                                                                                                    | Drive<br>Reaction |
|---------------------------------------------------|-----------------------------------------------------------------------------------------|----------------------------------------------------------------------------------------------------|-------------------|
| A0505, SED2<br>I <sup>2</sup> t                   | Warning level exceeded. The<br>current supply is reduced if<br>parameter P0610=1.       | Check that the duty cycle lies within the limits specified.                                                                                      | _                 |
|                                                   |                                                                                         | Motor power<br>(P0307)>SED2 power<br>(P0206).                                                                                                    |                   |
| A0506, SED2<br>duty cycle                         | Difference between the heat<br>sink temperature and IGBT<br>exceeds the warning levels. | Make sure that the load<br>duty cycles (temporary<br>overload) lie within the limits<br>specified.                                               | —                 |
| A0511, Motor                                      | <ul> <li>Motor is overloaded.</li> </ul>                                                | Correct overload.                                                                                                    | _                 |
| over-<br>temperature I <sup>2</sup> t             | Duty cycle is outside the                                                               | <ul> <li>Adjust duty cycle.</li> </ul>                                                                                                    |                   |
|                                                   | tolerance.                                                                              | Re-run quick commissioning.                                                                                                    |                   |
|                                                   |                                                                                         | <ul> <li>Verify motor efficiency<br/>setup via P0309 equals<br/>motor nameplate data.</li> </ul>                                                 |                   |
|                                                   |                                                                                         | <b>NOTE:</b> Set P0003=3 and<br>P0010=1 and then advance<br>to P0309. Set efficiency to<br>motor rated efficiency, or<br>99. Advance to P3900=3. |                   |
| A0520,<br>Rectifier over-<br>temperature          | Warning level of the rectifier heat sink temperature is exceeded.                       | Ambient temperature must<br>lie within the limits<br>specified.                                                                                  | —                 |
|                                                   |                                                                                         | • Load conditions and duty cycle must lie within the specified conditions.                                                                       |                   |
|                                                   |                                                                                         | • Fan must turn when the SED2 is running.                                                                                                    |                   |
| A0523, SED2<br>output fault                       | On-phase is interrupted at the SED2 output.                                             | _                                                                                                    | _                 |
| A0541, Motor<br>data<br>identification<br>enabled | Motor data identification<br>(P1910) selected or running.                               |                                                                                                    | _                 |
| A0600, RTOS<br>data loss                          | _                                                                                       | _                                                                                                    | —                 |

| Error                                                    | Cause                                                                                                    | Diagnosis and Remedy                                                                                        | Drive<br>Reaction |
|----------------------------------------------------------|----------------------------------------------------------------------------------------------------|----------------------------------------------------------------------------------------------------|-------------------|
| A0910, Vdc<br>(max.)<br>controller                       | <ul> <li>Vdc maximum controller<br/>disabled as not able to keep<br/>the DC link voltage (r0026)</li> </ul>                     | <ul> <li>Input voltage must lie<br/>within specified range.</li> <li>Load must be adjusted</li> </ul>       | —                 |
| disabled                                                 | <ul> <li>Permanent supply overvoltage.</li> </ul>                                                                               | <ul> <li>Load must be adjusted.</li> <li>In some cases, brake<br/>resistance must be<br/>confied</li> </ul> |                   |
|                                                          | <ul> <li>Occurs if the motor is driven<br/>by a load forcing the motor to<br/>go into energy recovery<br/>operation.</li> </ul> | арриеа.                                                                                                    |                   |
|                                                          | <ul> <li>Occurs during ramp-down of<br/>very high duty cycles.</li> </ul>                                                       |                                                                                                    |                   |
| A0911, Vdc<br>(max.)                                     | Vdc maximum controller is enabled.                                                                                              | Increase ramp-down time.                                                                                    | —                 |
| controller<br>enabled                                    | Ramp-down times are<br>increased automatically to keep<br>the DC link voltage (r0026)<br>within the limits specified.           |                                                                                                    |                   |
| A0912, Vdc<br>(min) controller<br>enabled                | <ul> <li>Vdc minimum controller<br/>enabled if the DC link voltage<br/>(r0026) drops below the<br/>minimum value.</li> </ul>    | _                                                                                                    | —                 |
|                                                          | <ul> <li>Motor kinetic energy is used<br/>to buffer the DC link voltage<br/>and thus slow the SED2.</li> </ul>                  |                                                                                                    |                   |
|                                                          | <ul> <li>Temporary supply failures do<br/>not automatically lead to<br/>undervoltage shutdown.</li> </ul>                       |                                                                                                    |                   |
| A0920, Analog<br>input<br>parameters not<br>set properly | <ul> <li>Analog input parameters<br/>must not be set to identical<br/>values, as illogical values will<br/>result.</li> </ul>   | _                                                                                                    | —                 |
|                                                          | <ul> <li>Index 0: Parameter settings<br/>for output identical.</li> </ul>                                                       |                                                                                                    |                   |
|                                                          | <ul> <li>Index 1: Parameter settings<br/>for input identical.</li> </ul>                                                        |                                                                                                    |                   |
|                                                          | <ul> <li>Index 2: Parameter settings<br/>for input do not correspond to<br/>analog input type.</li> </ul>                       |                                                                                                    |                   |

| Error                                                     | Cause                                                                                                    | Diagnosis and Remedy                                                               | Drive<br>Reaction |
|-----------------------------------------------------------|----------------------------------------------------------------------------------------------------|------------------------------------------------------------------------------------|-------------------|
| A0921, Analog<br>output<br>parameters not<br>set properly | <ul> <li>Analog output parameters<br/>must not be set to identical<br/>values, as illogical values<br/>would result.</li> </ul>                    |                                                                                    |                   |
|                                                           | <ul> <li>Index 0: Parameter settings<br/>for output identical.</li> </ul>                                                                          |                                                                                    |                   |
|                                                           | <ul> <li>Index 1: Parameter settings<br/>for input identical.</li> </ul>                                                                           |                                                                                    |                   |
|                                                           | <ul> <li>Index 2: Parameter settings<br/>for output do not correspond<br/>to analog output type.</li> </ul>                                        |                                                                                    |                   |
| A0922, No load applied to                                 | <ul> <li>No load is applied to the SED2.</li> </ul>                                                                                                | —                                                                                  | —                 |
| SED2                                                      | <ul> <li>Some functions may not work<br/>as under normal load<br/>conditions.</li> </ul>                                                           |                                                                                    |                   |
| A0923, Both<br>JOG left and<br>JOG right are<br>requested | Both JOG right and JOG left<br>have been requested. This<br>freezes the RFG (ramp function<br>generator) output frequency at<br>its current value. |                                                                                    |                   |
| A0952, Belt<br>failure detected                           | Load conditions at the motor indicate a belt failure or                                                                                            | <ul> <li>No breakage, seizure, or<br/>obstruction of SED2 train.</li> </ul>        | —                 |
|                                                           | mechanical fault.                                                                                                    | <ul> <li>Correct operation of<br/>external speed sensor, if<br/>in use.</li> </ul> |                   |

# **Replacement Parts**

| Replacement Part Description                  | Part Number    |
|-----------------------------------------------|----------------|
| Frame Size A IP20, Fan Assembly:              |                |
| 2 wire, Newer than Serial No. XAPD12-000000   | SED2-FAN2-20A  |
| 3 wire, Prior to Serial No. XAPD12-000000     | SED2-FAN-20A   |
| Frame Size B IP20, Fan Assembly:              |                |
| 2 wire, Newer than Serial No. XAS422-000000   | SED2-FAN2-20B  |
| 3 wire, Prior to Serial No. XAS422-000000     | SED2-FAN-20B   |
| Frame Size C IP20, Fan Assembly:              |                |
| 2 wire, Newer than Serial No. XAS427-000000   | SED2-FAN2-20C  |
| 3 wire, Prior to Serial No. XAS427-000000     | SED2-FAN-20C   |
| Frame Size D & E IP20, Fan Assembly (PAPST):  |                |
| Newer than Serial No. T-N10162000000          | SED2-FAN-20DE2 |
| Frame Size F IP20, Fan Assembly:              |                |
| Newer than Serial No. T-N10162000000          | SED2-FAN-20F   |
| Frame Size B IP54, Fan Assembly (SBT):        | SED2-FAN-54B   |
| Newer than Serial No. T-N10162000000          |                |
| Frame Size C IP54, Fan Assembly (SBT):        | SED2-FAN-54C   |
| Newer than Serial No. T-N10162000000          |                |
| Frame Size D & E IP54 Fan Assembly (SBT):     | SED2-FAN-54DE  |
| Newer than Serial No. T-N10162000000          |                |
| Frame Size F IP54 Fan Assembly (SBT):         | SED2-FAN-54F   |
| Newer than Serial No. T-N10162000000          |                |
| DIM Module Assembly, Frame Sizes D through F  | SED2-DIMMOD-DF |
| I/O Module MM436 (SBT) Frame Size A through F | SED2-IOBD1     |
| Terminal Cover, Frame Size A through C        | SED2-COV1-ABC  |
| 420/440 Frame Size B, Power Connections Cover | SED2-COV2-B    |
| 420/440 Frame Size C, Power Connections Cover | SED2-COV2-C    |

Siemens Building Technologies, Inc.

## Repair

Only Siemens service departments, repair centers authorized by Siemens Building Technologies, Inc., or authorized personnel who are fully acquainted with the SED2 may repair this equipment. Replace defective parts or components using original manufacturer parts.

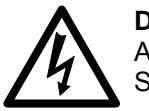

#### DANGER:

Always disconnect the power source before opening the SED2.

Always wait 5 minutes after disconnecting the SED2 from the power source before performing any work. The DC link capacitors of all SED2s remain charged with dangerous voltages for 5 minutes after all supplies have been disconnected. When working on open equipment, note that live parts are exposed. Do not touch these parts.

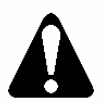

## WARNING:

Only use this equipment for the purpose specified by the manufacturer. Unauthorized modifications and the use of spare parts and accessories that are not sold or recommended by the manufacturer of the equipment can cause fires, electric shocks, and injuries.

Siemens Building Technologies, Inc.

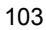

# **Technical Specifications**

|                                  | Table 9. Drive Specifications.                                                                 |  |  |  |  |  |  |  |  |
|----------------------------------|------------------------------------------------------------------------------------------------|--|--|--|--|--|--|--|--|
| Drive Specifications             | Description                                                                                    |  |  |  |  |  |  |  |  |
|                                  | 200V to 240V, 3AC±10%. 1/2 hp to 60 hp                                                         |  |  |  |  |  |  |  |  |
| nput voltage and power (3 phase) | 380V to 480V, 3 AC ±10% 1/2 hp to 125 hp                                                       |  |  |  |  |  |  |  |  |
|                                  | 500V to 600V, 3 AC ±10% 1 hp to 125 hp                                                         |  |  |  |  |  |  |  |  |
| Input frequency                  | 47 Hz to 63 Hz                                                                                 |  |  |  |  |  |  |  |  |
| Output frequency                 | 0 Hz to 150 Hz                                                                                 |  |  |  |  |  |  |  |  |
| Power factor                     | ≥0.9                                                                                           |  |  |  |  |  |  |  |  |
| VFD degree of<br>efficiency      | 96% to 97%                                                                                     |  |  |  |  |  |  |  |  |
| Switch-on current                | Less than nominal input current                                                                |  |  |  |  |  |  |  |  |
| Auxiliary supply 24V             | Glavanically separated, unregulated auxiliary supply (18V to 32V) 100 mA                       |  |  |  |  |  |  |  |  |
| Overload capacity                | 110% for 60 seconds                                                                            |  |  |  |  |  |  |  |  |
| Control method                   | Linear, parabolic and programmable V/f; and flux current control low-power mode                |  |  |  |  |  |  |  |  |
| PWM frequency                    | 4k Hz to 16k Hz (adjustable in 2k Hz increments)                                               |  |  |  |  |  |  |  |  |
| Fixed frequencies                | 15 programmable                                                                                |  |  |  |  |  |  |  |  |
| Skip frequency bands             | 4 programmable                                                                                 |  |  |  |  |  |  |  |  |
|                                  | 0.01 Hz digital                                                                                |  |  |  |  |  |  |  |  |
| Setpoint resolution              | 0.01 Hz serial                                                                                 |  |  |  |  |  |  |  |  |
|                                  | 10 bit analog                                                                                  |  |  |  |  |  |  |  |  |
| Digital inputs<br>(sink/source)  | 6: fully programmable and scalable isolated digital inputs, switchable                         |  |  |  |  |  |  |  |  |
| Analog inputs                    | 2: 0 Vdc to 10 Vdc, 0/4 mA to 20 mA, can also be configured as digital inputs or Ni 1000 input |  |  |  |  |  |  |  |  |
| Relay outputs                    | 2: configurable 30 Vdc/5A (resistive), 250 Vac 2A (inductive)                                  |  |  |  |  |  |  |  |  |
| Analog outputs                   | 2: programmable (0/4 mA to 20 mA)                                                              |  |  |  |  |  |  |  |  |
| Serial interface                 | RS-485;<br>Protocols: USS, P1 and N2;<br>Transmission rate: Up to 38.4k Baud                   |  |  |  |  |  |  |  |  |
|                                  | IP20                                                                                           |  |  |  |  |  |  |  |  |
| Protection level                 | NEMA Type 1 with protective shield and gland plate installed                                   |  |  |  |  |  |  |  |  |
|                                  | NEMA Type 12/IP54                                                                              |  |  |  |  |  |  |  |  |
| Tomporatura rangoa               | Operating: 14°F to 104°F (-10°C to 40°C)                                                       |  |  |  |  |  |  |  |  |
| remperature ranges               | Storage: -40°F to 158°F (-40°C to 70°C)                                                        |  |  |  |  |  |  |  |  |
| Humidity                         | 95% rh, non-condensing                                                                         |  |  |  |  |  |  |  |  |
| Operational altitudes            | Up to 3280 ft (1000 m) above sea level without derating                                        |  |  |  |  |  |  |  |  |

## Table 9. Drive Specifications.

Siemens Building Technologies, Inc.

| Drive Specifications   | Description                                                                                                    |
|------------------------|----------------------------------------------------------------------------------------------------|
| Protection<br>features | Under-voltage, Over-voltage, Overload, Ground fault, Short circuit, Stall prevention, Locked motor, Motor overtemperature I <sup>2</sup> t PTC, Over-temperature, Parameter PIN protection |
| Standards              | UL, cUL, CE, C-tick                                                                                                    |
| CE conformity          | Conformity with EC Low Voltage Directive 73/23/EEC                                                                                                    |

**NOTE:** SED2 Compliance with EN61000-3-12:

From September 1st, 2005 all electrical apparatus covered by the EMC directive will have to comply with EN61000-3-12 "Limits for harmonic currents produced by equipment connected to public low voltage systems with input currents > 16A and =< 75 A per phase".

Siemens variable speed drives of the product range SED2 (Micromaster 436) fulfil the requirements of the EN 61000-3-12 (without the need for external line reactors) regarding the THD values of Table 3 under the pre condition of Rsce > 190. The required PWHD values will not be achieved. Due to this fact it is recommended to apply for connection approval at the local electricity board.

The local electricity board will evaluate among many other data the content of the 5th harmonic current and the Line Power Factor "Lambda", which is the ratio of active power and apparent power.

Siemens frequency inverters are optimized in design and operation characteristics regarding energy efficiency and less interference with line supplies.

Siemens Building Technologies, Inc.

# Appendix A: Parameters, Defaults, and Settings

| Parameter | Description                          | Unit  | User<br>Setting | Min | Default | Мах   | Access<br>Level |
|-----------|--------------------------------------|-------|-----------------|-----|---------|-------|-----------------|
| r0000     | Drive display (defined in<br>P0005)  | _     |                 | _   | _       | _     | All             |
| r0002     | Drive state (actual)                 |       |                 | _   | _       | _     | 3               |
| P0003     | User access level                    |       |                 | 0   | 1       | 4     | 1               |
| P0004     | Parameter filter                     | _     |                 | 0   | 0       | 22    | 1               |
| P0005     | Display selection for r0000          |       |                 | 2   | 21      | 2294  | 2               |
| P0006     | Display mode for r0000               | _     |                 | 0   | 2       | 4     | 3               |
| P0010     | Commissioning parameter filter       | _     |                 | 0   | 0       | 30    | 1               |
| P0011     | Lock for user-defined<br>parameter   | _     |                 | 0   | 0       | 65535 | 3               |
| P0012     | Key for user-defined parameter       | _     |                 | 0   | 0       | 65535 | 3               |
| P0013     | User-defined parameter               | _     |                 | 0   | 0       | 65535 | 3               |
| r0018     | Firmware version                     | _     |                 | _   | _       | _     | 3               |
| r0019     | CO/BO: BOP control word              | _     |                 | _   | _       | _     | 3               |
| r0020     | CO: Actual frequency setpoint        | Hz    |                 | _   | _       | _     | 3               |
| r0021     | CO: Actual frequency                 | Hz    |                 | _   | _       | _     | 3               |
| r0022     | Actual Rotor speed                   | 1/min |                 | _   | _       | _     | 3               |
| r0024     | CO: Actual output frequency          | Hz    |                 | _   | _       | _     | 3               |
| r0025     | CO: Actual output voltage            | V     |                 | _   | _       | _     | 3               |
| r0026     | CO: Actual DC link output<br>voltage | V     |                 | _   | _       | _     | 3               |
| r0027     | CO: Actual output current            | А     |                 | _   | _       | _     | 3               |
| r0031     | Actual torque                        | Nm    |                 | _   | _       | _     | 3               |
| r0032     | Actual power                         | _     |                 | _   | _       | _     | 3               |
| r0035     | CO: Actual Motor temperature         | °C    |                 | _   | _       | _     | 3               |
| r0039     | CO: Energy consumption meter         | kWh   |                 | _   | _       | _     | 3               |

Siemens Building Technologies, Inc.

| Parameter | Description                                    | Unit  | User<br>Setting | Min     | Default           | Мах      | Access<br>Level |
|-----------|------------------------------------------------|-------|-----------------|---------|-------------------|----------|-----------------|
| P0040     | Reset energy consumption meter                 | _     |                 | 0       | 0                 | 1        | 3               |
| r0050     | CO: Active command data set                    | _     |                 | _       | _                 | _        | 3               |
| r0052     | CO/BO: Actual status word 1                    |       |                 | _       | _                 | _        | 3               |
| r0053     | CO/BO: Actual status word 2                    |       |                 | _       | _                 | —        | 3               |
| r0054     | CO/BO: Actual control word 1                   | _     |                 | _       | _                 | _        | 3               |
| r0055     | CO/BO: Additional actual<br>control word       |       |                 | _       | _                 | _        | 3               |
| r0056     | CO/BO: Status of motor control                 |       |                 | _       | _                 | _        | 3               |
| r0061     | Actual rotor speed                             | _     |                 | _       | _                 | _        | 3               |
| r0086     | CO: Actual active current                      | А     |                 | _       | _                 | _        | 3               |
| P0100     | Europe/North America power settings [kW or hp] | _     |                 | 0       | 0                 | 2        | 1               |
| r0200     | Actual power stack code<br>number              | _     |                 | _       | _                 | _        | 3               |
| r0206     | Rated inverter power [kW]/[hp]                 | _     |                 | _       | _                 | _        | 3               |
| r0207     | Rated inverter current                         | А     |                 | —       | _                 | _        | 3               |
| r0208     | Rated inverter voltage                         | V     |                 | _       | _                 | _        | 3               |
| r0209     | Maximum inverter current                       | А     |                 | —       | _                 | _        | 3               |
| P0304     | Rated motor voltage                            | V     |                 | 10      | Varies            | 2000     | 1               |
| P0305     | Rated motor current                            | А     |                 | 0.01    | Varies            | 10000.00 | 1               |
| P0307     | Rated motor power                              | _     |                 | 0.01    | Varies            | 2000.00  | 1               |
| P0308     | Rated motor cosPhi                             | _     |                 | 0.000   | 0.000             | 1.000    | 3               |
| P0309     | Rated motor efficiency                         | %     |                 | 0.0     | Varies            | 99.9     | 3               |
| P0310     | Rated motor frequency                          | Hz    |                 | 12.00   | 50.00 or<br>60.00 | 650.00   | 1               |
| P0311     | Rated motor speed                              | 1/min |                 | 0       | Varies            | 40000    | 1               |
| r0313     | Motor pole pairs                               | _     |                 | _       | _                 | _        | 3               |
| P0340     | Calculation of motor<br>parameters             | -     |                 | 0       | 0                 | 4        | 3               |
| P0350     | Stator resistance (line-to-line)               | ohm   |                 | 0.00001 | Varies            | 2000.0   | 3               |
| r0395     | CO: Total stator resistance [%]                | %     |                 | _       | _                 | _        | 3               |
| P0400     | Select encoder type                            | _     |                 | 0       | 0                 | 12       | 3               |

| Parameter | Description                                    | Unit | User<br>Setting | Min  | Default          | Мах    | Access<br>Level |
|-----------|------------------------------------------------|------|-----------------|------|------------------|--------|-----------------|
| P0409     | Pulses per second at Rated<br>Frequency        | _    |                 | 1    | 25               | 500    | 3               |
| P0501     | Type of sensor                                 |      |                 | 0    | 0                | 29     | 2               |
| P0506     | Parameter list                                 |      |                 | 0    | —                | 4000   | 3               |
| P0507     | Scalar values                                  |      |                 | 0    | 1.0              | 9999.9 | 3               |
| P0508     | Unit                                           | -    |                 | 0    | 0                | 65535  | 3               |
| P0509     | String                                         |      |                 | 0    | 0                | 65535  | 3               |
| P0601     | Motor temp. sensor                             | -    |                 | 0    | 0                | 2      | 3               |
| P0610     | Motor I <sup>2</sup> t temperature reaction    |      |                 | 0    | 2                | 2      | 3               |
| P0640     | Motor overload factor [%]                      | %    |                 | 10.0 | 110.0            | 400.0  | 3               |
| P0700     | Selection of command source                    | -    |                 | 0    | [0] 2,<br>[1] 1  | 6      | 1               |
| P0701     | Function of digital input 1                    |      |                 | 0    | [0] 1,<br>[1] 0  | 99     | 2               |
| P0702     | Function of digital input 2                    | _    |                 | 0    | [0] 12,<br>[1] 0 | 99     | 2               |
| P0703     | Function of digital input 3                    |      |                 | 0    | 9                | 99     | 2               |
| P0704     | Function of digital input 4                    |      |                 | 0    | 15               | 99     | 2               |
| P0705     | Function of digital input 5                    |      |                 | 0    | 15               | 99     | 2               |
| P0706     | Function of digital input 6                    |      |                 | 0    | 15               | 99     | 2               |
| P0707     | Function of digital input 7                    |      |                 | 0    | 0                | 99     | 3               |
| P0708     | Function of digital input 8                    | _    |                 | 0    | 0                | 99     | 3               |
| P0718     | CO/BO: Hand/Auto                               | _    |                 | 0    | 0                | 1      | 3               |
| r0722     | CO/BO: Binary input values                     | _    |                 | -    | -                | -      | 3               |
| P0725     | PNP/NPN digital inputs                         | _    |                 | 0    | 1                | 1      | 3               |
| P0731     | BI: Function of digital output 1               | _    |                 | 0:0  | 52:3             | 4000:0 | 2               |
| P0732     | BI: Function of digital output 2               | _    |                 | 0:0  | 52:2             | 4000:0 | 2               |
| r0747     | CO/BO: State of digital outputs                | _    |                 | _    | _                | _      | 3               |
| P0748     | Invert digital outputs                         | _    |                 | 0    | 0                | 7      | 3               |
| r0752     | Actual input of ADC (analog input) [V] or [mA] | _    |                 | _    | _                | _      | 2               |
| P0753     | Smooth time ADC (analog input)                 | ms   |                 | 0    | 100              | 10000  | 3               |

## SED2 VFD Startup, Operation, and Maintenance Manual

Siemens Building Technologies, Inc.

| Parameter | Description                                            | Unit | User<br>Setting | Min      | Default | Мах     | Access<br>Level |
|-----------|--------------------------------------------------------|------|-----------------|----------|---------|---------|-----------------|
| r0754     | Actual ADC (analog input)<br>value after scaling [%]   | %    |                 | _        | _       | _       | 2               |
| r0755     | CO: Actual ADC (analog input)<br>after scaling [4000h] | _    |                 | _        | _       | _       | 3               |
| P0756     | Type of ADC (analog input)                             | I    |                 | 0        | 0       | 5       | 2               |
| P0757     | Value x1 of ADC (analog input)<br>scaling [V/mA]       | _    |                 | -50.0    | 0       | 150.0   | 2               |
| P0758     | Value y1 of ADC (analog input) scaling                 | %    |                 | -99999.9 | 0.0     | 99999.9 | 2               |
| P0759     | Value x2 of ADC (analog input)<br>scaling [V/mA]       | _    |                 | -50.0    | 10.0    | 150.0   | 2               |
| P0760     | Value y2 of ADC (analog input) scaling                 | %    |                 | -99999.9 | 100.0   | 99999.9 | 2               |
| P0761     | Width of ADC (analog input)<br>deadband [V/mA]         | _    |                 | 0        | 0       | 150.0   | 3               |
| P0771     | CI: DAC (analog output)                                | I    |                 | 0:0      | 21:0    | 4000:0  | 2               |
| P0773     | Smooth time DAC (analog<br>output)                     | ms   |                 | 0        | 100     | 1000    | 3               |
| r0774     | Actual DAC (analog output)<br>value [V] or [mA]        | _    |                 | _        | _       | _       | 3               |
| P0776     | Type of DAC (analog output)                            |      |                 | 0        | 1       | 1       | 3               |
| P0777     | Value x1 of DAC (analog<br>output) scaling             | %    |                 | -99999.0 | 0.0     | 99999.0 | 2               |
| P0778     | Value y1 of DAC (analog<br>output) scaling             | _    |                 | 0        | 0       | 20      | 2               |
| P0779     | Value x2 of DAC (analog<br>output) scaling             | %    |                 | -99999.0 | 100.0   | 99999.0 | 2               |
| P0780     | Value y2 of DAC (analog<br>output) scaling             | _    |                 | 0        | 10      | 20      | 2               |
| P0781     | Width of DAC (analog output)<br>deadband               | _    |                 | 0        | 0       | 20      | 3               |
| P0809     | Copy CDS (command data set)                            | _    |                 | 0        | 0       | 2       | 3               |
| P0810     | BI: CDS (command data set)<br>bit 0 (Local/Remote)     | _    |                 | 0:0      | 718:0   | 4095:0  | 3               |
| P0918     | CB (communications board or module) address            | _    |                 | 0        | 3       | 65535   | 3               |
| P0927     | Parameter changeable via                               | _    |                 | 0        | _       | 15      | 3               |

| Parameter | Description                            | Unit | User<br>Setting | Min    | Default | Мах    | Access<br>Level |
|-----------|----------------------------------------|------|-----------------|--------|---------|--------|-----------------|
| r0947     | Last fault code                        | _    |                 | _      | _       | _      | 3               |
| r0948     | Fault time                             |      |                 | _      | —       | _      | 3               |
| r0949     | Fault value                            |      |                 | _      | _       | _      | 3               |
| P0952     | Total number of faults                 |      |                 | 0      | 0       | 8      | 3               |
| r0967     | Control word 1                         | _    |                 | _      | _       | _      | 3               |
| r0968     | Status word 1                          |      |                 | _      | —       | _      | 3               |
| P0970     | Factory reset                          |      |                 | 0      | 0       | 1      | 1               |
| P0971     | Transfer data from RAM to<br>EEPROM    | _    |                 | 0      | 0       | 1      | 3               |
| P1000     | Selection of frequency setpoint        |      |                 | 0      | 2       | 77     | 1               |
| P1001     | Fixed frequency 1                      | Hz   |                 | -650.0 | 0.00    | 650.00 | 3               |
| P1002     | Fixed frequency 2                      | Hz   |                 | -650.0 | 5.00    | 650.00 | 3               |
| P1003     | Fixed frequency 3                      | Hz   |                 | -650.0 | 10.00   | 650.00 | 3               |
| P1004     | Fixed frequency 4                      | Hz   |                 | -650.0 | 15.00   | 650.00 | 3               |
| P1005     | Fixed frequency 5                      | Hz   |                 | -650.0 | 20.00   | 650.00 | 3               |
| P1006     | Fixed frequency 6                      | Hz   |                 | -650.0 | 25.00   | 650.00 | 3               |
| P1007     | Fixed frequency 7                      | Hz   |                 | -650.0 | 30.00   | 650.00 | 3               |
| P1008     | Fixed frequency 8                      | Hz   |                 | -650.0 | 35.00   | 650.00 | 3               |
| P1009     | Fixed frequency 9                      | Hz   |                 | -650.0 | 40.00   | 650.00 | 3               |
| P1010     | Fixed frequency 10                     | Hz   |                 | -650.0 | 45.00   | 650.00 | 3               |
| P1011     | Fixed frequency 11                     | Hz   |                 | -650.0 | 50.00   | 650.00 | 3               |
| P1012     | Fixed frequency 12                     | Hz   |                 | -650.0 | 55.00   | 650.00 | 3               |
| P1013     | Fixed frequency 13                     | Hz   |                 | -650.0 | 60.00   | 650.00 | 3               |
| P1014     | Fixed frequency 14                     | Hz   |                 | -650.0 | 65.00   | 650.00 | 3               |
| P1015     | Fixed frequency 15                     | Hz   |                 | -650.0 | 65.00   | 650.00 | 3               |
| P1016     | Fixed frequency mode-Bit 0             | _    |                 | 1      | 1       | 3      | 3               |
| P1017     | Fixed frequency mode-Bit 1             |      |                 | 1      | 1       | 3      | 3               |
| P1018     | Fixed frequency mode-Bit 2             | _    |                 | 1      | 1       | 3      | 3               |
| P1019     | Fixed frequency mode-Bit 3             | _    |                 | 1      | 1       | 3      | 3               |
| P1020     | BI: Fixed frequency selection<br>Bit 0 | _    |                 | 0:0    | 0:0     | 4000:0 | 3               |

## SED2 VFD Startup, Operation, and Maintenance Manual

Siemens Building Technologies, Inc.

| Parameter | Description                                          | Unit | User<br>Setting | Min     | Default                   | Max    | Access<br>Level |
|-----------|------------------------------------------------------|------|-----------------|---------|---------------------------|--------|-----------------|
| P1021     | BI: Fixed frequency selection<br>Bit 1               | _    |                 | 0:0     | 0:0                       | 4000:0 | 3               |
| P1022     | BI: Fixed frequency selection<br>Bit 2               | _    |                 | 0:0     | 0:0                       | 4000:0 | 3               |
| P1023     | BI: Fixed frequency selection<br>Bit 3               | _    |                 | 0:0     | 722:3                     | 4000:0 | 3               |
| r1024     | CO: Act. fixed frequency                             | Hz   |                 | _       | _                         | _      | 3               |
| P1025     | Fixed frequency mode – Bit 4                         | _    |                 | 1       | 1                         | 3      | 3               |
| P1026     | BI: Fixed frequency selection<br>Bit 4               | _    |                 | 0:0     | 722:4                     | 4000:0 | 3               |
| P1027     | Fixed frequency mode – Bit 5                         | _    |                 | 1       | 1                         | 3      | 3               |
| P1028     | BI: Fixed frequency selection<br>Bit 5               | _    |                 | 0:0     | 722:5                     | 4000:0 | 3               |
| P1031     | Setpoint memory of the motor potentiometer           | _    |                 | 0       | 1                         | 1      | 3               |
| P1032     | Inhibit reverse direction of<br>motor potentiometer  | _    |                 | 0       | 1                         | 1      | 3               |
| P1040     | Setpoint of the motor<br>potentiometer               | Hz   |                 | -650.00 | 10.00                     | 650.00 | 2               |
| r1050     | CO: Act. Output frequency of the motor potentiometer | Hz   |                 | _       | _                         | _      | 3               |
| r1078     | CO: Total frequency setpoint                         | Hz   |                 | _       | _                         | _      | 3               |
| P1080     | Minimum frequency                                    | Hz   |                 | 0.00    | 10.00                     | 650.00 | 1               |
| P1082     | Maximum frequency                                    | Hz   |                 | 0.00    | 50.00/<br>60.00<br>Varies | 150.00 | 1               |
| P1091     | Skip frequency 1                                     | Hz   |                 | 0.00    | 0.00                      | 650.00 | 3               |
| P1092     | Skip frequency 2                                     | Hz   |                 | 0.00    | 0.00                      | 650.00 | 3               |
| P1093     | Skip frequency 3                                     | Hz   |                 | 0.00    | 0.00                      | 650.00 | 3               |
| P1094     | Skip frequency 4                                     | Hz   |                 | 0.00    | 0.00                      | 650.00 | 3               |
| P1101     | Skip frequency bandwidth                             | Hz   |                 | 0.00    | 2.00                      | 10.00  | 3               |
| P1110     | BI: Inhibit neg. frequency<br>Setpoint               | _    |                 | 0:0     | 1                         | 4000:0 | 3               |
| P1120     | Ramp-up time                                         | S    |                 | 0.00    | 10.00                     | 650.00 | 1               |
| P1121     | Ramp-down time                                       | S    |                 | 0.00    | 30.00                     | 650.00 | 1               |

| Parameter | Description                                      | Unit | User<br>Setting | Min  | Default | Max        | Access<br>Level |
|-----------|--------------------------------------------------|------|-----------------|------|---------|------------|-----------------|
| P1135     | OFF3 ramp-down time                              | S    |                 | 0.00 | 5.00    | 650.00     | 3               |
| P1140     | BI: RFG (ramp function generator) enable         | _    |                 | 0:0  | 1:0     | 4000:0     | 3               |
| P1141     | RFG (ramp function generator)<br>start           |      |                 | 0.00 | 1.0     | 4000.0     | 3               |
| P1142     | RFG (ramp function generator)<br>enable setpoint |      |                 | 0.00 | 1.0     | 4000.0     | 3               |
| P1200     | Flying start                                     | _    |                 | 0    | 0       | 6          | 3               |
| P1202     | Motor-current: flying start                      | %    |                 | 10   | 100     | 200        | 3               |
| P1203     | Search rate: flying start                        | %    |                 | 10   | 100     | 200        | 3               |
| P1210     | Automatic restart                                |      |                 | 0    | 1       | 7 *        | 3               |
| P1211     | Number of restart attempts                       | -    |                 | 0    | 3       | 10         | 3               |
| P1212     | Time to first restart                            | S    |                 | 0    | 30      | 1000       | 3               |
| P1213     | Restart time increment                           | S    |                 | 0    | 30      | 1000       | 3               |
| P1230     | BI: Enable DC braking                            |      |                 | 0:0  | 0:0     | 4000:0     | 3               |
| P1232     | DC braking current                               | %    |                 | 0    | 100     | 250        | 3               |
| P1233     | Duration of DC braking                           | S    |                 | 0    | 0       | 250        | 3               |
| P1236     | Compound braking current                         | %    |                 | 0    | 0       | 250        | 3               |
| P1240     | Configuration of Vdc controller                  | _    |                 | 0    | 1       | 3          | 3               |
| P1270     | BI: Enable essential service                     | _    |                 | 0:0  | 0:0     | 4000:0     | 3               |
| P1300     | Control mode                                     |      |                 | 0    | 2       | 23         | 3               |
| P1310     | Continuous boost                                 | %    |                 | 0.0  | 50.0    | 250.0      | 3               |
| P1311     | Acceleration boost                               | %    |                 | 0.0  | 0.0     | 250.0      | 3               |
| P1312     | Starting boost                                   | %    |                 | 0.0  | 0.0     | 250.0      | 3               |
| P1335     | Slip compensation                                | %    |                 | 0.0  | 0.0     | 600.0      | 3               |
| P1336     | Slip limit                                       | %    |                 | 0    | 250     | 600        | 3               |
| r1337     | CO: V/f slip frequency                           | %    |                 | -    | -       | -          | 3               |
| P1800     | Pulse frequency                                  | kHz  |                 | 4    | Varies  | 16         | 2               |
| r1801     | CO: Actual switching frequency                   | kHz  |                 | _    | -       | <b> </b> _ | 3               |
| P1820     | Reverse output phase sequence                    | _    |                 | 0    | 0       | 1          | 3               |

## SED2 VFD Startup, Operation, and Maintenance Manual

\* P1210=5: Control Board Version 1.20 or earlier. P1210=6: Control Board Version 1.30 or later. P1210=7: Control Board Version 1.40 or later.

Siemens Building Technologies, Inc.

| Parameter | Description                              | Unit | User<br>Setting | Min  | Default | Max      | Access<br>Level |
|-----------|------------------------------------------|------|-----------------|------|---------|----------|-----------------|
| P1910     | Select motor data identification         | _    |                 | 0    | 0       | 20       | 3               |
| r1912     | Identified stator resistance             | ohm  |                 | _    | _       | _        | 3               |
| P2000     | Reference frequency                      | Hz   |                 | 1.00 | 50/60   | 650.00   | 2               |
| P2001     | Reference voltage                        | V    |                 | 10   | 1000    | 2000     | 3               |
| P2002     | Reference current                        | А    |                 | 0.10 | Varies  | 10000.00 | 3               |
| P2004     | Reference power                          | _    |                 | _    | —       | _        | 3               |
| P2009     | USS normalization                        | _    |                 | 0    | 0       | 1        | 3               |
| P2010     | USS baud rate                            | _    |                 | 4    | 6       | 12       | 3               |
| P2011     | USS address                              | _    |                 | 0    | 0       | 31       | 3               |
| P2014     | USS telegram off time                    | ms   |                 | 0    | 0       | 65535    | 3               |
| P2040     | CB telegram off time                     | ms   |                 | 0    | 20      | 65535    | 3               |
| P2041     | CB parameter                             | _    |                 | 0    | 0       | 65535    | 3               |
| r2050     | PZD from CB                              | _    |                 | _    | —       | _        | 3               |
| P2051     | PZD to CB                                | _    |                 | 0:0  | 52:0    | 4000:0   | 3               |
| r2053     | CB identification                        | _    |                 | _    | —       | _        | 3               |
| r2054     | CB diagnosis                             |      |                 | _    | _       | _        | 3               |
| P2100     | Alarm number selection                   | _    |                 | 0    | 0       | 65535    | 3               |
| P2101     | Stop reaction value                      |      |                 | 0    | 0       | 5        | 3               |
| r2110     | Warning number                           | _    |                 | _    | —       | _        | 3               |
| P2111     | Total number of warnings                 | _    |                 | 0    | 0       | 4        | 3               |
| r2114     | Run time counter                         | _    |                 | _    | —       | _        | 3               |
| P2115     | AOP real time clock                      | _    |                 | 0    | 0       | 65535    | 3               |
| P2155     | Threshold frequency f_1                  | Hz   |                 | 0.00 | 30.00   | 650.00   | 3               |
| P2156     | Delay time of threshold<br>frequency f_1 | ms   |                 | 0    | 10      | 10000    | 3               |
| P2167     | Switch-off frequency f_off               | Hz   |                 | 0.00 | 1.00    | 10.00    | 3               |
| P2168     | Delay time T_off                         | ms   |                 | 0    | 10      | 10000    | 3               |
| P2181     | Belt failure detection mode              | _    |                 | 0    | 0       | 6        | 3               |
| P2182     | Belt threshold frequency 1               | Hz   |                 | 0.00 | 5.00    | 650.00   | 3               |
| P2183     | Belt threshold frequency 2               | Hz   |                 | 0.00 | 30.00   | 650.00   | 3               |

| Parameter | Description                   | Unit | User<br>Setting | Min     | Default | Max     | Access<br>Level |
|-----------|-------------------------------|------|-----------------|---------|---------|---------|-----------------|
| P2184     | Belt threshold frequency 3    | Hz   |                 | 0.00    | 50.00   | 650.00  | 2               |
| P2185     | Upper torque threshold 1      | Nm   |                 | 0.0     | 99999.0 | 99999.0 | 3               |
| P2186     | Lower torque threshold 1      | Nm   |                 | 0.0     | 0.0     | 99999.0 | 3               |
| P2187     | Upper torque threshold 2      | Nm   |                 | 0.0     | 99999.0 | 99999.0 | 3               |
| P2188     | Lower torque threshold 2      | Nm   |                 | 0.0     | 0.0     | 99999.0 | 3               |
| P2189     | Upper torque threshold 3      | Nm   |                 | 0.0     | 99999.0 | 99999.0 | 3               |
| P2190     | Lower torque threshold 3      | Nm   |                 | 0.0     | 0.0     | 99999.0 | 3               |
| P2191     | Belt failure speed tolerance  | Hz   |                 | 0.00    | 3.00    | 20.00   | 3               |
| P2192     | Time delay for belt failure   | S    |                 | 0       | 10      | 65      | 3               |
| r2197     | CO/BO: Monitoring word 1      | _    |                 | _       | _       | _       | 3               |
| r2198     | CO/BO: Monitoring word 2      | _    |                 | _       | _       | _       | 3               |
| P2200     | BI: Enable PID controller     | _    |                 | 0:0     | 0:0     | 4000:0  | 3               |
| P2201     | Fixed PID setpoint 1          | %    |                 | -200.00 | 0.00    | 200.00  | 3               |
| P2202     | Fixed PID setpoint 2          | %    |                 | -200.00 | 10.00   | 200.00  | 3               |
| P2203     | Fixed PID setpoint 3          | %    |                 | -200.00 | 20.00   | 200.00  | 3               |
| P2204     | Fixed PID setpoint 4          | %    |                 | -200.00 | 30.00   | 200.00  | 3               |
| P2205     | Fixed PID setpoint 5          | %    |                 | -200.00 | 40.00   | 200.00  | 3               |
| P2206     | Fixed PID setpoint 6          | %    |                 | -200.00 | 50.00   | 200.00  | 3               |
| P2207     | Fixed PID setpoint 7          | %    |                 | -200.00 | 60.00   | 200.00  | 3               |
| P2208     | Fixed PID setpoint 8          | %    |                 | -200.00 | 70.00   | 200.00  | 3               |
| P2209     | Fixed PID setpoint 9          | %    |                 | -200.00 | 80.00   | 200.00  | 3               |
| P2210     | Fixed PID setpoint 10         | %    |                 | -200.00 | 90.00   | 200.00  | 3               |
| P2211     | Fixed PID setpoint 11         | %    |                 | -200.00 | 100.00  | 200.00  | 3               |
| P2212     | Fixed PID setpoint 12         | %    |                 | -200.00 | 110.00  | 200.00  | 3               |
| P2213     | Fixed PID setpoint 13         | %    |                 | -200.00 | 120.00  | 200.00  | 3               |
| P2214     | Fixed PID setpoint 14         | %    |                 | -200.00 | 130.00  | 200.00  | 3               |
| P2215     | Fixed PID setpoint 15         | %    |                 | -200.00 | 130.00  | 200.00  | 3               |
| P2216     | Fixed PID setpoint mode-Bit 0 | _    |                 | 1       | 1       | 3       | 3               |
| P2217     | Fixed PID setpoint mode-Bit 1 | _    |                 | 1       | 1       | 3       | 3               |
| P2218     | Fixed PID setpoint mode-Bit 2 | _    |                 | 1       | 1       | 3       | 3               |
| P2219     | Fixed PID setpoint mode-Bit 3 | —    |                 | 1       | 1       | 3       | 3               |

## SED2 VFD Startup, Operation, and Maintenance Manual

Siemens Building Technologies, Inc.

| Appendix A: Para | meters, Defaults | , and Settings |
|------------------|------------------|----------------|
|------------------|------------------|----------------|

| Parameter | Description                                        | Unit | User<br>Setting | Min     | Default | Мах    | Access<br>Level |
|-----------|----------------------------------------------------|------|-----------------|---------|---------|--------|-----------------|
| P2220     | BI: Fixed PID setpoint select Bit<br>0             | _    |                 | 0:0     | 0:0     | 4000:0 | 3               |
| P2221     | BI: Fixed PID setpoint select Bit<br>1             | _    |                 | 0:0     | 0:0     | 4000:0 | 3               |
| P2222     | BI: Fixed PID setpoint select Bit 2                | _    |                 | 0:0     | 0:0     | 4000:0 | 3               |
| P2223     | BI: Fixed PID setpoint select Bit 3                |      |                 | 0:0     | 722:3   | 4000:0 | 3               |
| r2224     | CO: Act. fixed PID setpoint                        | %    |                 | _       | _       | _      | 3               |
| P2225     | Fixed PID setpoint mode-Bit 4                      |      |                 | 1       | 1       | 2      | 3               |
| P2226     | BI: Fixed PID setpt select Bit 4                   | _    |                 | 0:0     | 722:4   | 4000:0 | 3               |
| P2227     | Fixed PID setpoint mode-Bit 5                      | _    |                 | 1       | 1       | 2      | 3               |
| P2228     | BI: Fixed PID setpt select Bit 5                   | _    |                 | 0:0     | 722:5   | 4000:0 | 3               |
| P2231     | Setpoint memory of PID-motor potentiometer         |      |                 | 0       | 1       | 1      | 3               |
| P2232     | Inhibit rev. direct. of PID-motor potentiometer    | _    |                 | 0       | 1       | 1      | 3               |
| P2240     | Setpoint of PID-motor<br>potentiometer             | %    |                 | -200.00 | 10.00   | 200.00 | 3               |
| r2250     | CO: Output setpoint of PID-<br>motor potentiometer | %    |                 | _       | _       | _      | 3               |
| P2253     | CI: PID setpoint                                   |      |                 | 0:0     | 2250:0  | 4000:0 | 2               |
| P2254     | CI: PID trim                                       | _    |                 | 0:0     | 0:0     | 4000:0 | 3               |
| P2261     | PID setpoint filter                                | _    |                 | 0.00    | 0.00    | 60.00  | 3               |
| r2262     | CO: Act. PID filtered setpoint                     | %    |                 | _       | _       | _      | 3               |
| P2264     | CI: PID feedback                                   | _    |                 | 0:0     | 755:1   | 4000:0 | 2               |
| P2265     | PID feedback filter time<br>constant               | S    |                 | 0.00    | 0.00    | 60.00  | 3               |
| P2267     | Max. value for PID feedback                        | %    |                 | -200.00 | 150.00  | 200.00 | 3               |
| P2268     | Min. value for PID feedback                        | %    |                 | -200.00 | -50.00  | 200.00 | 3               |
| P2269     | Gain applied to PID feedback                       | _    |                 | 0.00    | 100.00  | 500.00 | 3               |
| P2270     | PID feedback function selector                     | _    |                 | 0       | 0       | 3      | 3               |
| P2271     | PID transducer type                                | _    |                 | 0       | 0       | 1      | 3               |
| r2272     | CO: PID scaled feedback                            | %    |                 | _       | _       | _      | 3               |

| Parameter | Description                                  | Unit | User<br>Setting | Min     | Default | Мах    | Access<br>Level |
|-----------|----------------------------------------------|------|-----------------|---------|---------|--------|-----------------|
| r2273     | CO: PID error                                | %    |                 | _       | _       | _      | 3               |
| P2274     | PID derivative time                          | S    |                 | 0       | 0       | 65535  | 2               |
| P2279     | PID neutral zone                             | %    |                 | 0.00    | 0.00    | 100.00 | 3               |
| P2280     | PID proportional gain                        | _    |                 | 0.000   | 1.200   | 65.000 | 2               |
| P2285     | PID integral time                            | S    |                 | 0       | 30      | 65535  | 2               |
| P2291     | PID output upper limit                       | %    |                 | 0.00    | 100.00  | 100.00 | 2               |
| P2292     | PID output lower limit                       | %    |                 | -200.00 | 0.00    | 200.00 | 2               |
| P2293     | PID limit ramp time                          | S    |                 | 0.00    | 0.00    | 100.00 | 3               |
| r2294     | CO: Actual PID output                        | %    |                 | _       | _       | _      | 3               |
| P2303     | PID output offset                            |      |                 | 0.0     | 0.0     | 4000.0 | 2               |
| P2304     | PID opening time                             |      |                 | 0       | 0       | 65535  | 2               |
| P2305     | PID closing time                             | _    |                 | 0       | 0       | 65535  | 2               |
| P2306     | PID actuator direction                       |      |                 | 0       | 1       | 1      | 2               |
| P2370     | Selection of motor staging stop mode         | _    |                 | 0       | 0       | 1      | 3               |
| P2371     | Selection of external motor<br>configuration | _    |                 | 0       | 0       | 8      | 3               |
| P2372     | Enable motor cycling                         | _    |                 | 0       | 0       | 1      | 3               |
| P2373     | Motor staging hysteresis                     | %    |                 | 0.0     | 20.0    | 200.0  | 3               |
| P2374     | Motor staging delay                          | S    |                 | 0       | 30      | 650    | 3               |
| P2375     | Motor de-staging delay                       | S    |                 | 0       | 30      | 650    | 3               |
| P2376     | Delay override                               | %    |                 | 0.0     | 25.0    | 200.0  | 3               |
| P2377     | Delay override lockout timer                 | S    |                 | 0       | 30      | 650    | 3               |
| P2378     | Staging frequency f, %fMax                   | %    |                 | 0.0     | 50.0    | 120.0  | 3               |
| r2379     | CO/BO: Status of motor<br>staging            | _    |                 | _       | _       | _      | 3               |
| P2380     | Motor hours run                              | h    |                 | 0       | 0       | 100000 | 3               |
| P2390     | Hibernation setpoint                         | %    |                 | -200.00 | 0.00    | 200.00 | 3               |
| P2391     | Hibernation timer                            | S    |                 | 0       | 0       | 254    | 3               |
| P2392     | Restart PID error                            | %    |                 | -200.00 | 0.00    | 200.00 | 3               |
| P3900     | End of quick commissioning                   | _    |                 | 0       | 0       | 3      | 1               |

## SED2 VFD Startup, Operation, and Maintenance Manual

Siemens Building Technologies, Inc.

# **Appendix B: SED2 Point Maps**

| Point<br>No. | Point<br>Type | Descriptor   | Factory<br>Default<br>(SI<br>Units) | Eng.<br>Units<br>(SI<br>Units) | On Text | Off<br>Text | SED2<br>Reference               |
|--------------|---------------|--------------|-------------------------------------|--------------------------------|---------|-------------|---------------------------------|
| 01           | LAO           | CTLR ADDRESS | 99                                  | _                              | _       | _           | SBT                             |
| 02           | LAO           | APPLICATION  | 2722 or<br>2742 *                   | -                              | -       | _           | SBT                             |
| 03           | LAI           | FREQ OUTPUT  | 0                                   | HZ                             | -       | -           | r0021                           |
| 05           | LAI           | SPEED        | 0                                   | RPM                            | _       | _           | Calculated<br>based on<br>P0311 |
| 06           | LAI           | CURRENT      | 0                                   | A                              | -       | -           | r0027                           |
| 07           | LAI           | TORQUE       | 0                                   | NM                             | -       | _           | r0031                           |
| 08           | LAI           | ACTUAL POWER | 0                                   | HP/<br>KW                      | -       | -           | r0032                           |
| 09           | LAI           | TOTAL KWH    | 0                                   | KWH                            | -       | _           | r0039                           |
| 13           | LAI           | DC BUS VOLT  | 0                                   | V                              | -       | _           | r0026                           |
| 14           | LAI           | REFERENCE    | 0                                   | HZ                             | -       | -           | r0020                           |
| 16           | LAI           | RATED PWR    | 0                                   | HP/<br>KW                      | _       | 1           | P0307                           |
| 17           | LAI           | OUTPUT VOLTS | 0                                   | V                              | -       | -           | r0025                           |
| 20           | LAO           | OVRD TIME    | 1                                   | HRS                            | -       | -           |                                 |
| 21           | LDI           | FWD.REV      | FWD                                 | -                              | REV     | FWD         | r0054 bit 11                    |
| 22           | LDO           | CMD FWD.REV  | FWD                                 | -                              | REV     | FWD         | P0842(2)                        |
| 23           | LDI           | STOP.RUN     | STOP                                | _                              | RUN     | STOP        | r0019 bit 1                     |
| 24           | LDO           | CMD STP.STRT | STOP                                | _                              | START   | STOP        | P0840(2)                        |
| 25           | LDI           | AT MAX FREQ  | NO                                  | _                              | MAX     | NO          |                                 |
| 26           | LDI           | CONTROL MODE | SERIAL                              | _                              | SERIAL  | LOCAL       | P0700(2)                        |
| 27           | LDI           | ENABLED      | OFF                                 | -                              | ENABLED | OFF         | r0052 bit 0                     |

Table 10. SBT P1 Point Cross Reference to SED2.

\* 2722=Control Board Version 1.2 or earlier

2742=Control Board Version 1.3 or later.

Siemens Building Technologies, Inc

| Point<br>No. | Point<br>Type | Descriptor                  | Factory<br>Default<br>(SI<br>Units) | Eng.<br>Units<br>(SI<br>Units) | On Text | Off<br>Text | SED2<br>Reference         |
|--------------|---------------|-----------------------------|-------------------------------------|--------------------------------|---------|-------------|---------------------------|
| 28           | LDI           | READY TO RUN                | OFF                                 | _                              | READY   | OFF         | r0052 bit 1               |
| 29           | LDO           | DAY.NIGHT                   | DAY                                 | _                              | NIGHT   | DAY         | SBT                       |
| 30           | LAO           | CURRENT LIM                 | 1400                                | PCT                            | _       | _           | r0067                     |
| 31           | LAO           | ACCEL TIME 1                | 500                                 | SEC                            | -       | _           | read P1120                |
| 32           | LAO           | DECEL TIME 1                | 500                                 | SEC                            | -       | _           | read P1121                |
| 34           | LDO           | SEL HND.AUTO<br>(reference) | AUTO                                | -                              | AUTO    | HAND        | P1000(2)                  |
| 35           | LDO           | RUN ENABLE                  | ENABLE                              | _                              | ENABLE  | OFF         | r0052 bit 0               |
| 40           | LDO           | DIGITAL OUT 1               | OFF                                 | -                              | ON      | OFF         | P0731(2) read<br>at r0747 |
| 41           | LDO           | DIGITAL OUT 2               | OFF                                 | -                              | ON      | OFF         | P0732(2) read<br>at r0747 |
| 45           | LAI           | ANALOG IN 1                 | 0                                   | PCT                            | -       | _           | r0754(0)                  |
| 46           | LAI           | ANALOG IN 2                 | 0                                   | PCT                            | -       | _           | r0754(1)                  |
| 47           | LAI           | ANALOG OUT 1                | 0                                   | PCT                            | -       | _           | —                         |
| 48           | LAI           | ANALOG OUT 2                | 0                                   | PCT                            | -       | _           | -                         |
| 51           | LAO           | FREQ REF                    | 0                                   | PCT                            | -       | _           | r0754(0)                  |
| 52           | LAI           | FREQ ACTUAL                 | 0                                   | PCT                            | -       | _           | r0754(0)                  |
| 53           | LAO           | FREQ MAX                    | 2450                                | HZ                             | -       | _           | P1082                     |
| 55           | LAO           | PID SETP REF                | 8602                                | PCT                            | -       | _           | r0754(0)                  |
| 56           | LAI           | PID SETP OUT                | 0                                   | PCT                            | -       | _           | r2294                     |
| 57           | LAO           | PID UP LMT                  | 12288                               | PCT                            | -       | _           | P2291                     |
| 58           | LAO           | PID LO LMT                  | 8192                                | PCT                            | -       | _           | P2292                     |
| 59           | LAI           | PID OUTPUT                  | 0                                   | PCT                            | -       | _           | r2294                     |
| 60           | LAI           | PI FEEDBACK                 | 0                                   | PCT                            | -       | _           | r2272                     |
| 61           | LAI           | P GAIN                      | 0                                   | PCT                            | -       | _           | P2280                     |
| 62           | LAI           | I GAIN                      | 0                                   | PCT                            | -       | _           | P2285                     |
| 63           | LAI           | D GAIN                      | 0                                   | PCT                            | -       | -           | P2274                     |
| 64           | LDO           | ENABLE PID                  | 0                                   |                                | ON      | OFF         | P2200                     |

Table 10. SBT P1 Point Cross Reference to SED2.

| Point<br>No. | Point<br>Type | Descriptor   | Factory<br>Default<br>(SI<br>Units) | Eng.<br>Units<br>(SI<br>Units) | On Text | Off<br>Text | SED2<br>Reference |
|--------------|---------------|--------------|-------------------------------------|--------------------------------|---------|-------------|-------------------|
| 66           | LAI           | FEEDBK GAIN  | 0                                   | PCT                            | -       | _           | P2269             |
| 68           | LAI           | LOW PASS     | 0                                   | _                              | -       | _           | -                 |
| 71           | LDI           | DIGITAL IN 1 | 0                                   | -                              | ON      | OFF         | r0722 bit 0       |
| 72           | LDI           | DIGITAL IN 2 | 0                                   | -                              | ON      | OFF         | r0722 bit 1       |
| 73           | LDI           | DIGITAL IN 3 | 0                                   | -                              | ON      | OFF         | r0722 bit 2       |
| 74           | LDI           | DIGITAL IN 4 | 0                                   | -                              | ON      | OFF         | r0722 bit 3       |
| 75           | LDI           | DIGITAL IN 5 | 0                                   | _                              | ON      | OFF         | r0722 bit 4       |
| 76           | LDI           | DIGITAL IN 6 | 0                                   | _                              | ON      | OFF         | r0722 bit 5       |
| 80           | LAO           | WDOG TIME    | 0                                   | -                              | -       | -           | -                 |
| 83           | LAI           | INVERTER VER | 0                                   | _                              | -       | _           | r0018             |
| 84           | LAI           | DRIVE MODEL  | 0                                   | -                              | -       | -           | -                 |
| 90           | LAI           | LAST FAULT   | 0                                   | _                              | -       | _           | r0947(0)          |
| 91           | LAI           | 1st FAULT    | 0                                   | -                              | -       | -           | r0947(1)          |
| 92           | LAI           | 2nd FAULT    | 0                                   | _                              | -       | _           | r0947(2)          |
| 93           | LAI           | 3rd FAULT    | 0                                   | -                              | -       | -           | r0947(3)          |
| 94           | LDI           | OK FAULT     | 0                                   | _                              | FAULT   | ОК          | r0052 bit 3       |
| 95           | LDO           | FAULT ACK    | 0                                   | -                              | ON      | OFF         | r0054 bit 7       |
| 96           | LDI           | WARNING      | 0                                   | _                              | WARN    | ОК          | r0052 bit 7       |
| 97           | LAI           | LAST WARNING | 0                                   | _                              | -       | -           | r2110 (0)         |
| 99           | LAO           | ERROR STATUS | 0                                   | -                              | -       | -           | -                 |

Table 10. SBT P1 Point Cross Reference to SED2.

| Point  | Name         | Default | Units | Notes       | On<br>Text      | Off<br>Text  | SED2    |
|--------|--------------|---------|-------|-------------|-----------------|--------------|---------|
| Number | nuno         | Value   | onno  | notoo       | Or Ra           | ange         | Ref.    |
| AI1    | FREQ OUTPUT  | 0       | HZ    | No Override | -650.00 to      | 650.00       | r0024   |
| AI2    | SPEED        | 0       | RPM   | No Override | -16250 to       | 16250        | r0022   |
| AI3    | CURRENT      | 0       | A     | No Override | 0 to 1638       | 0 to 1638.35 |         |
| Al4    | TORQUE       | 0       | NM    | No Override | -3250.0 to      | 3250.0       | r0031   |
| AI5    | DC BUS VOLTS | 0       | V     | No Override | 0 to 3276       | 7            | r0026   |
| Al6    | REFERENCE    | 0       | HZ    | No Override | -650.00 to      | 650.00       | r0020   |
| AI7    | OUTPUT VOLTS | 0       | V     | No Override | 0 to 3276       | 7            | r0025   |
| Al8    | ANALOG IN 1  | 0       | PCT   | No Override | -300.0 to       | 300.0        | r0754/0 |
| AI9    | ANALOG IN 2  | 0       | PCT   | No Override | -300.0 to       | 300.0        | r0754/1 |
| AI10   | PI FEEDBACK  | 0       | PCT   | No Override | -100.0 to 100.0 |              | r2266   |
| AI11   | ANALOG OUT 1 | 0       | PCT   | No Override | -100.0 to 100.0 |              | r0774/0 |
| AI12   | ANALOG OUT 2 | 0       | PCT   | No Override | -100.0 to 100.0 |              | r0774/1 |
| AI13   | PID SETP OUT | 0       | PCT   | No Override | -100.0 to 100.0 |              | r2250   |
| AI14   | PID OUTPUT   | 0       | PCT   | No Override | -100.0 to       | 100.0        | r2294   |
| AI15   | ACTUAL PWR   | 0       | KW    | No Override | 0 to 327.6      | 67           | r0032   |
| AI16   | TOTAL KWH    | 0       | KWH   | No Override | 0 to 3276       | 7            | r0039   |
| AI17   | FREQ ACTUAL  | 0       | PCT   | No Override | -100.00 to      | 0 100.00     | ніw     |
| AO1    | FREQ REF     | 0       | PCT   | -           | 0.00 to 10      | 00.00        | HSW     |
| BI1    | ENABLED      | 0       | -     | No Override | ON              | OFF          | ZSW:0   |
| BI2    | READY TO RUN | 0       | -     | No Override | READY           | OFF          | ZSW:1   |
| BI3    | STOP RUN     | 0       | -     | No Override | RUN             | STOP         | ZSW:2   |
| BI4    | AT MAX FREQ  | 0       | -     | No Override | MAX             | NO           | ZSW:10  |
| BI5    | CONTROL MODE | 1       | -     | No Override | SERIAL          | LOCAL        | ZSW:9   |
| BI6    | FAULT        | 0       | _     | No Override | FAULT           | ОК           | ZSW:3   |
| BI7    | WARNING      | 0       | _     | No Override | WARN            | ОК           | ZSW:7   |
| BI8    | DIGITAL IN 1 | 0       | _     | No Override | ON              | OFF          | r0722:0 |
| BI9    | DIGITAL IN 2 | 0       | _     | No Override | ON              | OFF          | r0722:1 |

Table 11. JCI N2 Point Cross Reference to SED2.

| Point  | Name          | Default | Unite | Notos       | On<br>Text     | Off<br>Text | SED2    |
|--------|---------------|---------|-------|-------------|----------------|-------------|---------|
| Number | Name          | Value   | Units | Notes       | Or Ra          | inge        | Ref.    |
| BI10   | DIGITAL IN 3  | 0       | -     | No Override | ON             | OFF         | r0722:2 |
| BI11   | DIGITAL IN 4  | 0       | _     | No Override | ON             | OFF         | r0722:3 |
| BI12   | DIGITAL IN 5  | 0       | _     | No Override | ON             | OFF         | r0722:4 |
| BI13   | DIGITAL IN 6  | 0       | _     | No Override | ON             | OFF         | r0722:5 |
| BI14   | FWD REV       | 0       | _     | No Override | FWD            | REV         | ZSW:14  |
| BO1    | CMD START     | 0       | _     | -           | START          | STOP        | STW:0   |
| BO2    | RUN ENABLE    | 1       | _     | -           | ENABLE         | OFF         | STW:3   |
| BO3    | FAULT ACK     | 0       | _     | -           | ON             | OFF         | STW:7   |
| BO4    | HAND AUTO     | 0       | -     | -           | HAND           | AUTO        | P0718   |
| BO5    | DIGITAL OUT 1 | 0       | _     | -           | ON             | OFF         | P0731   |
| BO6    | DIGITAL OUT 2 | 0       | -     | -           | ON             | OFF         | P0733   |
| BO7    | CMD FWD REV   | 0       | _     | -           | REV            | FWD         | STW:11  |
| BO8    | ENABLE PID    | 0       | -     | -           | ON             | OFF         | P2200   |
| ADF1   | ACCEL TIME 1  | 10.00   | SEC   | -           | 0.00 to 650.00 |             | P1120   |
| ADF2   | DECEL TIME 1  | 10.00   | SEC   | -           | 0.00 to 65     | 50.00       | P1121   |
| ADF3   | CURRENT LMT   | 150.0   | PCT   | -           | 10.0 to 40     | 0.0         | P0640   |
| ADF4   | P GAIN        | 3.000   | _     | -           | 0.000 to 6     | 65.000      | P2280   |
| ADF5   | I GAIN        | 0       | SEC   | -           | 0.000 to 6     | 0.000       | P2285   |
| ADF6   | D GAIN        | 0       | _     | -           | 0.000 to       | 60.000      | P2274   |
| ADF7   | FEEDBK GAIN   | 100.00  | PCT   | -           | 0.00 to 5      | 00.00       | P2269   |
| ADF8   | LOW PASS      | 0       | -     | -           | 0.00 to 6      | 0.00        | P2265   |
| ADF9   | PID SETP REF  | 0       | PCT   | -           | -200.0 to      | 200.0       | P2240   |
| ADF10  | PID UP LMT    | 100.0   | PCT   | -           | -200.0 to      | 200.0       | P2291   |
| ADF11  | PID LO LMT    | 0       | PCT   | -           | -200.0 to      | 200.0       | P2292   |
| ADF12  | FREQ MAX      | 50.00   | HZ    | -           | 1.00 to 6      | 50.00       | P2000   |
| ADF13  | RATED PWR     | 0       | KW    | Read Only   | 0 to 327.      | 67          | r0206   |
| ADF14  | INVERTER VER  | 0       | _     | Read Only   | 0.00 to 3      | 27.67       | r0018   |
| ADI1   | WDOG TIME     | 0       | MS    | _           | 9999           |             | P2040   |

| Table 11. | JCI N2 Poin | t Cross | Reference | to | SED2. |
|-----------|-------------|---------|-----------|----|-------|

| Point<br>Number | Name         | Default<br>Value | Units | Notes     | On<br>Text | Off<br>Text | SED2  |  |
|-----------------|--------------|------------------|-------|-----------|------------|-------------|-------|--|
|                 |              |                  |       |           | Or Range   |             | Ref.  |  |
| ADI2            | DRIVE MODEL  | 0                |       | Read Only | 0 to 3276  | 67          | r0200 |  |
| ADI3            | LAST FAULT   | 0                |       | Read Only | 0 to 3276  | 67          | r0947 |  |
| ADI4            | 1ST FAULT    | 0                |       | Read Only | 0 to 32767 |             | r0947 |  |
| ADI5            | 2ND FAULT    | 0                |       | Read Only | 0 to 32767 |             | r0947 |  |
| ADI6            | 3RD FAULT    | 0                |       | Read Only | 0 to 32767 |             | r0947 |  |
| ADI7            | LAST WARNING | 0                |       | Read Only | 0 to 32767 |             | r2110 |  |

Table 11. JCI N2 Point Cross Reference to SED2.

# Glossary

## Access Level

The degree of authorization a user has when using SED2 parameters. Also see User Access Level parameter P0003 in the *Parameter Reference Guide* (125-3214).

#### ADC

Analog to Digital Converter; refers to analog inputs.

## AOP

Advanced Operator Panel.

## Boost

Applies an offset relative to the rated motor current. Boost is useful for loads with high inertia. Also see *Continuous Boost parameter P1310; Acceleration Boost parameter P1311; Starting Boost parameter P1312* in the *Parameter Reference Guide* (125-3214).

## BOP

Basic Operator Panel.

#### CDS

Command Data Set.

#### **Control Mode**

Controls relationship between speed of motor and voltage supplied by SED2. Also see *Control Mode parameter P1300* in the *Parameter Reference Guide* (125-3214).

## DAC

Digital to Analog Converter; refers to analog outputs

## **DC Braking**

Causes the motor to stop rapidly by applying a DC braking current (current applied also holds motor shaft stationary). When the DC braking signal is applied, the SED2 output pulses are blocked and the DC current is not applied until the motor has been sufficiently demagnetized. Also see *Enable DC Braking parameter P1230*.

Siemens Building Technologies, Inc.

## EMC

Electromagnetic Compatibility.

## EMI

Electromagnetic Interference.

## **Fixed Frequency**

Frequency setpoints that are based on selecting a predetermined source.

## **Flying Start**

Starts SED2 onto a spinning motor by rapidly changing the output frequency of the SED2 until the actual motor speed has been found. Then, the motor runs up to setpoint using the normal ramp time.

#### Inverter

Another term for a variable frequency drive (VFD).

## **IP20**

IP20 is the enclosure rating for the standard SED2 from Europe; there is no equivalent North American enclosure rating. An enclosure with an IP20 rating is protected against penetration of solid objects greater than 0.47 inches (12 mm) and it is protected against vertically falling drops of water such as from condensation.

#### Mains

Another term for input line power.

## Motor I<sup>2</sup>t Temperature

Provides a model for estimating the thermal motor value; used for internal motor overload protection. Also see *Motor*  $l^2t$  *Temperature Reaction parameter P0610*; *Motor temperature Sensor parameter P0601*.

## **Motor Pole Pairs**

One of the pole pairs is called a winding.

Siemens Building Technologies, Inc.

## NEMA Type 1

NEMA Type 1 SED2s include gland plates (frame sizes A through C) and protection shields. An enclosure with a NEMA Type 1 rating is intended for indoor use, primarily to provide a degree of protection against contact with the enclosed equipment or for locations where unusual service conditions do not exist. NEMA Type 1 enclosures protect the operator from electric hazard and protect the equipment from falling material.

## NEMA Type 12/IP54

IP54 is a European enclosure rating; there is no equivalent North American rating, although it exceeds the NEMA Type 12 rating. An enclosure with a NEMA Type 12 rating is intended for indoor use, primarily to provide a degree of protection against dust, falling dirt, and dripping non-corrosive liquids. An enclosure with an IP54 rating is protected against dust (limited ingress, no harmful deposit) and it is protected against water sprayed from all directions (limited ingress permitted).

## OFF1

The OFF1 command stops the SED2 within the selected ramp-down time (P1121).

## OFF2

The OFF2 command causes a free coasting of the motor to a standstill (impulses for the power section of the SED2 are disabled).

#### OFF3

The OFF3 command is a secondary controlled ramp-down (P1135). Default is five seconds.

### Overcurrent

A SED2 fault condition that occurs, for example, when motor power is greater than SED2 power. Also see *Fault Code F0001*.

## Overvoltage

A SED2 fault condition that occurs, for example, when the input line power is too high or if the motor is in regenerative mode (caused by fast ramp downs or if the motor id drive from an active load). Also see *Fault Code F0002*.

Siemens Building Technologies, Inc.

## **Parameter Filter**

Functional categories of parameters that are available to a user. Also see *Parameter Filter P0004* in the *Parameter Reference Guide* (125-3214).

## Parameter Index/Indexes

Subsets of closely related information associated with a particular parameter function.

For example, the following indexes are associated with P0700, P1000, and digital input and output parameters:

IN000 (AUTO), 1st Command Data Set (CDS) IN001 (HAND, 2nd Command Data Set (CDS)

The following indexes are associated with analog input and output parameters:

IN000, Analog Input 1 IN001, Analog Input 2.

## PID

Proportional, Integral, Derivative.

## **Quick Commissioning**

Predefined procedure consisting of fundamental parameters to configure the SED2 for operation.

## Ramp-down Time

Time for the motor to ramp down. Also see *Ramp-down Time* parameter P1121.

## Ramp-up Time

Time for the motor to ramp up. Also see *Ramp-up Time parameter P1120*.

## RFG

Ramp Function Generator.

## RFI

Radio Frequency Interference.

Siemens Building Technologies, Inc.

## **Skip Frequency**

Frequencies that are skipped to avoid effects of mechanical resonance. Also see *Skip Frequency parameter P1091*.

#### **Slip Compensation**

Dynamically adjusts the output frequency of the SED2 so that the motor speed is kept constantly independent of the motor load. Also see *Slip Compensation parameter P1335* in the *Parameter Reference Guide* (125-3214)

#### **Stator Resistance**

Impedance produced from each motor winding.

## Train (HVAC)

Sequence or succession of mechanical equipment.

## Undervoltage

A SED2 fault condition that occurs, for example, when input line power has failed or is outside the voltage reduction tolerance. Also see *Fault Code F0003*.

## **VFD/VSD**

Variable Frequency Drive/Variable Speed Drive. Both terms are used for a device that controls the frequency or speed of another device such as a fan or pump motor.

Siemens Building Technologies, Inc.

1000 Deerfield Parkway Buffalo Grove, IL 60089-4513 Tel: +1 847-215-1000 Fax +1 847-215-1093

#### Siemens Building Technologies, Ltd.

2185 Derry Road West Mississauga, ON L5N 7A6 Canada Tel: +1 905-819-5800

#### **Siemens Building Technologies AG**

Gubelstrasse 22 CH-6301 Zug Tel: +41 41 724 24 24 Fax +41 41 724 35 22

#### Siemens Ltd. Hong Kong

Building Technologies - HVAC Products, Asia Pacific 18/F China Resources Building 26 Harbour Road, Wanchai Hong Kong Tel: +852 2917 5700 Fax +852 2904 1126

www.sbt.siemens.com